Organismo Supervisor de las Contrataciones del Estado

> Versión 1.5 Actualizado al 13/12/2022

# MANUAL PARA ENTIDADES

Manual de usuario del Módulo de Selección - Procedimiento Especial de Contratación (PEC)

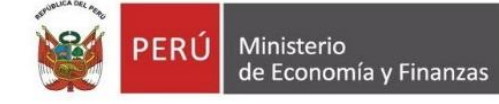

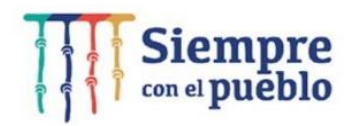

# ÍNDICE

| 1. | Regist | tro de información                                            | 3     |
|----|--------|---------------------------------------------------------------|-------|
| 2. | Acces  | o al SEACE                                                    | 3     |
| 3. | Módul  | lo Selección                                                  | 3     |
| 3  | 8.1.   | Publicación de la Convocatoria                                | 3     |
| 3  | 3.2.   | Visualizar listado de actividades                             | 7     |
| 3  | .3.    | Registrar participantes                                       | 9     |
| 3  | 8.4.   | Formulación de Consultas y Observaciones (Electrónica)        | 9     |
| 3  | 8.5.   | Absolución de Consultas y Observaciones (Electrónica)         | 9     |
| 3  | 8.6.   | Integración de bases                                          | 16    |
| 3  | 8.7.   | Presentación de ofertas (Electrónicas)                        | 18    |
| 3  | .8.    | Admisión de Propuesta Técnica                                 | 20    |
| 3  | 8.9.   | Registro de Puntaje Técnico                                   | 22    |
| 3  | 8.10.  | Registro de Puntaje Económico                                 | 25    |
| 3  | 8.11.  | Registrar otorgamiento de la Buena Pro                        | 29    |
| 3  | 8.12.  | Consentir Buena pro                                           | 33    |
| 3  | 8.13.  | Informe remitido al Órgano correspondiente al Sistema Naciona | al de |
|    |        | Control (SNC)                                                 | 35    |
| 4. | Canal  | es de consultas                                               | 37    |

Dirección del SEACE Subdirección de Gestión Funcional del SEACE

# Manual de usuario del Módulo de Selección – Procedimiento Especial de Contratación (PEC)

#### 1. Registro de información

El presente manual está orientado para las Entidades autorizadas en el marco de la Ley N° 30556, el Decreto Legislativo N° 1354 y el Decreto Supremo N° 071-2018-PCM, las cuales realizan la actividad de ejecución del Procedimiento Especial de Contratación (PEC).

El usuario entidad usará su Certificado SEACE para ingresar al Sistema Electrónico de Contrataciones del Estado (SEACE) y realizar los registros correspondientes.

#### 2. Acceso al SEACE

La ejecución del Procedimiento Especial de Contratación (PEC) inicia con el acceso al SEACE a través del Certificado SEACE.

| $\leftarrow \rightarrow$ C O                                 | 6                                                                      |                                                                                                    | â                                                                       |                      |
|--------------------------------------------------------------|------------------------------------------------------------------------|----------------------------------------------------------------------------------------------------|-------------------------------------------------------------------------|----------------------|
| SE@CE Sistema Electrónico<br>de Contrataciones<br>del Estado | SCE State                                                              |                                                                                                    | Inicio   Contáctenos   Mapa   I                                         | Reclamos y Consultas |
|                                                              | AÑO DEL FOR                                                            | TALECIMIENTO DE LA SOBERANÍA NACIONAL                                                                                                    | Lunes, 28 Nor                                                           | viembre 2022 4:54 PM |
| Inicio                                                       |                                                                        | Certificado SEACE                                                                                                    |                                                                         |                      |
|                                                              |                                                                        | Usuario Clave Clave Clave Colvidó su clave? (Solo para entidades y órganos de control) Recordarme Caccedor                                              |                                                                         |                      |
|                                                              | Centr                                                                  | al de Consultas: 6143636   Horario de Atención: 08:30 A 1                                                                                               | 7:30                                                                    |                      |
| Requisitos Mínimos: Para visual                              | Sede Cent<br>Sede Cent<br>lizar correctamente el portal deberá usar el | ral: Av. Gregorio Escobedo cdra. 7 s/n Jesús María - Lima<br>navegador Google Chrome v92 ó inferior, Firefox, Internet<br>Términos y Condiciones de Uso | 11/Perú.<br>t Explorer 8.0 ó superior y contar con una resolución mínim | na de 1280x600.      |

# 3. Módulo Selección

#### 3.1. Publicación de la Convocatoria

Una vez leídos y aceptados los términos y las condiciones generales de uso del SEACE<sup>1</sup>, la entidad autorizada en el marco de la Ley N° 30556, el Decreto Legislativo N° 1354 y el Decreto Supremo N° 071-2018-PCM ingresará a la opción del menú principal "Consola de Selección", a través de la cual accederá a publicar la convocatoria.

<sup>&</sup>lt;sup>1</sup> En base a la Resolución N° 002-2022-OSCE/DSEACE que aprueba los Términos y Condiciones Generales de Uso del SEACE.

| Mi Cuenta 🤌                                                                 |
|-----------------------------------------------------------------------------|
| Mis Datos<br>Cambio clave<br>Cerrar Sesión                                  |
| Entidad                                                                     |
| CENTRO<br>VACACIONAL<br>HUAMPANI                                            |
| Inicio<br>Buscar Bases Pre-<br>Publicadas                                   |
| Consola de Selección                                                        |
| Consola de Actos<br>Preparatorios                                           |
| Buscar Participantes<br>Inscritos                                           |
| Bandeja de Expresión<br>de Interés para la<br>Reconstrucción con<br>Cambios |
| Bandeja Difusión de<br>Requerimientos - Ley<br>Nº 30225                     |
| Consultar Avisos<br>Informativos de<br>Contrataciones                       |

En la ficha "Bandeja de Procedimientos de Selección Entidad", ubicará el procedimiento requerido de acuerdo a los criterios de búsqueda básica o avanzada, tales como: Año de la Convocatoria, Tipo de Selección, Número de Selección, entre otros.

| Mi Cuenta 🤌                                                                 |                                                                                          |                                                     |                                                     | Consultar bandeja de procedimientos de selección entida |
|-----------------------------------------------------------------------------|------------------------------------------------------------------------------------------|-----------------------------------------------------|-----------------------------------------------------|---------------------------------------------------------|
| Mis Datos<br>Cambio clave<br>Cerrar Sesión                                  | Búsqueda de bandeja de procedimientos de selec<br>Búsqueda básica<br>* Campo obligatorio | cción entidad                                       |                                                     |                                                         |
| Entidad                                                                     | * Año de la Convocatoria                                                                 | [Seleccione]                                        | Tipo de Selección                                   | [Seleccione]                                            |
| CENTRO                                                                      | Modalidad de Selección                                                                   | [Seleccione]                                        | Nro. de Selección                                   |                                                         |
| HUAMPANI                                                                    | Año de la Nomenclatura                                                                   | 2022                                                | Siglas de la Entidad                                |                                                         |
| Inicio                                                                      | Descripción del objeto                                                                   |                                                     |                                                     |                                                         |
| Buscar Bases Pre-<br>Publicadas                                             |                                                                                          |                                                     |                                                     |                                                         |
| Consola de Selección                                                        | Búsqueda avanzada                                                                        |                                                     |                                                     |                                                         |
| Consola de Actos<br>Preparatorios                                           |                                                                                          |                                                     | Buscar Limpiar                                      |                                                         |
| Buscar Participantes<br>Inscritos                                           | Si tiene algún inconveniente con la descarga de                                          | archivos, revise la guía "Configuraciones para el u | so de los sistemas del OSCE en diversos navegadores | ". Clic aqui                                            |
| Bandeja de Expresión<br>de Interés para la<br>Reconstrucción con<br>Cambios |                                                                                          |                                                     |                                                     |                                                         |
| Bandeja Difusión de<br>Requerimientos - Ley<br>Nº 30225                     |                                                                                          |                                                     |                                                     |                                                         |

En el campo "Tipo de Selección", elija la opción "Procedimiento Especial de Contratación" e ingrese otros criterios de búsqueda, para ubicar el Procedimiento Especial de Contratación (PEC) que se convocará.

Seguidamente, pulse el botón "Buscar".

| Mi Cuenta 🦽                                                                 | Consultar bandeja de procedimientos de selección entidad                                                                                                    |
|-----------------------------------------------------------------------------|----------------------------------------------------------------------------------------------------|
| Mis Datos<br>Cambio clave<br>Cerrar Sesión                                  | Basqueda de bandeja de procedimientos de selección entidad<br>Basqueda básica<br>* Campo obligatorio                                                               |
| Entidad                                                                     | * Año de la Convocatoría 2022 V Tipo de Selección Procedimiento Especial de Contratación V                                                                         |
| CENTRO                                                                      | Modalidad de Selección [Seleccione] V Nro. de Selección                                                                                                    |
| HUAMPANI                                                                    | Año de la Nomenclatura 2022 💙 Siglas de la Entidad                                                                                                    |
|                                                                             | Descripción del objeto                                                                                                    |
| Buscar Bases Pre-<br>Publicadas                                             |                                                                                                    |
| Consola de Selección                                                        | 🖶 Búsqueda avanzada                                                                                                    |
| Consola de Actos<br>Preparatorios                                           | Buscar Limpiar                                                                                                    |
| Buscar Participantes<br>Inscritos                                           | Si tiene algún inconveniente con la descarga de archivos, revise la guía "Configuraciones para el uso de los sistemas del OSCE en diversos navegadores": Clic aquí |
| Bandeja de Expresión de<br>Interés para la<br>Reconstrucción con<br>Cambios |                                                                                                    |
| Bandeja Difusión de<br>Requerimientos - Ley Nº<br>30225                     |                                                                                                    |

Una vez obtenido el resultado de la búsqueda, seleccione el ícono "Ficha de Selección" de la columna "Acciones".

| Mi Cuenta 🎤                                                                 | Consultar bandeja de procedimientos de selección entidad                                                                                                    |
|-----------------------------------------------------------------------------|----------------------------------------------------------------------------------------------------|
| Mis Datos<br>Cambio clave<br>Cerrar Sesión                                  | Büsqueda de bandeja de procedimientos de selección entidad Büsqueda básica * Campo obligatorio                                                                                                    |
| Entidad                                                                     | * Año de la Convocatoria 2022 🗸 Tipo de Selección Procedimiento Especial de Contratación 🗸                                                                                                    |
| CENTRO                                                                      | Modalidad de Selección [Seleccione] v Nro. de Selección                                                                                                    |
| HUAMPANI                                                                    | Año de la Nomendatura 2022 v Siglas de la Entidad                                                                                                    |
| Inicio                                                                      | Descripción del objeto                                                                                                    |
| Buscar Bases Pre-<br>Publicadas                                             |                                                                                                    |
| Consola de Selección                                                        | 🖻 Búsqueda avanzada                                                                                                    |
| Consola de Actos<br>Preparatorios                                           | Buscar Limpiar                                                                                                    |
| Buscar Participantes<br>Inscritos                                           | Si tiene algún inconveniente con la descarga de archivos, revise la guía "Configuraciones para el uso de los sistemas del OSCE en diversos navegadores": Clic aquí                                                                                                    |
| Bandeja de Expresión de<br>Interés para la<br>Reconstrucción con<br>Cambios | Fecha y hors         Nomendatura del<br>de         Trem (s)         Trem (s)         Trem (s |
| Bandeja Difusión de<br>Requerimientos - Ley Nº                              | PEC-<br>1 PROC-144-2022 - 1 Por la Obra SISTEMA DE AMPLIACION DE 300,000.00<br>CVH-CEP-1 Entidad Obra AREAS VERDES Soles                                                                                                    |

Seguidamente, se mostrará la ficha "Visualizar Ficha de selección".

A continuación, en la sección "Información General" de la Ficha de Selección, verificará la nomenclatura del procedimiento que está a punto de convocar.

Para el caso del Procedimiento de Contratación Pública Especial para la Reconstrucción con Cambios, se mostrará en la nomenclatura, la abreviatura del procedimiento como "PEC" (Procedimiento Especial de Contratación); asimismo, en la Normativa Aplicable, se visualizará "DS 071-2018-PCM-Procedimiento de Contratación Pública Especial para la Reconstrucción con Cambios".

| Convocatoria                       | Tinces de publicar en el e                                  | Cronograma                                                  |                     | uujuntos de sele    |
|------------------------------------|-------------------------------------------------------------|-------------------------------------------------------------|---------------------|---------------------|
| nformación general                 |                                                             | Etapa                                                       | Fecha Inicio        | Fecha Fin           |
| Nro. Expediente                    | 349159                                                      | Convocatoria                                                | 18/11/2022          | 18/11/2022          |
|                                    |                                                             | <ul> <li>Registro de participantes (Electrónica)</li> </ul> | 21/11/2022 00:01:00 | 21/11/2022 23:59:00 |
| Iomenclatura                       | PEC-PROC-144-2022-CVH-CEP-1                                 | Formulación de consultas y observaciones (Electrónica)      | 23/11/2022 00:01:00 | 23/11/2022 23:59:0  |
| Nro. de convocatoria               | 1                                                           | Absolución de consultas y observaciones (Electrónica)       | 24/11/2022          | 24/11/2022          |
|                                    | Durana I                                                    | Integración de las Bases                                    | 24/11/2022          | 24/11/2022          |
| lipo de compra o selección         | Por la Entidad                                              | LIMA ( LIMA / LIMA / LURIGANCHO )                           |                     |                     |
| Normativa anlicable                | DS 071-2018-PCM-Procedimiento de Contratación Pública       | Presentación de propuestas (Electrónica)                    | 01/12/2022 00:01:00 | 01/12/2022 23:59:0  |
| tormativa apicabit.                | Especial para la Reconstrucción con Cambios                 | Calificación y Evaluación de propuestas                     | 02/12/2022          | 02/12/2022          |
| formación general de la entidad    |                                                             | LIMA ( LIMA / LIMA / LURIGANCHO )                           |                     |                     |
| Folidad Conversite                 |                                                             | Otorgamiento de la Buena Pro                                | 05/12/2022 08:30:00 | 05/12/2022          |
| Entidad Convocante                 | CENTRO VACACIONAL HUAMPAN                                   | LIMA ( LIMA / LIMA / LURIGANCHO )                           |                     |                     |
| Dirección legal                    | CARRETERA CENTRAL KM. 26 CHOSICA (LIMA-LIMA-<br>LURIGANCHO) |                                                             |                     |                     |
| Página <mark>Web</mark>            |                                                             |                                                             |                     |                     |
| Teléfono de la Entidad             | 4444444                                                     | Entidades Contratantes                                      |                     |                     |
| nformación general del procedimien | to                                                          | Entidad Contratante                                         |                     | RUC                 |
| Objeto de contratación             | Obra                                                        | CENTRO VACACIONAL HUAMPANI                                  |                     | 20155140942         |
| Descripción del Objeto             | SISTEMA DE AMPLIACION DE AREAS VERDES                       |                                                             |                     |                     |
| Valor Referencial Total            | 300,000.00 Soles                                            | 1                                                           |                     |                     |
| Monto del derecho de participación | GRATUITO                                                    |                                                             |                     |                     |
| Fecha y hora de Rublicación        |                                                             |                                                             |                     |                     |

Seguidamente, en la parte inferior de la Ficha de Selección, debe pulsar el botón "Publicar".

| - 🗖 Ver documentos p                   | oor Etapa                       |                                                |                                         |                                     |                               |                |                             |
|----------------------------------------|---------------------------------|------------------------------------------------|-----------------------------------------|-------------------------------------|-------------------------------|----------------|-----------------------------|
| 🛨 Ver listado de ítem                  |                                 |                                                |                                         |                                     |                               |                |                             |
| — Opciones del proced                  | imiento                         |                                                |                                         |                                     |                               |                |                             |
| Ver documentos<br>del<br>procedimiento | Ver listado de ítem             | Ver acciones<br>generales al<br>procedimiento  | Ver contrato v2.9                       | Ver contrato<br>Módulo<br>Ejecución | Ver oficios de<br>supervisión | Ver Expediente | Ver Conductor<br>de Proceso |
| Listado de<br>constancias              | Ver historial de contrataciones | Ver listado de<br>bloqueos de<br>procedimiento | Ver<br>Notificaciones<br>de Supervisión | Ver integrantes y<br>encargado      |                               |                |                             |
|                                        |                                 |                                                | Publicar                                | Regre                               | esar                          |                |                             |

Para continuar con la publicación de la convocatoria en el SEACE, pulse el botón "Publicar Convocatoria".

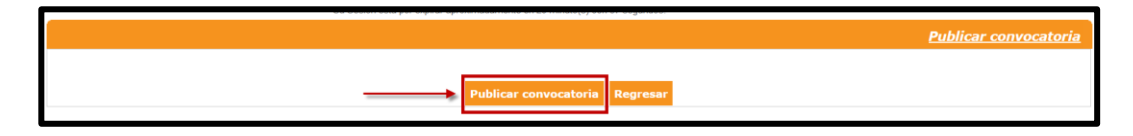

Cabe mencionar que el sistema mostrará un mensaje de alerta, el cual aceptará de estar seguro de la información registrada; de lo contrario, pulse la opción "Cancelar".

|   |                                                                                                    | Publicar convocatoria |
|---|----------------------------------------------------------------------------------------------------|-----------------------|
|   | Publicar convocatoria Represar                                                                                                    |                       |
|   | Mensaje                                                                                                    |                       |
| • | Usted está a punto de publicar la convocatoria, cualquier contravención<br>de la norma que se pueda generar con esta acción y que acarree la<br>nulidad del proceso será de su entera responsabilidad.<br>Aceptar Cancelar |                       |
|   |                                                                                                    |                       |

Se mostrará un mensaje de confirmación de publicación de la convocatoria. Pulse el botón "Aceptar".

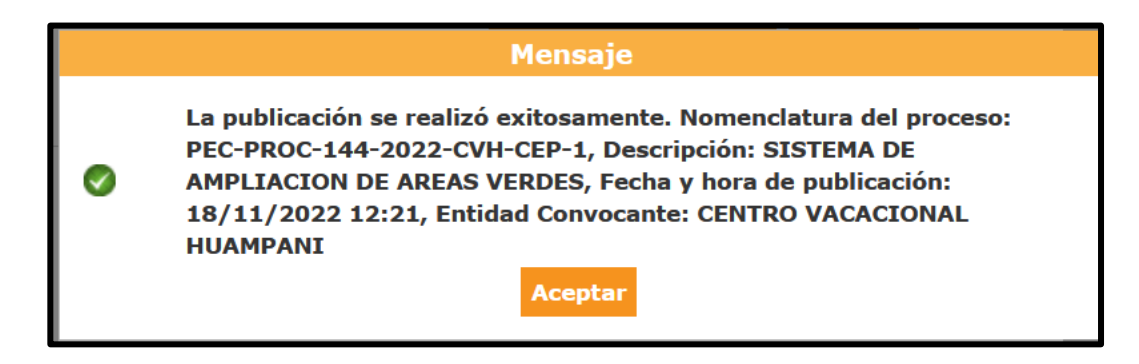

Finalmente, visualizará la Ficha de Selección publicada en el SEACE.

#### Manual de usuario del Módulo de Selección – Procedimiento Especial de Contratación (PEC) | 7

|                                                                                                    |                                                                                                    |                        |                                                                             |                                   | <u>Visualizar f</u>              | icha de selecci     |
|----------------------------------------------------------------------------------------------------|----------------------------------------------------------------------------------------------------|------------------------|-----------------------------------------------------------------------------|-----------------------------------|----------------------------------|---------------------|
| Convocatoria                                                                                                    |                                                                                                    |                        | Cronograma                                                                  |                                   |                                  |                     |
| información general                                                                                                    |                                                                                                    |                        |                                                                             | Etana                             | Eecha Inicio                     | Eecha Ein           |
| Nro. Expediente                                                                                                    | 349159                                                                                                  |                        | Convocatoria                                                                | Cicipia                           | 18/11/2022                       | 18/11/2022          |
|                                                                                                    |                                                                                                    |                        | Registro de participante                                                    | es (Electrónica)                  | 21/11/2022 00:01:00              | 21/11/2022 23:59:00 |
| Nomenclatura                                                                                                    | PEC-PROC-144-2022-CVH-CEP-1                                                                             |                        | Formulación de consul                                                       | tas y observaciones (Electrónica) | ) 23/11/2022 00:01:00            | 23/11/2022 23:59:00 |
| Nro. de convocatoria                                                                                                    | 1                                                                                                    |                        | Absolución de consulta                                                      | is y observaciones (Electrónica)  | 24/11/2022                       | 24/11/2022          |
| Tipo de compra o selección                                                                                                    | Por la Entidad                                                                                          |                        | LIMA ( LIMA / LIMA / L                                                      |                                   | 24/11/2022                       | 24/11/2022          |
| Normativa aplicable                                                                                                    | DS 071-2018-PCM-Procedimiento d                                                                         | e Contratación Pública | Presentación de propu                                                       | estas (Electrónica)               | 01/12/2022 00:01:00              | 01/12/2022 23:59:00 |
|                                                                                                    | Especial para la Reconstrucción cor                                                                     | Cambios                | Calificación y Evaluació                                                    | on de propuestas                  | 02/12/2022                       | 02/12/2022          |
| formación general de la entidad                                                                                                    |                                                                                                    |                        | Otorgamiento de la Bue                                                      | ena Pro                           | 05/12/2022 08:30:00              | 05/12/2022          |
| ntidad Convocante                                                                                                    | CENTRO VACACIONAL HUAMPAN                                                                               | I                      | LIMA ( LIMA / LIMA / L                                                      | URIGANCHO)                        |                                  |                     |
| pirección legal                                                                                                    | CARRETERA CENTRAL KM. 26 CH<br>LURIGANCHO)                                                              | IOSICA (LIMA-LIMA-     |                                                                             |                                   |                                  |                     |
| ágina Web                                                                                                    |                                                                                                    |                        |                                                                             |                                   |                                  |                     |
| eléfono de la Entidad                                                                                                    | 44444444                                                                                                |                        | Fasidadaa C. i. i                                                           |                                   |                                  |                     |
| formación general del procedimien                                                                                                  | nto                                                                                                    |                        | - Entidades Contra                                                          | tantes                            |                                  |                     |
| bieto de contratación                                                                                                    | Obra                                                                                                    |                        | CENTRO VACACIONA                                                            | Entidad Contralante               |                                  | RUC<br>20155140942  |
| escrinción del Obieto                                                                                                    | SISTEMA DE AMPLIACIÓN DE APE                                                                            | AS VERDES              |                                                                             |                                   |                                  |                     |
| alor Referencial Total                                                                                                    | 300 000 00 Soles                                                                                        |                        |                                                                             |                                   |                                  |                     |
| onto del derecho de narticinación                                                                                                  | GRATUITO                                                                                                |                        |                                                                             |                                   |                                  |                     |
|                                                                                                    |                                                                                                    |                        |                                                                             |                                   |                                  |                     |
| Iro. Etapa                                                                                                    | Documento                                                                                               | Archivo                | Fecha y                                                                     | Hora de publicación               | Usuario de publicació            | n Acciones          |
| 1 Convocatoria Resu                                                                                                    | ımen ejecutivo                                                                                          | (900719 KB)            | 18/11                                                                       | /2022 12:21:00                    | 09458652                         |                     |
| 2 Convocatoria Base                                                                                                    | es Administrativas                                                                                      | (900719 KB)            | 18/11                                                                       | /2022 12:21:00                    | 09458652                         |                     |
| Ver listado de item<br>Dipciones del procedimiento<br>er documentos<br>del<br>procedimiento<br>Ver listado<br>fem<br>procedimiento | o de <b>B</b><br>Ver acciones<br>generales al<br>procedimiento<br>de Ver historial de<br>contrataciones | Ver contrato v2.9      | Ver contrato<br>Modulo<br>Egecución<br>Contractual<br>Ver<br>Netificaciones | Ver officios de<br>supervisión    | Ver listado de ve<br>actividades | r Expediente        |
|                                                                                                    |                                                                                                    | proceaimiento          | ae Supervision<br>Igresar                                                   |                                   |                                  |                     |

### 3.2. Visualizar listado de actividades

Desde la "Bandeja de Procedimientos de Selección Entidad", podrá ubicar el "Procedimiento Especial de Contratación", de acuerdo a los criterios de búsqueda.

Para ello, seleccione el ícono "Lista de Actividades" para acceder al listado.

Cabe indicar que también se puede acceder a dicho listado desde la Ficha de Selección, opción "Ver Listado de Actividades".

|                                                                                                    |                                                   |                                               |                                                                                                    | <u>Consulta</u>                                                                                                    | r bandeja de procedimientos                                                                               | de selección entidad          |
|----------------------------------------------------------------------------------------------------|---------------------------------------------------|-----------------------------------------------|----------------------------------------------------------------------------------------------------|----------------------------------------------------------------------------------------------------|----------------------------------------------------------------------------------------------------|-------------------------------|
| <ul> <li>Bécqueda de hande</li> </ul>                                                                                                    | ia da procedimiento                               | es de selección entidad —                     |                                                                                                    |                                                                                                    |                                                                                                    |                               |
| Busqueda de bando                                                                                                    | ja de procedinación                               | is de selección entrada                       |                                                                                                    |                                                                                                    |                                                                                                    |                               |
| * Campo obligat                                                                                                    | torio                                             |                                               |                                                                                                    |                                                                                                    |                                                                                                    |                               |
| oumpo dangan                                                                                                    |                                                   |                                               |                                                                                                    |                                                                                                    |                                                                                                    |                               |
| * Año de la                                                                                                    | Convocatoria                                      | 2022                                          | ~                                                                                                    | <ul> <li>Tipo de Selección</li> </ul>                                                                                                    | Procedimiento Especial de Contratación                                                                    | ~                             |
| Modalidad de                                                                                                    | e Selección                                       | [Seleccione]                                  | ~                                                                                                    | Nro. de Selección                                                                                                    |                                                                                                    |                               |
| Año de la No                                                                                                    | mendatura                                         | 2022                                          | ~                                                                                                    | <ul> <li>Siolas de la Entidad</li> </ul>                                                                                                    |                                                                                                    |                               |
| Description of the second second second second second second second second second second second second second s                                                                                                    |                                                   | LULL                                          |                                                                                                    |                                                                                                    |                                                                                                    |                               |
| Description of                                                                                                    | del objeto                                        |                                               |                                                                                                    |                                                                                                    |                                                                                                    |                               |
|                                                                                                    |                                                   |                                               |                                                                                                    |                                                                                                    |                                                                                                    |                               |
|                                                                                                    |                                                   |                                               |                                                                                                    |                                                                                                    |                                                                                                    |                               |
| 🔳 Búsqueda ava                                                                                                    | anzada                                            |                                               |                                                                                                    |                                                                                                    |                                                                                                    |                               |
|                                                                                                    |                                                   |                                               | Buscar                                                                                                    | Limpiar                                                                                                    |                                                                                                    |                               |
|                                                                                                    |                                                   |                                               | Subear                                                                                                    | Chilphan                                                                                                    |                                                                                                    |                               |
| Si tiene algún inconv                                                                                                    | veniente con la des                               | scarga de archivos, revis                     | se la guía "Configuracione                                                                                       | es para el uso de los sistemas d                                                                                                    | el OSCE en diversos navegadores":                                                                         | Clic aquí                     |
| -                                                                                                    |                                                   | ,                                             | -                                                                                                    |                                                                                                    | -                                                                                                    |                               |
| Fecha y hora<br>Nro. de 🍬                                                                                                    |                                                   |                                               | Tipo de<br>Compra o                                                                                              |                                                                                                    | Código Valor<br>Unico de Valor                                                                            | Reiniciado Acciones           |
| publicación                                                                                                    | tipo de selección                                 | Derivado(s)convocator                         | ia selección contratación                                                                                        |                                                                                                    | SNIP<br>Inversión                                                                                         | Desde                         |
| 1 18/11/2022                                                                                                    | PEC-<br>PROC-144-2022-                            | - 1                                           | Por la Obra                                                                                                    | ISTEMA DE AMPLIACION DE                                                                                                    | 300,000.00                                                                                                |                               |
| 12:21:00                                                                                                    | CVH-CEP-1                                         |                                               | Entidad A                                                                                                    | REAS VERDES                                                                                                    | Soles                                                                                                    | 0                             |
|                                                                                                    |                                                   |                                               |                                                                                                    |                                                                                                    |                                                                                                    |                               |
|                                                                                                    |                                                   |                                               |                                                                                                    |                                                                                                    |                                                                                                    |                               |
| 🖃 Ver listado de ítem                                                                                                    |                                                   |                                               |                                                                                                    |                                                                                                    |                                                                                                    |                               |
|                                                                                                    |                                                   |                                               |                                                                                                    |                                                                                                    |                                                                                                    |                               |
| 1 - SISTEMA DE AMPI                                                                                                    | LIACION DE AREAS                                  | S VERDES                                      | LISTAU                                                                                                    | lo de items                                                                                                    |                                                                                                    |                               |
| Código CUBSO                                                                                                    | 12                                                | , VERDEO                                      |                                                                                                    |                                                                                                    | Estado                                                                                                    | Convocado                     |
| Reserva para Mype                                                                                                    | NC                                                | 16230200012899                                | Cantidad                                                                                                    | 1. United                                                                                                    | Estado                                                                                                    | Convocado                     |
|                                                                                                    |                                                   | 16230200012899                                | Cantidad<br>Valor Referencial                                                                                    | 1 - Unidad<br><b>I Total</b> 300000 Sol                                                                                                    | Estado<br>Ø                                                                                               | Convocado<br>©                |
| Paquete                                                                                                    | NC                                                | 16230200012899<br>)<br>)                      | Cantidad<br>Valor Referencial                                                                                    | 1 - Unidad<br>Il Total 300000 Sol<br>Bonificación                                                                                                    | Estado<br>es                                                                                              | Convocado                     |
| Paquete                                                                                                    | NC                                                | 16230200012899<br>)<br>)                      | Cantidad<br>Valor Referencial                                                                                    | 1 - Unidad<br>Il Total 300000 Sol<br>Bonificación<br>colindante                                                                                                    | Estado<br>P                                                                                               | Convocado<br>👁                |
| Paquete                                                                                                    | Postor                                            | 16230200012899<br>)<br>)                      | Cantidad<br>Valor Referencial<br>MYPE Ley de<br>de la                                                            | I Total 300000 Sol<br>Bonificación<br>promoción colindante<br>a Selva de provinció de la                                                                                                    | Estado<br>es P<br>ra Cantidad adjudicada                                                                  | Convocado                     |
| Paquete                                                                                                    | NC<br>Postor                                      | 16230200012899<br>)<br>)                      | Cantidad<br>Valor Referencial<br>MYPE Ley de la                                                                  | 1 - Unidad<br>1 Total 300000 Sol<br>promoción<br>a Selva (Contratación fue<br>de provincia de Lin<br>y Callao)                                                                                                    | Estado<br>es P<br>ra Cantidad adjudicada<br>na                                                            | Convocado                     |
| Paquete                                                                                                    | NC<br>Postor                                      | 16230200012899<br>)<br>)                      | Cantidad<br>Valor Referencial<br>MYPE Ley de j<br>de la<br>1 registros encontrados, mostran                      | 1 - Unidad<br>1 Total 300000 Sol<br>promoción<br>a Selva<br>de provincia de Lin<br>y Callao)<br>rdo 1 registro(s), de 1 a 1. Página 1 / 1.                                                                                                    | Estado<br>es P<br>ra Cantidad adjudicada<br>na                                                            | Convocado                     |
| Paquete                                                                                                    | Postor                                            | 16230200012899<br>)<br>)                      | Cantidad<br>Valor Referenciai<br>MYPE Ley de j<br>de la<br>1 registros encontrados, mostran                      | 1 - Unidad<br>1 Total 300000 Sel<br>promoción<br>a Selva<br>Selva<br>rdo 1 registro(s), de 1 a 1. Página 1 / 1.                                                                                                    | Estado<br>es P<br>ra Cantidad adjudicada<br>na                                                            | Convocado                     |
| Paquete<br>Opciones del procedin                                                                                                    | NC<br>Postor<br>niento                            | 16230200012899<br>)<br>)                      | Cantidad<br>Valor Referencial<br>MYPE Ley de ja<br>de la<br>1 registros encentrados, mostran                     | 1 - Unidad<br>1 Total 300000 Sel<br>promoción<br>a Selva (Contratación fue<br>de provincia de Lin<br>y Callación<br>ndo 1 registro(s), de 1 a 1. Página 1 / 1.                                                                                                    | Estado<br>es P<br>ra Cantidad adjudicada<br>na                                                            | Convocado                     |
| Opciones del procedin                                                                                                    | Postor                                            | 16230200012899                                | Cantidad<br>Valor Referencial<br>MYPE Ley de J<br>de la<br>1 registros encentrados, mostran                      | 1 - Unidad<br>Il Total 300000 Sol<br>promoción<br>a Selva (Contratación fue<br>de provincia de Lin<br>y Callao)<br>ndo 1 registro(s), de 1 a 1. Página 1 / 1.                                                                                                    | Estado<br>es P<br>ra Cantidad adjudicada                                                                  | Convocado                     |
| Paquete<br>Opciones del procedin                                                                                                    | Postor                                            | 16230200012899                                | Cantidad<br>Valor Referencial<br>MYPE Ley de la<br>1 registros encontrados, mostran                              | 1 - Unidad<br>1 Total 300000 Sol<br>promoción<br>a Selva Contratación fue<br>de provincia de Lin<br>y Callao)<br>ndo 1 registro(s), de 1 a 1. Página 1/1.                                                                                                    | Estado<br>es P<br>ra Cantidad adjudicada                                                                  | Convocado                     |
| Paquete Opciones del procedin Urer documentos                                                                                                    | NC<br>Postor<br>niento                            | 16230200012899                                | Cantidad<br>Valor Referencial<br>MYPE Ley de ja<br>1 registros encontrados, mostran                              | 1 - Unidad<br>1 Total 300000 Sel<br>promoción<br>a Selva Contratación fue<br>de provincia de Lin<br>y Callao)<br>ndo 1 registro(s), de 1 a 1. Página 1 / 1.                                                                                                    | Estado<br>es P<br>na Cantidad adjudicada                                                                  | Convocado                     |
| Opciones del procedin<br>University of the second<br>Ver documentos<br>del                                                                                                    | NC<br>Postor<br>niento<br>Ver listado de<br>Item  | 16230200012899                                | Cantidad<br>Valor Referencial<br>MYPE Levy de la<br>de la<br>1 registros encontrados, mostran                    | 1 - Unidad<br>1 Total 300000 Sol<br>promoción<br>a Selva Confincación<br>y Calao)<br>ndo 1 registro(s), de 1 a 1. Página 1 / 1.<br>Ver confirato<br>Ver confirato<br>Módulo                                                                                                    | Estado<br>es P<br>ana Cantidad adjudicada<br>dicios de<br>ercisión                                        | Convocado                     |
| Opciones del procedin<br>Ver documentos<br>del<br>procedimiento                                                                                                    | NC<br>Postor<br>niento<br>Ver listado de<br>item  | 16230200012899                                | Cantidad<br>Valor Referencial<br>MYPE Ley de l<br>de la<br>1 registros encontrados, mostran                      | 1 - Unidad<br>1 Total 300000 Sol<br>promoción<br>a Selva Confincación<br>y Calao)<br>ndo 1 registro(s), de 1 a 1. Página 1 / 1.<br>Ver contrato<br>Módulo<br>Ejecución<br>Contractual                                                                                                    | Estado<br>es P<br>ra Cantidad adjudicada<br>de ervisión                                                   | Convocado<br>Monto adjudicado |
| Opciones del procedin<br>Ver documentos<br>del<br>procedimiento                                                                                                    | NC<br>Postor<br>niento<br>Ver listado de<br>item  | 16230200012899                                | Cantidad<br>Valor Referencial<br>MYPE Ley de j<br>de la<br>1 registros encontrados, mostran                      | 1 - Unidad<br>1 Total 300000 Sol<br>promoción<br>a Selva Contratación fue<br>de provincia de Lin<br>y Callao)<br>ndo 1 registro(s), de 1 a 1. Página 1 / 1.<br>Ver contrato<br>Módulo<br>Ejecución<br>Contractual                                                                                                    | Estado<br>es P<br>ta Cantidad adjudicada<br>oficioa de<br>ervisión<br>Ver listado de<br>actividades       | Convocado<br>Monto adjudicado |
| Opciones del procedin<br>Ver documentos<br>del<br>procedimiento                                                                                                    | NC<br>Postor<br>niento<br>Ver listado de<br>item  | 16230200012899                                | Cantidad<br>Valor Referencial<br>MYPE Ley de j<br>1 registros encontrados, mostran                               | 1 - Unidad<br>1 Total 300000 Sol<br>promoción<br>a Selva de Introductor<br>y Callado La<br>y Callado La<br>y Cal | Estado<br>es P<br>rana Cantidad adjudicada<br>oficios de<br>ervisión Ver listado de<br>actividades        | Convocado                     |
| Opciones del procedin<br>United in the second second<br>Ver documentos<br>del<br>procedimiento                                                                                                    | NC<br>Postor<br>iniento<br>Ver listado de<br>item | Ver acciones<br>generales al<br>procedimiento | Cantidad<br>Valor Referencial<br>MYPE Ley de ,<br>de la<br>1 registros encontrados, mostran<br>Ver contrato v2.9 | 1 - Unidad<br>1 - Unidad<br>3 00000 Sol<br>Colindante<br>(Contratación fue<br>de provincia de Lin<br>y Callaca<br>Indo 1 registro(s), de 1 a 1. Página 1 / 1.<br>Ver contrato<br>Micolina<br>Ejecución<br>Contractual                                                                                                    | Estado<br>es P<br>ra<br>na Cantidad adjudicada<br>oficios de<br>ervisión<br>Ver listado de<br>actividades | Convocado                     |
| Paquete<br>Opciones del procedin<br>United States of the second<br>procedimiento<br>United States of the second<br>United States of the second<br>United States of the second<br>States of the second<br>States of the second | niento<br>Ver listado de<br>Item                  | Ver acciones<br>generales al<br>procedimiento | Cantidad<br>Valor Referencial<br>MYPE Ley de<br>de la<br>1 registros encontratos, mostran<br>Ver contrato v2.9   | 1 - Unidad<br>1 Total 300000 Sol<br>promoción<br>a Selva Contratación fue<br>de provincia de Lin<br>y Callac Lin<br>y Callac L   | Estado<br>es P<br>ra<br>na Cantidad adjudicada<br>oficios de<br>ervisión<br>Ver listado de<br>actividades | Convocado                     |

A continuación, se mostrará la ficha "Visualizar Listado de Actividades" del Procedimiento de Contratación Pública Especial para la Reconstrucción con Cambios.

|                                                             |                                                                                                    |                                                                                                    |                                                                                                    |                                                                                                    |                         |                                                                                                    | <u>Vi</u>                                                                                                    | sualizar lista                                                                                                    | ido de activida |
|-------------------------------------------------------------|----------------------------------------------------------------------------------------------------|----------------------------------------------------------------------------------------------------|----------------------------------------------------------------------------------------------------|----------------------------------------------------------------------------------------------------|-------------------------|----------------------------------------------------------------------------------------------------|----------------------------------------------------------------------------------------------------|----------------------------------------------------------------------------------------------------|-----------------|
|                                                             |                                                                                                    |                                                                                                    |                                                                                                    |                                                                                                    |                         |                                                                                                    |                                                                                                    |                                                                                                    |                 |
| ntidad o                                                    | convocante                                                                                                    |                                                                                                    | CENTRO VACACIONAL HUA                                                                                                    | MPANI                                                                                                    |                         |                                                                                                    |                                                                                                    |                                                                                                    |                 |
| omend                                                       | atura                                                                                                    |                                                                                                    | PEC-PROC-144-2022-CVH-C                                                                                                    | EP-1                                                                                                    |                         |                                                                                                    |                                                                                                    |                                                                                                    |                 |
| ro. de c                                                    | onvocatoria                                                                                                    |                                                                                                    | 1                                                                                                    |                                                                                                    |                         |                                                                                                    |                                                                                                    |                                                                                                    |                 |
| Objeto de contratación<br>Descripción del objeto            |                                                                                                    | Obra                                                                                                    |                                                                                                    |                                                                                                    |                         |                                                                                                    |                                                                                                    |                                                                                                    |                 |
| Descripción del objeto                                      |                                                                                                    |                                                                                                    | SISTEMA DE AMPLIACION I                                                                                                    | DE AREAS VERDES                                                                                                    |                         |                                                                                                    |                                                                                                    |                                                                                                    |                 |
| úmero                                                       | de Contratación                                                                                                    |                                                                                                    | CVH-2022-1776                                                                                                    |                                                                                                    |                         |                                                                                                    |                                                                                                    |                                                                                                    |                 |
|                                                             |                                                                                                    |                                                                                                    |                                                                                                    |                                                                                                    |                         |                                                                                                    |                                                                                                    |                                                                                                    |                 |
|                                                             |                                                                                                    |                                                                                                    | Postergac                                                                                                    | ión Rect                                                                                                    | ficación                | Acciones del Pro                                                                                                    | cedimiento                                                                                                    | Accio                                                                                                    | nes Pendientes  |
|                                                             |                                                                                                    | Ad                                                                                                    | ctualizar Presupuesto                                                                                                    | Recomponer                                                                                                    | Ver docu                | umentos del procedim                                                                                                    | iento                                                                                                    | Ver Ficha                                                                                                    | Ir a Bandeja    |
| istado                                                      |                                                                                                    |                                                                                                    |                                                                                                    |                                                                                                    |                         |                                                                                                    |                                                                                                    |                                                                                                    |                 |
| Nro                                                         | Fecha de inicio                                                                                                    | Fecha de fin                                                                                                    |                                                                                                    | Actividad                                                                                                    |                         | Estado                                                                                                    | Degistro                                                                                                    | Acciones                                                                                                    | de la actividad |
|                                                             | 10/11/2022                                                                                                    |                                                                                                    |                                                                                                    | 10001000                                                                                                    |                         | Ebtado                                                                                                    | rtugioero                                                                                                    | ricciones                                                                                                    | de la acaviada  |
| 1                                                           | 18/11/2022                                                                                                    | 18/11/2022                                                                                                    | Convocatoria                                                                                                    |                                                                                                    |                         | Terminado                                                                                                    | Culminado                                                                                                    | $\odot$                                                                                                    |                 |
| 2                                                           | 21/11/2022                                                                                                    | 18/11/2022<br>21/11/2022                                                                                                    | Convocatoria<br>Registrar participante (Elec                                                                                                    | trónica)                                                                                                    |                         | Terminado<br>No iniciado                                                                                                    | Culminado<br>Pendiente                                                                                            |                                                                                                    |                 |
| 1<br>2<br>3                                                 | 21/11/2022<br>23/11/2022                                                                                                    | 18/11/2022<br>21/11/2022<br>23/11/2022                                                                                                   | Convocatoria<br>Registrar participante (Elec<br>Formulación de consultas y                                                                                                    | trónica)<br>observaciones (Elect                                                                                                    | trónica)                | Terminado<br>No iniciado<br>No iniciado                                                                                                    | Culminado<br>Pendiente<br>Pendiente                                                                               | ⊘<br>□<br>₿                                                                                                    |                 |
| 1<br>2<br>3<br>4                                            | 21/11/2022<br>23/11/2022<br>24/11/2022                                                                                       | 18/11/2022<br>21/11/2022<br>23/11/2022<br>24/11/2022                                                                                     | Convocatoria<br>Registrar participante (Elec<br>Formulación de consultas y<br>Absolución de consultas y o                                                                                                    | trónica)<br>observaciones (Elect                                                                                                    | trónica)<br>ónica)      | Terminado<br>No iniciado<br>No iniciado<br>No iniciado                                                                                           | Culminado<br>Pendiente<br>Pendiente<br>Pendiente                                                                  | ⊘<br>□<br>⊕                                                                                                    |                 |
| 1<br>2<br>3<br>4<br>5                                       | 21/11/2022<br>23/11/2022<br>24/11/2022<br>24/11/2022                                                                         | 18/11/2022<br>21/11/2022<br>23/11/2022<br>24/11/2022<br>24/11/2022                                                                       | Convocatoria<br>Registrar participante (Elec<br>Formulación de consultas y<br>Absolución de consultas y o<br>Integración de las Bases                                                                                                    | ctrónica)<br>observaciones (Elect<br>observaciones (Electr                                                                                   | trónica)<br>ónica)      | Terminado<br>No iniciado<br>No iniciado<br>No iniciado<br>No iniciado                                                                            | Culminado<br>Pendiente<br>Pendiente<br>Pendiente<br>Pendiente                                                     | <ul> <li>○</li> <li>○</li></ul> |                 |
| 1<br>2<br>3<br>4<br>5<br>6                                  | 21/11/2022<br>23/11/2022<br>24/11/2022<br>24/11/2022<br>24/11/2022<br>01/12/2022                                             | 18/11/2022<br>21/11/2022<br>23/11/2022<br>24/11/2022<br>24/11/2022<br>01/12/2022                                                         | Convocatoria<br>Registrar participante (Elec<br>Formulación de consultas y<br>Absolución de consultas y o<br>Integración de las Bases<br>Presentación de propuesta:                                                                                                    | trónica)<br>observaciones (Elect<br>observaciones (Electr<br>s (Electrónica)                                                                 | trónica)<br>ónica)      | Terminado<br>No iniciado<br>No iniciado<br>No iniciado<br>No iniciado<br>No iniciado                                                             | Culminado<br>Pendiente<br>Pendiente<br>Pendiente<br>Pendiente<br>Pendiente                                        | <ul> <li>○</li> <li>○</li></ul> |                 |
| 1<br>2<br>3<br>4<br>5<br>6<br>7                             | 18/11/2022         21/11/2022         23/11/2022         24/11/2022         24/11/2022         01/12/2022         02/12/2022 | 18/11/2022<br>21/11/2022<br>23/11/2022<br>24/11/2022<br>24/11/2022<br>01/12/2022<br>02/12/2022                                           | Convocatoria<br>Registrar participante (Elec<br>Formulación de consultas y<br>Absolución de consultas y o<br>Integración de las Bases<br>Presentación de propuesta<br>Admisión de propuesta técr                                                                                                    | trónica)<br>observaciones (Elect<br>observaciones (Electr<br>s (Electrónica)<br>nica                                                         | trónica)<br>ónica)      | Terminado<br>No iniciado<br>No iniciado<br>No iniciado<br>No iniciado<br>No iniciado<br>No iniciado                                              | Culminado<br>Pendiente<br>Pendiente<br>Pendiente<br>Pendiente<br>Pendiente                                        |                                                                                                    |                 |
| 1<br>2<br>3<br>4<br>5<br>6<br>7<br>8                        | 18/11/2022         21/11/2022         23/11/2022         24/11/2022         24/11/2022         01/12/2022         02/12/2022 | 18/11/2022<br>21/11/2022<br>23/11/2022<br>24/11/2022<br>24/11/2022<br>01/12/2022<br>02/12/2022<br>02/12/2022                             | Convocatoria<br>Registrar participante (Elec<br>Formulación de consultas y<br>Absolución de consultas y<br>Integración de las Bases<br>Presentación de propuesta<br>Admisión de propuesta técnico                                                                                                    | ctrónica)<br>observaciones (Elect<br>observaciones (Electr<br>s (Electrónica)<br>nica                                                        | trónica)<br>ónica)      | Terminado<br>No iniciado<br>No iniciado<br>No iniciado<br>No iniciado<br>No iniciado<br>No iniciado                                              | Culminado<br>Pendiente<br>Pendiente<br>Pendiente<br>Pendiente<br>Pendiente<br>Pendiente                           |                                                                                                    |                 |
| 1<br>2<br>3<br>4<br>5<br>6<br>7<br>8<br>9                   | 18/11/2022<br>21/11/2022<br>23/11/2022<br>24/11/2022<br>24/11/2022<br>01/12/2022<br>02/12/2022<br>02/12/2022<br>02/12/2022   | 18/11/2022<br>21/11/2022<br>23/11/2022<br>24/11/2022<br>24/11/2022<br>01/12/2022<br>02/12/2022<br>02/12/2022                             | Convocatoria<br>Registrar participante (Elec<br>Formulación de consultas y<br>Absolución de consultas y<br>Integración de las Bases<br>Presentación de propuesta<br>Admisión de propuesta técn<br>Registro de puntaje técnico<br>Registro de puntaje econór                                                                                           | trónica)<br>observaciones (Elec<br>observaciones (Electr<br>s (Electrónica)<br>nica<br>nico                                                  | trónica)<br>ónica)      | Terminado<br>No iniciado<br>No iniciado<br>No iniciado<br>No iniciado<br>No iniciado<br>No iniciado<br>No iniciado                               | Culminado<br>Pendiente<br>Pendiente<br>Pendiente<br>Pendiente<br>Pendiente<br>Pendiente<br>Pendiente              |                                                                                                    |                 |
| 1<br>2<br>3<br>4<br>5<br>6<br>7<br>8<br>9<br>9<br>10        | 18/11/2022<br>21/11/2022<br>23/11/2022<br>24/11/2022<br>01/12/2022<br>02/12/2022<br>02/12/2022<br>02/12/2022<br>05/12/2022   | 18/11/2022<br>21/11/2022<br>23/11/2022<br>24/11/2022<br>24/11/2022<br>01/12/2022<br>02/12/2022<br>02/12/2022<br>02/12/2022<br>05/12/2022 | Convocatoria<br>Registrar participante (Elec<br>Formulación de consultas y<br>Absolución de consultas y o<br>Integración de las Bases<br>Presentación de propuesta tec<br>Registro de puntaje técnico<br>Registro de puntaje econór<br>Registrar otorgamiento de                                                                                      | trónica)<br>observaciones (Electr<br>bbservaciones (Electr<br>s (Electrónica)<br>nica<br>nico<br>la Buena Pro                                | crónica)<br>ónica)      | Terminado<br>No iniciado<br>No iniciado<br>No iniciado<br>No iniciado<br>No iniciado<br>No iniciado<br>No iniciado<br>No iniciado                | Culminado Pendiente Pendiente Pendiente Pendiente Pendiente Pendiente Pendiente Pendiente Pendiente Pendiente     |                                                                                                    |                 |
| 1<br>2<br>3<br>4<br>5<br>6<br>7<br>8<br>9<br>10<br>11       | 18/11/2022<br>21/11/2022<br>23/11/2022<br>24/11/2022<br>01/12/2022<br>02/12/2022<br>02/12/2022<br>02/12/2022<br>05/12/2022   | 18/11/2022<br>21/11/2022<br>23/11/2022<br>24/11/2022<br>01/12/2022<br>02/12/2022<br>02/12/2022<br>02/12/2022<br>05/12/2022               | Convocatoria<br>Registrar participante (Elec<br>Formulación de consultas y<br>Absolución de consultas y o<br>Integración de las Bases<br>Presentación de propuesta<br>Admisión de propuesta técr<br>Registro de puntaje técnico<br>Registro de puntaje econór<br>Registrar otorgamiento de<br>Registrar apelación                                     | trónica)<br>observaciones (Electr<br>observaciones (Electr<br>s (Electrónica)<br>nica<br>o<br>nico<br>Ia Buena Pro                           | trónica)<br>ónica)      | Terminado<br>No iniciado<br>No iniciado<br>No iniciado<br>No iniciado<br>No iniciado<br>No iniciado<br>No iniciado<br>No iniciado                | Culminado<br>Pendiente<br>Pendiente<br>Pendiente<br>Pendiente<br>Pendiente<br>Pendiente<br>Pendiente              | <ul> <li>♦</li> <li>●</li> <li>●</li></ul> |                 |
| 1<br>2<br>3<br>4<br>5<br>6<br>7<br>8<br>9<br>10<br>11<br>12 | 18/11/2022<br>23/11/2022<br>24/11/2022<br>24/11/2022<br>01/12/2022<br>02/12/2022<br>02/12/2022<br>02/12/2022<br>05/12/2022   | 18/11/2022<br>21/11/2022<br>23/11/2022<br>24/11/2022<br>01/12/2022<br>02/12/2022<br>02/12/2022<br>05/12/2022                             | Convocatoria<br>Registrar participante (Elec<br>Formulación de consultas y<br>Absolución de consultas y<br>Integración de las Bases<br>Presentación de propuesta<br>Admisión de propuesta técn<br>Registro de puntaje técnico<br>Registro de puntaje econór<br>Registrar otorgamiento de<br>Registrar otorgamiento de<br>Resolución del Tribunal o RR | trónica)<br>observaciones (Electr<br>observaciones (Electr<br>s (Electrónica)<br>nica<br>o<br>nico<br>la Buena Pro<br>esolución de la Entida | trónica)<br>ónica)<br>d | Terminado<br>No iniciado<br>No iniciado<br>No iniciado<br>No iniciado<br>No iniciado<br>No iniciado<br>No iniciado<br>No iniciado<br>No iniciado | Culminado<br>Pendiente<br>Pendiente<br>Pendiente<br>Pendiente<br>Pendiente<br>Pendiente<br>Pendiente<br>Pendiente |                                                                                                    |                 |

### 3.3. Registrar participantes

Esta actividad será registrada por el proveedor.

#### 3.4. Formulación de Consultas y Observaciones (Electrónica)

Esta actividad será registrada por el proveedor.

#### 3.5. Absolución de Consultas y Observaciones (Electrónica)

Esta actividad permite a la Entidad absolver las consultas registradas de manera electrónica por los proveedores que participan en el Procedimiento de Contratación Pública Especial para la Reconstrucción con Cambios.

Para iniciar con el registro de la actividad "Absolución de Consultas y Observaciones", seleccione la opción "Listado de Absolución de consultas y observaciones".

|           |                 |              |                               |                     |            |                      | <u>Vi</u> : | sualizar lista | ido de activid  |
|-----------|-----------------|--------------|-------------------------------|---------------------|------------|----------------------|-------------|----------------|-----------------|
| ntidad co | onvocante       |              | CENTRO VACACIONAL HUA         | MPANI               |            |                      |             |                |                 |
| omencla   | itura           |              | PEC-PROC-144-2022-CVH-CE      | EP-1                |            |                      |             |                |                 |
| ro. de co | onvocatoria     |              | 1                             |                     |            |                      |             |                |                 |
| bjeto de  | e contratación  |              | Obra                          |                     |            |                      |             |                |                 |
| escripció | ón del objeto   |              | SISTEMA DE AMPLIACION D       | E AREAS VERDE       | S          |                      |             |                |                 |
| úmero d   | le Contratación |              | CVH-2022-1776                 |                     |            |                      |             |                |                 |
|           |                 |              |                               |                     |            |                      |             |                |                 |
|           |                 |              | Postergaci                    | ón Re               | tificación | Acciones del Pro     | ocedimiento | Accio          | nes Pendientes  |
|           |                 | A            | ctualizar Presupuesto         | Recomponer          | Ver doc    | umentos del procedin | niento      | Ver Ficha      | Ir a Bandeja    |
| istado    |                 |              |                               |                     |            |                      |             |                |                 |
| Nro.      | Eecha de inicio | Fecha de fin |                               | Actividad           |            | Estado               | Registro    | Acciones       | de la actividad |
| 1         | 18/11/2022      | 18/11/2022   | Convocatoria                  |                     |            | Terminado            | Culminado   | 0              |                 |
| 2         | 18/11/2022      | 18/11/2022   | Registrar participante (Elect | rónica)             |            | Terminado            | Culminado   | D              |                 |
| 3         | 18/11/2022      | 18/11/2022   | Formulación de consultas y    | observaciones (Ele  | ectrónica) | Terminado            | Culminado   | 6              |                 |
| 4         | 18/11/2022      | 18/11/2022   | Absolución de consultas y ol  | oservaciones (Elec  | trónica)   | En curso             | Pendiente   | 6              |                 |
| 5         | 24/11/2022      | 24/11/2022   | Integración de las Bases      |                     |            | No iniciado          | Pendiente   | 20             |                 |
| 6         | 01/12/2022      | 01/12/2022   | Presentación de propuestas    | (Electrónica)       |            | No iniciado          | Pendiente   | <b>B</b>       |                 |
| 7         | 02/12/2022      | 02/12/2022   | Admisión de propuesta técn    | ica                 |            | No iniciado          | Pendiente   |                |                 |
| 8         | 02/12/2022      | 02/12/2022   | Registro de puntaje técnico   |                     |            | No iniciado          | Pendiente   |                |                 |
| 9         | 02/12/2022      | 02/12/2022   | Registro de puntaje económ    | ico                 |            | No iniciado          | Pendiente   |                |                 |
| 10        | 05/12/2022      | 05/12/2022   | Registrar otorgamiento de la  | a Buena Pro         |            | No iniciado          | Pendiente   | D 📴            |                 |
| 11        |                 |              | Registrar apelación           |                     |            | No iniciado          | Pendiente   | ( <b>-</b> ]   |                 |
| 12        |                 |              | Resolución del Tribunal o Re  | solución de la Enti | dad        | No iniciado          | Pendiente   | Ū.             |                 |
|           |                 |              |                               |                     |            |                      |             |                |                 |

A continuación se mostrará el formulario "Listado de Absolución de consultas y observaciones", en el cual podrá realizar la Absolución de consultas y observaciones.

|                              |                                                                                         |                                                                                                 |                                                                                                    |                                                                                                    |                                                              | 1                                                                                                    |                                                                                    |                              |                           |
|------------------------------|-----------------------------------------------------------------------------------------|-------------------------------------------------------------------------------------------------|----------------------------------------------------------------------------------------------------|----------------------------------------------------------------------------------------------------|--------------------------------------------------------------|----------------------------------------------------------------------------------------------------|------------------------------------------------------------------------------------|------------------------------|---------------------------|
| ntida                        | ad convocante                                                                           |                                                                                                 | CENTRO VACACIONAL HU/                                                                                                    | MPANI                                                                                                    |                                                              |                                                                                                    |                                                                                    |                              |                           |
| lome                         | nclatura                                                                                |                                                                                                 | PEC-PROC-144-2022-CVH-C                                                                                                    | EP-1                                                                                                    |                                                              |                                                                                                    |                                                                                    |                              |                           |
| iro. d                       | e convocatoria                                                                          |                                                                                                 | 1                                                                                                    |                                                                                                    |                                                              |                                                                                                    |                                                                                    |                              |                           |
| )bjetø                       | o de contratación                                                                       |                                                                                                 | Obra                                                                                                    |                                                                                                    |                                                              |                                                                                                    |                                                                                    |                              |                           |
| )escri                       | ipción del objeto                                                                       |                                                                                                 | SISTEMA DE AMPLIACION                                                                                                    | DE AREAS VERDES                                                                                             |                                                              |                                                                                                    |                                                                                    |                              |                           |
| lúme                         | ro de Contratación                                                                      | 1                                                                                               | CVH-2022-1776                                                                                                    |                                                                                                    |                                                              |                                                                                                    |                                                                                    |                              |                           |
| Júsqu<br>stado               | ueda de participan<br>> de Absolución [Se                                               | leccione] V                                                                                     | Parti                                                                                                    | cipante                                                                                                    | )                                                            | v                                                                                                    |                                                                                    | Buscar                       | Limpia                    |
|                              |                                                                                         |                                                                                                 | Pub                                                                                                    | licar Pliego Absolutori                                                                                     | io Regresa                                                   | ar                                                                                                    |                                                                                    |                              |                           |
| ecue<br>ro.<br>den           | erde Publicar<br>RUC/Codigo                                                             | el Pliego Absolu<br>Nor                                                                         | Pub<br>torio al finalizar con el<br>nbre o Razón Social                                                                                                    | licar Pliego Absolutor<br>registro de la abso<br>Tipo Formulación                                           | io Regress<br>plución de<br>Sección                          | todas las consultas s<br>Fecha y Hora de Envío.                                                             | observaciones.<br>Estado del Registro.                                             | Absolución                   | Accione                   |
| ecue<br>ro.<br>den           | erde Publicar<br>RUC/Código<br>20100044545                                              | el Pliego Absolu<br>Nor<br>CORPORACION DE                                                       | Pub<br>Itorio al finalizar con el<br>Nec o Razón Social<br>INGENIERIA CIVIL S.A.C                                                                                                | licar Pliego Absolutor<br>registro de la abso<br>Tipo Formulación<br>Observación                            | io Regress<br>Dlución de<br>Sección<br>Específico            | ar<br>todas las consultas y<br>Fecha y Hora de Envio.<br>18/11/2022 12:56                                   | observaciones.<br>Estado del Registro.<br>Enviado                                  | Absolución<br>No             | Accion                    |
| ecue<br>ro.<br>den           | erde Publicar<br>RUC/Código<br>20100044545<br>20100044545                               | el Pliego Absolu<br>Nor<br>CORPORACION DE<br>CORPORACION DE                                     | Put<br>Itorio al finalizar con el<br>Indre o Razón Social<br>INGENIERIA CIVIL S.A.C                                                                                              | licar Pliego Absolutor<br>registro de la abso<br>Tipo Formulación<br>Observación<br>Consulta                | io Regress<br>Dlución de<br>Sección<br>Específico<br>General | ar<br>todas las consultas s<br>Fecha y Hora de Envío.<br>18/11/2022 12:56<br>18/11/2022 12:56               | observaciones.<br>Estado del Registro.<br>Enviado<br>Enviado                       | Absolución<br>No<br>No       | Accione<br>20             |
| ecue<br>ro.<br>den           | erde Publicar<br>RUC/Codigo<br>20100044545<br>20100044545<br>20100044545                | el Pliego Absolu<br>Nor<br>Corporacion De<br>Corporacion De                                     | Pub<br>Itorio al finalizar con el<br>Infenieria Civil SA.C<br>Ingenieria Civil SA.C<br>Ingenieria Civil SA.C                                                                     | licar Pliego Absolutor<br>registro de la abso<br>Tipo Formulación<br>Observación<br>Consulta                | io Regress                                                   | todas las consultas y<br>Fecha y Hora de Envio.<br>18/11/2022 12:56<br>18/11/2022 12:56                     | <mark>/ observaciones.</mark><br>Estado del Registro.<br>Enviado<br>Enviado        | Absolución<br>No<br>No<br>No | Accione<br>20<br>20<br>20 |
| ecua<br>ro.<br>den<br>l<br>! | erde Publicar<br>RUC/Codigo<br>20100044545<br>20100044545<br>20100044545<br>20100044545 | el Pliego Absolu<br>Nor<br>CORPORACION DE<br>CORPORACION DE<br>CORPORACION DE<br>RODRIGUEZ RODR | Pub<br>Itorio al finalizar con el<br>abre o Razón Secial<br>INGENIERIA CIVIL S.A.C<br>INGENIERIA CIVIL S.A.C<br>INGENIERIA CIVIL S.A.C<br>INGENIERIA CIVIL S.A.C<br>IDUZ HERNADO | licar Pliego Absolutor<br>registro de la abso<br>Tipo Formulación<br>Observación<br>Consulta<br>Observación | io Regress                                                   | todas las consultas v<br>Fecha y Hora de Envio.<br>18/11/2022 12:56<br>18/11/2022 12:56<br>18/11/2022 12:59 | observaciones.<br>Estado del Registro.<br>Enviado<br>Enviado<br>Enviado<br>Enviado | Absolución<br>No<br>No<br>No |                           |

#### **3.5.1.** Registrar/Modificar de Absolución de Consultas y Observaciones

Para realizar el registro de la absolución de consultas y observaciones, seleccione la opción: """.

Cabe indicar que, con esta misma opción, podrá modificar la información guardada.

| Entida                             | ad convocante                                                                           |                                                                                            | CENTRO VACACIONAL HI                                                                                                    | JAMPANI                                                                                            |                                                                                    |                                                                                                    |                                                                                    |                              |         |
|------------------------------------|-----------------------------------------------------------------------------------------|--------------------------------------------------------------------------------------------|----------------------------------------------------------------------------------------------------|----------------------------------------------------------------------------------------------------|------------------------------------------------------------------------------------|----------------------------------------------------------------------------------------------------|------------------------------------------------------------------------------------|------------------------------|---------|
| Nome                               | enclatura                                                                               |                                                                                            | PEC-PROC-144-2022-CVH                                                                                                    | -CEP-1                                                                                             |                                                                                    |                                                                                                    |                                                                                    |                              |         |
| vro. c                             | le convocatoria                                                                         |                                                                                            | Obra                                                                                                    |                                                                                                    |                                                                                    |                                                                                                    |                                                                                    |                              |         |
| Dorect                             | inción del obieto                                                                       |                                                                                            | SISTEMA DE AMPLIACION                                                                                                    | DE AREAS VERDES                                                                                    |                                                                                    |                                                                                                    |                                                                                    |                              |         |
| Núme                               | ro de Contratación                                                                      |                                                                                            | CVH-2022-1776                                                                                                    |                                                                                                    |                                                                                    |                                                                                                    |                                                                                    |                              |         |
|                                    |                                                                                         |                                                                                            |                                                                                                    |                                                                                                    |                                                                                    |                                                                                                    |                                                                                    | Bubcui                       |         |
|                                    |                                                                                         |                                                                                            | Pu                                                                                                    | iblicar Pliego Absolutor                                                                           | io Regresa                                                                         | ar                                                                                                    |                                                                                    |                              |         |
| ecu                                | erde Publicar                                                                           | el Pliego Absol                                                                            | Pu<br>utorio al finalizar con e                                                                                                    | iblicar Pliego Absolutor<br>I registro de la abso                                                  | io Regress                                                                         | ar<br>todas las consultas y                                                                                  | observaciones.                                                                     |                              |         |
| ecu<br>ro.<br>den                  | erde Publicar<br>RUC/Código                                                             | el Pliego Absol                                                                            | Pu<br>utorio al finalizar con e<br>mbre o Razón Social                                                                                                    | iblicar Pliego Absolutor<br>I registro de la abso<br>Tipo Formulación                              | io Regress<br>Diución de<br>Sección                                                | ar<br>todas las consultas y<br>Fecha y Hora de Envío.                                                        | <b>observaciones.</b><br>Estado del Registro.                                      | Absolución                   | Accione |
| ecu<br>ro.<br>den                  | erde Publicar<br>RUC/Código<br>20100044545                                              | el Pliego Absol                                                                            | PL<br>utorio al finalizar con e<br>mbre o Razón Social<br>E INGENIERIA CIVIL S.A.C                                                                                                    | iblicar Pliego Absolutor<br>I registro de la abso<br>Tipo Formulación<br>Observación               | io Regress<br>olución de<br>Sección<br>Específico                                  | todas las consultas y<br>Fecha y Hora de Envio.<br>18/11/2022 12:56                                          | observaciones.<br>Estado del Registro.<br>Enviado                                  | Absolución                   | Accione |
| ecu<br>Iro.<br>Iden<br>L           | erde Publicar<br>RUC/Código<br>20100044545<br>20100044545                               | el Pliego Absol<br>No<br>CORPORACION D<br>CORPORACION D                                    | Pu<br>utorio al finalizar con e<br>mbre o Razón Social<br>E INGENIERIA CIVIL S.A.C<br>E INGENIERIA CIVIL S.A.C                                                                            | Iblicar Pliego Absolutor<br>I registro de la abso<br>Tipo Formulación<br>Observación<br>Consulta   | io Regress<br>blución de<br>Sección<br>Específico<br>General                       | todas las consultas y<br>Fecha y Hora de Envio.<br>18/11/2022 12:56<br>18/11/2022 12:56                      | observaciones.<br>Estado del Registro.<br>Enviado<br>Enviado                       | Absolución                   |         |
| ecu<br>Iro.<br>Iden<br>L<br>2      | erde Publicar<br>RUC/Código<br>20100044545<br>20100044545<br>20100044545                | el Pliego Absol<br>No<br>CORPORACION D<br>CORPORACION D<br>CORPORACION D                   | Pu<br>utorio al finalizar con e<br>imbre o Razón Social<br>E INGENIERIA CIVIL S.A.C<br>E INGENIERIA CIVIL S.A.C<br>E INGENIERIA CIVIL S.A.C                                               | I registro de la absolutor<br>Tipo Formulación<br>Observación<br>Consulta<br>Consulta              | io Regress<br>blución de<br>Sección<br>Específico<br>General<br>General            | todas las consultas y<br>Fecha y Hora de Envio.<br>18/11/2022 12:56<br>18/11/2022 12:56                      | observaciones.<br>Estado del Registro.<br>Enviado<br>Enviado<br>Enviado            | Absolución<br>No<br>No       |         |
| ecu<br>Iro.<br>Iden<br>L<br>2<br>3 | erde Publicar<br>RUC/Código<br>20100044545<br>20100044545<br>20100044545<br>10096422461 | el Pliego Absol<br>No<br>CORPORACION D<br>CORPORACION D<br>CORPORACION D<br>RODRIGUEZ RODI | Pu<br>utorio al finalizar con e<br>mbre o Razón Social<br>E INGENIERIA CIVIL S.A.C<br>E INGENIERIA CIVIL S.A.C<br>E INGENIERIA CIVIL S.A.C<br>E INGENIERIA CIVIL S.A.C<br>RIGUEZ HERMANDO | licar Pliego Absolutor<br>li registro de la abso<br>Tipo formulación<br>Observación<br>Observación | io Regress<br>blución de<br>Sección<br>Específico<br>General<br>General<br>General | todas las consultas y<br>Fecha y Itera de Envis.<br>18/11/2022 12:56<br>18/11/2022 12:56<br>18/11/2022 12:59 | observaciones.<br>Estado del Registro.<br>Enviado<br>Enviado<br>Enviado<br>Enviado | Absolución<br>No<br>No<br>No |         |

Seguidamente, se mostrará el formulario "Registrar Absolución de Consultas Observaciones".

y

En la sección "Absolución de las consultas y observaciones" procederá a ingresar la información requerida y pulsará el botón "Guardar Borrador".

| inperior entital action                                             | Observación v                                                                                                    |
|---------------------------------------------------------------------|----------------------------------------------------------------------------------------------------|
| Sección                                                             | Específico v                                                                                                    |
| <sup>6</sup> Numeral                                                | 2                                                                                                    |
| Literal                                                             | 2.1.1                                                                                                    |
| <sup>6</sup> Página                                                 | 30                                                                                                    |
| <sup>:</sup> Consulta u Observación                                 | SE OBSERVA QUE EN EL CALENDARIO DEL<br>PROCEDIMIENTO DE SELECCIÓN, EN LA<br>ACTIVIDAD PRESENTACIÓN DE OFERTA NO SE<br>INDICA EL LUGAR ESPECÍFICO NI LA HORA<br>DONDE SE REALIZARÁ LOS ACTOS<br>MENCIONADOS |
| rtículo y norma que se<br>rulnera(en el caso de<br>bservaciones)    | ART. 36 DEL DECRETO SUPREMO Nº 071-2018-<br>PCM                                                                                                    |
| Absolución de las Cons                                              | ultas y Observaciones.                                                                                                    |
| Análisis respecto de la co<br>observación<br>/lax. 5000 caracteres) | nsulta                                                                                                    |
|                                                                     | 0/5000                                                                                                    |
| recisión de aquello que se<br>corporará en las Bases a              |                                                                                                    |
| tegrarse de corresponde                                             | r                                                                                                    |

Cada vez que se guarde la absolución a cada consulta u observación, el sistema cambiará el estado de la absolución de "No" al estado "Si"; lo cual significa que sí registró la absolución a la consulta.

|                                           | -                                                                                         |                                                                                                    |                                                                                                    |                                                                                              |                                                                         |                                                                                                    |                                                                         |                                    |         |
|-------------------------------------------|-------------------------------------------------------------------------------------------|----------------------------------------------------------------------------------------------------|----------------------------------------------------------------------------------------------------|----------------------------------------------------------------------------------------------|-------------------------------------------------------------------------|----------------------------------------------------------------------------------------------------|-------------------------------------------------------------------------|------------------------------------|---------|
| Entida                                    | ad convocante                                                                             | 0                                                                                                    | CENTRO VACACIONAL HU                                                                                                    | AMPANI                                                                                       |                                                                         |                                                                                                    |                                                                         |                                    |         |
| Nome                                      | inclatura                                                                                 |                                                                                                    | PEC-PROC-144-2022-CVH-C                                                                                                    | EP-1                                                                                         |                                                                         |                                                                                                    |                                                                         |                                    |         |
| Nro. u                                    | le convocatoria                                                                           |                                                                                                    | Obra                                                                                                    |                                                                                              |                                                                         |                                                                                                    |                                                                         |                                    |         |
| Descr                                     | o de contratación                                                                         |                                                                                                    |                                                                                                    | DE ADEAS VERDES                                                                              |                                                                         |                                                                                                    |                                                                         |                                    |         |
| Desca                                     | Ipción del objeco                                                                         |                                                                                                    | 010 1EMA DE AMFLIAGION                                                                                                    | DE AREAS VERDES                                                                              |                                                                         |                                                                                                    |                                                                         |                                    |         |
|                                           |                                                                                           |                                                                                                    |                                                                                                    |                                                                                              |                                                                         |                                                                                                    |                                                                         |                                    |         |
|                                           |                                                                                           |                                                                                                    |                                                                                                    |                                                                                              |                                                                         |                                                                                                    |                                                                         |                                    |         |
|                                           |                                                                                           |                                                                                                    | Pub                                                                                                    | licar Pliego Absolutor                                                                       | io Regres                                                               | a <b>r</b>                                                                                                  |                                                                         |                                    |         |
| tecu<br>Nro.<br>rden                      | erde Publicar (<br>RUC/Código                                                             | el Pliego Absoluto<br>Nombr                                                                                     | Put<br>rio al finalizar con el<br>re o Razón Social                                                                                                    | licar Pliego Absolutor<br>registro de la abso<br>Tipo Formulación                            | io Regress<br>Diución de<br>Sección                                     | ar<br>todas las consultas s<br>Fecha y Hora de Envío.                                                       | / observaciones.<br>Estado del Registro.                                | Absolución                         | Accione |
| Recu<br>Nro.<br>rden<br>1                 | erde Publicar (<br>RUC/Código<br>20100044545                                              | el Pliego Absoluto<br>Nombr<br>CORPORACION DE IN                                                                | Put<br>prio al finalizar con el<br>re o Razón Social<br>IGENIERIA CIVIL S.A.C                                                                            | licar Pliego Absolutor<br>registro de la abso<br>Tipo Formulación<br>Observación             | io Regress                                                              | todas las consultas y<br>Fecha y Hora de Envio.<br>18/11/2022 12:56                                         | observaciones.<br>Estado del Registro.<br>Enviado                       | Absolución                         |         |
| Recu<br>Nro.<br>Irden<br>1<br>2           | erde Publicar<br>RUC/Código<br>20100044545<br>20100044545                                 | el Pliego Absoluto<br>Nombi<br>CORPORACION DE IN<br>CORPORACION DE IN                                           | Put<br>rio al finalizar con el<br>re o Razón Social<br>iGENTERIA CIVIL S.A.C<br>iGENTERIA CIVIL S.A.C                                                    | licar Pliego Absolutor<br>registro de la abso<br>Tipo Formulación<br>Observación<br>Consulta | io Regress                                                              | todas las consultas s<br>Fecha y Hora de Envío.<br>18/11/2022 12:56<br>18/11/2022 12:56                     | r observaciones.<br>Estado del Registro.<br>Enviado<br>Enviado          | Absolución                         |         |
| Recue<br>Nro.<br>orden<br>1<br>2<br>3     | erde Publicar<br>RUC/Código<br>20100044545<br>20100044545<br>20100044545                  | el Pliego Absoluto<br>Nombr<br>CORPORACION DE IN<br>CORPORACION DE IN<br>CORPORACION DE IN                      | Put<br>re o Razón Social<br>GENIERIA CIVIL S.A.C<br>GENIERIA CIVIL S.A.C                                                                                 | registro de la abso<br>Tipo Formulación<br>Observación<br>Consulta                           | io Regress<br>Diución de<br>Sección<br>Específico<br>General<br>General | ar<br>todas las consultas s<br>Fecha y Hora de Envio.<br>18/11/2022 12:56<br>18/11/2022 12:56               | observaciones.<br>Estado del Registro.<br>Enviado<br>Enviado<br>Enviado | Absolución<br>Si<br>No<br>No       |         |
| Recu<br>Nro.<br>Inden<br>1<br>2<br>3<br>4 | erde Publicar (<br>RUC/Codigo<br>20100044545<br>20100044545<br>20100044545<br>10096422461 | el Pliego Absoluto<br>Nombr<br>CORPORACION DE IN<br>CORPORACION DE IN<br>CORPORACION DE IN<br>RODRIGUEZ RODRIGI | Put<br>prio al finalizar con el<br>re o Razón Social<br>IGENIERIA CIVIL S.A.C<br>IGENIERIA CIVIL S.A.C<br>IGENIERIA CIVIL S.A.C<br>IGENIERIA CIVIL S.A.C | registro de la abso<br>Tipo Formulación<br>Observación<br>Consulta<br>Observación            | io Regress                                                              | todas las consultas y<br>Fecha y Hora de Envio.<br>18/11/2022 12:56<br>18/11/2022 12:56<br>18/11/2022 12:59 | observaciones.<br>Estado del Registro.<br>Enviado<br>Enviado<br>Enviado | Absolución<br>Si<br>No<br>No<br>No |         |

# 3.5.2. Búsqueda de registros de la absolución a las consultas y observaciones

A través del campo "Estado de Absolución", podrá buscar los registros en los cuales ya se registró la absolución de consultas y observaciones.

|                                                                                                    |                                                                                                    |                                                                                                    |                                                                                                    |                                                   | Listado de Abs                                                                                            | olución de consu                                                            | <u>ltas y obse</u>                 | ervaci |
|----------------------------------------------------------------------------------------------------|----------------------------------------------------------------------------------------------------|----------------------------------------------------------------------------------------------------|----------------------------------------------------------------------------------------------------|---------------------------------------------------|----------------------------------------------------------------------------------------------------|-----------------------------------------------------------------------------|------------------------------------|--------|
| intidad convocante<br>Iomenclatura<br>Iro. de convocatoria<br>Objeto de contratació<br>Descripción del objeto<br>Iúmero de Contrataci | C<br>P<br>1<br>n<br>S<br>S<br>ón C                                                                                     | ENTRO VACACIONAL HUAN<br>EC-PROC-144-2022-CVH-CE<br>Ibra<br>ISTEMA DE AMPLIACION DI<br>VH-2022-1776                                                    | MPANI<br>19-1<br>E AREAS VERDES                                                                          |                                                   |                                                                                                    |                                                                             |                                    |        |
| Búsqueda de participa<br>stado de Absolución                                                                                          | ante<br>Seleccione] V<br>[Seleccione]                                                                                  | Partici                                                                                                    | RUC/Código                                                                                               | >                                                 | v                                                                                                    |                                                                             | Buscar                             | Limpia |
|                                                                                                    | Si                                                                                                    | Publi                                                                                                    | car Pliego Absolutor                                                                                     | io Regres                                         | ar                                                                                                    |                                                                             |                                    |        |
| ecuerde Publica<br>ro.<br>RUC/Código                                                                                                  | NO<br>Si<br>r el Pliego Absolutor<br>Nombro                                                                            | Publi<br>río al finalizar con el n<br>e e Razón Social                                                                                                 | car Pliego Absolutor<br>egistro de la abso<br>Tipo Formulación                                           | io Regress<br>Diución de<br>Sección               | ar<br>todas las consultas y<br>Fecha y Hora de Envío.                                                     | observaciones.<br>Estado del Registro.                                      | Absolución                         | Accion |
| ecuerde Publica<br>ro.<br>RUC/Código<br>20100044545                                                                                   | r el Pliego Absolutor<br>Nombri<br>CORPORACION DE IN                                                                   | Publi<br>rio al finalizar con el ri<br>e o Razón Social<br>SENIERIA CIVIL S.A.C                                                                        | car Pliego Absolutor<br>egistro de la abso<br>Tipo Formulación<br>Observación                            | io Regress<br>Diución de<br>Sección<br>Específico | todas las consultas<br>Fecha y Hora de Envio.<br>18/11/2022 12:56                                         | observaciones.<br>Estado del Registro.<br>Enviado                           | Absolución<br>Si                   | Accion |
| ecuerde Publica<br>ro. RUC/Código<br>20100044545<br>20100044545                                                                       | r el Pliego Absolutor<br>Corporacion de Invi<br>Corporacion de Invi                                                    | Publi<br>rio al finalizar con el m<br>e « Razón Social<br>Senieria Civil S.A.C<br>Senieria Civil S.A.C                                                 | car Pliego Absolutor<br>egistro de la abso<br>Tipo Formulación<br>Observación<br>Consulta                | io Regress                                        | todas las consultas<br>Fecha y Hora de Envio.<br>18/11/2022 12:56<br>18/11/2022 12:56                     | <mark>/ observaciones.</mark><br>Estado del Registro.<br>Enviado<br>Enviado | Absolución<br>Si<br>Si             | Accion |
| ecuerde Publica<br>ro.<br>den RUC/Código<br>20100044545<br>20100044545<br>20100044545                                                 | r el Pliego Absolutor<br>Nombre<br>CORPORACION DE INI-<br>CORPORACION DE INI-<br>CORPORACION DE INI-                   | Publi<br>rio al finalizar con el re<br>e o Razón Social<br>SENIERIA CIVIL S.A.C<br>SENIERIA CIVIL S.A.C                                                | car Pliego Absolutor<br>egistro de la abso<br>Tipo Formulación<br>Observación<br>Consulta<br>Consulta    | io Regress                                        | todas las consultas y<br>Fecha y Hora de Envio.<br>18/11/2022 12:56<br>18/11/2022 12:56                   | observaciones.<br>Estado del Registro.<br>Enviado<br>Enviado                | Absolución<br>Si<br>Si<br>Si       |        |
| ecuerde Publica<br>ro. RUC/Código<br>den 20100044545<br>20100044545<br>3 20100044545<br>4 10096422461                                 | r el Pliego Absolutor<br>Nombre<br>CORPORACION DE INI<br>CORPORACION DE INI<br>CORPORACION DE INI<br>RODRIGUEZ RODRIGO | Publi<br>rio al finalizar con el n<br>e e Razón Social<br>SENIERIA CIVIL S.A.C<br>SENIERIA CIVIL S.A.C<br>GENIERIA CIVIL S.A.C<br>GENIERIA CIVIL S.A.C | car Pliego Absolutor<br>egistro de la abso<br>Tipo Formulación<br>Observación<br>Consulta<br>Observación | io Regress                                        | todas las consultas<br>Fecha y Hora de Envío.<br>18/11/2022 12:56<br>18/11/2022 12:56<br>18/11/2022 12:59 | observaciones.<br>Estado del Registro.<br>Enviado<br>Enviado<br>Enviado     | Absolución<br>Si<br>Si<br>Si<br>No |        |

#### 3.5.3. Publicar Pliego Absolutorio

Una vez haya registrado la absolución a todas las consultas y/u observaciones realizadas por el proveedor, seleccione la opción "Publicar Pliego absolutorio" para culminar con la actividad.

| ntida              | nd convocante                                                                           |                                                                                | CENTRO VACACIONAL HU                                                                                                    | MPANI                                                                                                    |                                     |                                                                                                    |                                                                         |                                    |        |
|--------------------|-----------------------------------------------------------------------------------------|--------------------------------------------------------------------------------|----------------------------------------------------------------------------------------------------|----------------------------------------------------------------------------------------------------|-------------------------------------|----------------------------------------------------------------------------------------------------|-------------------------------------------------------------------------|------------------------------------|--------|
| lome               | nclatura                                                                                |                                                                                | PEC-PROC-144-2022-CVH-C                                                                                                    | EP-1                                                                                                    |                                     |                                                                                                    |                                                                         |                                    |        |
| lro. d             | le convocatoria                                                                         |                                                                                | 1                                                                                                    |                                                                                                    |                                     |                                                                                                    |                                                                         |                                    |        |
| )bjet              | o de contratación                                                                       |                                                                                | Obra                                                                                                    |                                                                                                    |                                     |                                                                                                    |                                                                         |                                    |        |
| escri              | ipción del objeto                                                                       |                                                                                | SISTEMA DE AMPLIACION                                                                                                    | DE AREAS VERDES                                                                                             |                                     |                                                                                                    |                                                                         |                                    |        |
| lúme               | ro de Contrataciór                                                                      | n                                                                              | CVH-2022-1776                                                                                                    |                                                                                                    |                                     |                                                                                                    |                                                                         |                                    |        |
| lúca               | ueda de participan                                                                      | te                                                                             |                                                                                                    |                                                                                                    |                                     |                                                                                                    |                                                                         |                                    |        |
| hen                | ueda de participan                                                                      | ide .                                                                          |                                                                                                    |                                                                                                    |                                     | _                                                                                                    |                                                                         |                                    |        |
| stade              | o de Absolución [Se                                                                     | eccione]                                                                       | Parti                                                                                                    | cinante RUC/Código                                                                                          | D                                   | ~                                                                                                    |                                                                         | Buscar                             | Limnia |
|                    | o de mostilación [oc                                                                    | incentinej -                                                                   |                                                                                                    | apunce                                                                                                    |                                     |                                                                                                    |                                                                         | bubcui                             | Emple  |
|                    |                                                                                         |                                                                                | Pub                                                                                                    | licar Pliego Absolutor                                                                                      | rio Regres                          | ar                                                                                                    |                                                                         |                                    |        |
|                    | erde Publicar                                                                           | el Pliego Absolut                                                              | Pub                                                                                                    | licar Pliego Absolutor                                                                                      | io Regres                           | r<br>todas las consultas                                                                                     | v observaciones                                                         |                                    |        |
| ecu<br>ro.<br>den  | erde Publicar<br>RUC/Código                                                             | el Pliego Absolut<br>Nom                                                       | Pub                                                                                                    | licar Pliego Absolutor<br>registro de la abso<br>Tipo Formulación                                           | io Regress<br>Diución de<br>Sección | ar<br>todas las consultas<br>Fecha y Hora de Envío.                                                          | y observaciones.<br>Estado del Registro.                                | Absolución                         | Accion |
| ecu<br>ro.<br>den  | erde Publicar<br>RUC/Código<br>20100044545                                              | el Pliego Absolut<br>Nom<br>CORPORACION DE                                     | torio al finalizar con el<br>bre o Razón Social<br>INGENIERIA CIVIL S.A.C                                                                      | licar Pliego Absolutor<br>registro de la abso<br>Tipo Formulación<br>Observación                            | rio Regress                         | todas las consultas i<br>Fecha y Hora de Envio.<br>18/11/2022 12:56                                          | observaciones.<br>Estado del Registro.<br>Enviado                       | Absolución<br>Si                   |        |
| ecu<br>ro.<br>den  | erde Publicar<br>RUC/Codigo<br>20100044545<br>20100044545                               | el Pliego Absolut<br>Nom<br>CORPORACION DE<br>CORPORACION DE                   | torio al finalizar con el<br>tore o Razón Social<br>INGENIERIA CIVIL S.A.C<br>INGENIERIA CIVIL S.A.C                                           | licar Pliego Absolutor registro de la abso Tipo Formulación Observación Consulta                            | rio Regress                         | todas las consultas i<br>Fecha y Hora de Ervio.<br>18/11/2022 12:56<br>18/11/2022 12:56                      | observaciones.<br>Estado del Registro.<br>Enviado<br>Enviado            | Absolución<br>Si<br>Si             | Accion |
| ecua<br>ro,<br>den | erde Publicar<br>RUC/Codigo<br>20100044545<br>20100044545<br>20100044545                | el Pliego Absolut<br>Non<br>Corporacion De<br>Corporacion De<br>Corporacion De | torio al finalizar con el<br>bre e Razón Social<br>INGENTERIA CIVIL S.A.C<br>INGENTERIA CIVIL S.A.C                                            | registro de la abso<br>Tipo Formulación<br>Observación<br>Consulta                                          | rio Regress                         | or<br>todas las consultas u<br>Fecha y Hora de Ervio.<br>18/11/2022 12:56<br>18/11/2022 12:56                | observaciones.<br>Estado del Registro.<br>Enviado<br>Enviado            | Absolución<br>Si<br>Si<br>Si       |        |
| ecu<br>ro.<br>den  | erde Publicar<br>RUC/Codigo<br>20100044545<br>20100044545<br>20100044545<br>10096422461 | el Pliego Absolut<br>Non<br>CORPORACION DE<br>CORPORACION DE<br>CORPORACION DE | torio al finalizar con el<br>bre o Razón Social<br>INGENIERIA CIVIL S.A.C<br>INGENIERIA CIVIL S.A.C<br>INGENIERIA CIVIL S.A.C<br>OUZE HERNANDO | licar Pliego Absolutor<br>registro de la abso<br>Tipo Formulación<br>Observación<br>Consulta<br>Observación | Regress                             | todas las consultas i<br>Fecha y Hera de Envira.<br>18/11/2022 12:56<br>18/11/2022 12:56<br>18/11/2022 12:59 | observaciones.<br>Estado del Registro.<br>Enviado<br>Enviado<br>Enviado | Absolución<br>Si<br>Si<br>Si<br>Si | Accion |

El sistema solicita la confirmación de publicación, para lo cual deberá pulsar el botón "Aceptar"; caso contrario, el botón "Cancelar".

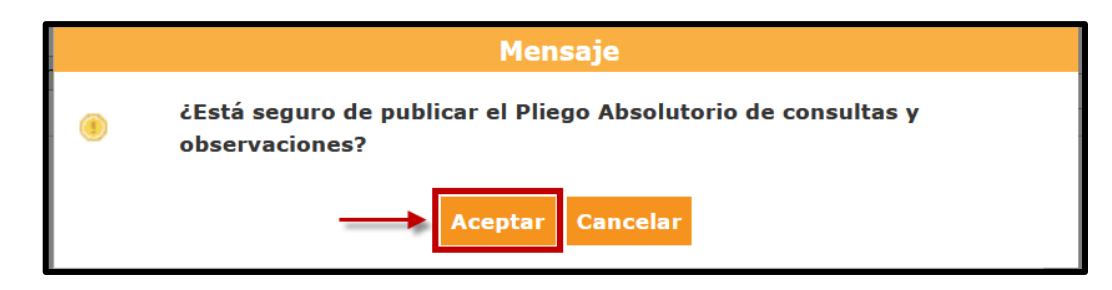

El sistema muestra un mensaje confirmando la publicación del pliego absolutorio en la Ficha de Selección.

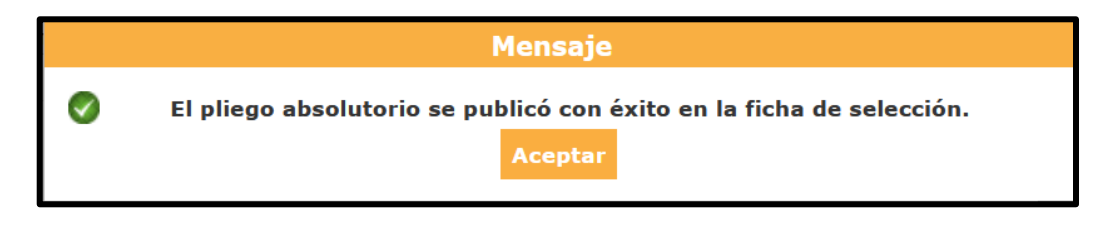

Luego de culminar con la publicación del Pliego Absolutorio, podrá verificar dicha publicación en la Ficha de Selección del procedimiento; asimismo, permite la descarga del documento.

| Convocatoria                                                                            |                                                                                                    | Cronograma                                                                                                    |                                                                                                    |                                  |
|-----------------------------------------------------------------------------------------|----------------------------------------------------------------------------------------------------|----------------------------------------------------------------------------------------------------|----------------------------------------------------------------------------------------------------|----------------------------------|
| nformación general                                                                      |                                                                                                    | Etapa                                                                                                    | Fecha Inicio                                                                                                    | Fecha Fin                        |
| Nro. Expediente                                                                         | 349159                                                                                                    | Convocatoria                                                                                                    | 18/11/2022                                                                                                    | 18/11/2022                       |
|                                                                                         |                                                                                                    | Registro de participantes (Electrónica)                                                                          | 18/11/2022 03:00:00                                                                                                    | 18/11/2022 08:00:                |
| vomenciatura                                                                            | PEC-PROC-144-2022-CVH-CEP-1                                                                                                    | Formulación de consultas y observaciones (Electrónica)                                                           | 18/11/2022 03:00:00                                                                                                    | 18/11/2022 08:00:                |
| Iro. de convocatoria                                                                    | 1                                                                                                    | Absolución de consultas y observaciones (Electrónica)                                                            | 18/11/2022 03:00:00                                                                                                    | 18/11/2022 20:00:                |
| fipo de compra o selección                                                              | Por la Entidad                                                                                                    | Integración de las Bases                                                                                         | 24/11/2022                                                                                                    | 24/11/2022                       |
|                                                                                         | DS 071-2018-PCM-Procedimiento de Contratación Pública                                                                                                    | Presentación de propuestas (Electrónica)                                                                         | 01/12/2022 00:01:00                                                                                                    | 01/12/2022 23:59                 |
| lormativa aplicable                                                                     | Especial para la Reconstrucción con Cambios                                                                                                    | Calificación y Evaluación de propuestas                                                                          | 02/12/2022                                                                                                    | 02/12/2022                       |
|                                                                                         | and a set of a set of | LIMA (LIMA / LIMA / LURIGANCHO)                                                                                  |                                                                                                    |                                  |
| formación general de la entidad                                                         |                                                                                                    | Otorgamiento de la Buena Pro                                                                                     | 05/12/2022 08:30:00                                                                                                    | 05/12/2022                       |
| ntidad Convocante                                                                       | CENTRO VACACIONAL HUAMPANI                                                                                                    | LIMA ( LIMA / LIMA / LURIGANCHO )                                                                                |                                                                                                    |                                  |
| Dirección legal                                                                         | CARRETERA CENTRAL KM. 26 CHOSICA (LIMA-LIMA-<br>LURIGANCHO)                                                                                                    | - El procedimiento de selección se encuentra en la e                                                             | tapa actual: Absolución d                                                                                                  | le consultas v                   |
| Página Web                                                                              |                                                                                                    | observaciones .                                                                                                  |                                                                                                    |                                  |
| eléfono de la Entidad                                                                   | 4444444                                                                                                    |                                                                                                    |                                                                                                    |                                  |
| formación general del procedimier                                                       | ito                                                                                                    |                                                                                                    |                                                                                                    |                                  |
| Objeto de contratación                                                                  | Obra                                                                                                    | Entidades Contratantes                                                                                           |                                                                                                    | 500                              |
| )escripción del Objeto                                                                  | SISTEMA DE AMPLIACION DE AREAS VERDES                                                                                                    | CENTRO VACACIONAL HUAMPANI                                                                                       |                                                                                                    | 20155140942                      |
| /alor Referencial Total                                                                 | 300,000.00 Soles                                                                                                    |                                                                                                    |                                                                                                    |                                  |
| 4onto del derecho de participación                                                      | GRATUITO                                                                                                    |                                                                                                    |                                                                                                    |                                  |
|                                                                                         | 40/44/2022 42/24/20                                                                                                    |                                                                                                    |                                                                                                    |                                  |
| echa y hora de Publicación                                                              | 18/11/2022 12:21:00                                                                                                    |                                                                                                    |                                                                                                    |                                  |
| Fecha y hora de Publicación                                                             | 16/11/2022 12:21:00                                                                                                    |                                                                                                    | Nuevas Bases                                                                                                    | Nuevo Resum                      |
| echa y hora de Publicación                                                              | Documento                                                                                                    | Archivo Fecha y Hora de J                                                                                        | Nuevas Bases<br>nublicación Usuario de                                                                                     | Nuevo Resum                      |
| echa y hora de Publicación  Ver documentos por Etapa  ro. Etapa t Convocatoria          | Britadz 122100<br>Documento<br>Bases Administrativas                                                                                                    | Archivo Fecha y Hora de p<br>(900719 KB) 18/11/2022 12                                                           | Nuevas Bases<br>sublicación Usuario de<br>s:21:00 09458652                                                                 | Nuevo Resum<br>publicación Accie |
| echa y hora de Publicación Ver documentos por Etapa ro, Etapa Convocatoria Convocatoria | Britadze 122100  Documento Bases Administrativas Resumen ejecutivo                                                                                                    | Archivo Fecha y Hora de j<br>(900719 KB) 18/11/2022 12<br>(900719 KB) 18/11/2022 12<br>(900719 KB) 18/11/2022 12 | Nuevas Bases           ublicación         Usuario de 1           :21:00         09458652           :21:00         09458652 | Nuevo Resum                      |

El documento generado en formato PDF, contendrá un consolidado del total de las consultas y/u observaciones presentadas por el proveedor; asimismo, se muestra la absolución de las consultas y observaciones registradas por la entidad convocante.

| Entidad convocante :                                                                                                    | CENTRO VACACIONAL HUAMPANI                                                                                                    |                                       |                                |   |
|----------------------------------------------------------------------------------------------------|----------------------------------------------------------------------------------------------------|---------------------------------------|--------------------------------|---|
| Nomenclatura :                                                                                                    | PEC-PROC-144-2022-CVH-CEP-1                                                                                                    |                                       |                                |   |
| Nro. de convocatoria :                                                                                                    | 1                                                                                                    |                                       |                                |   |
| Objeto de contratación :                                                                                                    | Obra                                                                                                    |                                       |                                |   |
| Jescripción del objeto :                                                                                                    | SISTEMA DE AMPLIACION DE AREAS VERDES                                                                                                    |                                       |                                |   |
| Ruc/código :                                                                                                    | 20100044545                                                                                                    | Fecha de envío :                      | 18/11/2022                     |   |
| Nombre o Razón social :                                                                                                    | CORPORACION DE INGENIERIA CIVIL S.A.C                                                                                                    | Hora de envío :                       | 12:56:28                       |   |
|                                                                                                    | TEN EL CALENDADIO DEL DUOCEDU                                                                                                    | MIENTO DE SELEC                       | CION, EN LA ACI                |   |
| SE OBSERVA QUE<br>PRESENTACIÓN DE                                                                                                    | OFERTA NO SE INDICA EL LUGAR ESPE                                                                                                    | CÍFICO NI LA HORA L                   | JONDE SE REALIZA               |   |
| SE OBSERVA QUE<br>PRESENTACIÓN DE<br>Acápite de las bases :                                                                                                | OFERTA NO SE INDICA EL LUGAR ESPE<br>Sección: Especifico Numeral: 2                                                                                                    | CÍFICO NI LA HORA [<br>Literal: 2.1.1 | JONDE SE REALIZA<br>Página: 3( | ) |
| SE OBSERVA QUE<br>PRESENTACIÓN DE<br>Acápite de las bases :<br>Artículo y norma que                                                                        | OFERTA NO SE INDICA EL LUGAR ESPE<br>Sección: Específico Numeral: 2<br>se vulnera (En el caso de Observaciones):                                                                                    | CÍFICO NI LA HORA [<br>Literal: 2.1.1 | JONDE SE REALIZ#<br>Página: 3( | ) |
| SE OBSERVA QUE<br>PRESENTACIÓN DE<br>Acápite de las bases :<br>Artículo y norma que<br>ART. 36 DEL DECRET                                                  | OFERTA NO SE INDICA EL LUGAR ESPE<br>Sección: Específico Numeral: 2<br>se vulnera (En el caso de Observaciones):<br>TO SUPREMO Nº 071-2018-PCM                                                      | CÍFICO NI LA HORA [<br>Literal: 2.1.1 | JONDE SE REALIZ#<br>Página: 3( | ) |
| SE OBSERVA QUE<br>PRESENTACIÓN DE<br>Acápite de las bases :<br>Artículo y norma que<br>ART. 36 DEL DECRET<br>Análisis respecto de                          | OFERTA NO SE INDICA EL LUGAR ESPE<br>Sección: Específico Numeral: 2<br>se vulnera (En el caso de Observaciones):<br>TO SUPREMO Nº 071-2018-PCM<br>la consulta u observación:                        | CÍFICO NI LA HORA [<br>Literal: 2.1.1 | JONDE SE REALIZ#<br>Página: 3( | ) |
| SE OBSERVA QUE<br>PRESENTACIÓN DE<br>Acápite de las bases :<br>Artículo y norma que<br>ART. 36 DEL DECRET<br>Análisis respecto de<br>Se tomó en considerad | OFERTA NO SE INDICA EL LUGAR ESPE<br>Sección: Especifico Numeral: 2<br>se vulnera (En el caso de Observaciones):<br>TO SUPREMO Nº 071-2018-PCM<br>la consulta u observación:<br>sión la observación | CÍFICO NI LA HORA [<br>Literal: 2.1.1 | JONDE SE REALIZA<br>Página: 3( | ) |

# 3.5.4. Visualizar detalle del registro de Absolución de consultas y observaciones

Para visualizar el detalle de la absolución por cada consulta u observación, deberá retornar al formulario "Listado de Absolución de consultas y observaciones" y seleccionar la opción "Ver detalle".

|                                                      |                                                                                                    |                                                                                                    |                                                                                                    |                                                                                               |                                                                   | <u>Listado de Abs</u>                                                                                     | solución de consu                                                                    | <u>ltas y obs</u> e                | ervacio |
|------------------------------------------------------|----------------------------------------------------------------------------------------------------|----------------------------------------------------------------------------------------------------|----------------------------------------------------------------------------------------------------|-----------------------------------------------------------------------------------------------|-------------------------------------------------------------------|----------------------------------------------------------------------------------------------------|--------------------------------------------------------------------------------------|------------------------------------|---------|
| Entida<br>Nome<br>Nro. d<br>Objeto<br>Descri<br>Núme | d convocante<br>nclatura<br>e convocatoria<br>> de contratación<br>pción del objeto<br>ro de Contratación |                                                                                                    | CENTRO VACACIONAL HUA<br>PEC-PROC-144-2022-CVH-C<br>1<br>Obra<br>SISTEMA DE AMPLIACION I<br>CVH-2022-1776                                  | AMPANI<br>EP-1<br>DE AREAS VERDES                                                             |                                                                   |                                                                                                    |                                                                                      |                                    |         |
| Búsqu                                                | Jeda de participan                                                                                        | te                                                                                                    |                                                                                                    | RUC/Códige                                                                                    | D                                                                 | ~                                                                                                    |                                                                                      |                                    |         |
| stado                                                | de Absolución [Se                                                                                         | leccione] V                                                                                              | Partie                                                                                                    | cipante                                                                                       |                                                                   |                                                                                                    |                                                                                      | Buscar                             | Limpia  |
|                                                      |                                                                                                    |                                                                                                    |                                                                                                    |                                                                                               |                                                                   |                                                                                                    |                                                                                      |                                    |         |
|                                                      |                                                                                                    |                                                                                                    |                                                                                                    | Regresar                                                                                      |                                                                   |                                                                                                    |                                                                                      |                                    |         |
| ecue                                                 | erde Publicar                                                                                             | el Pliego Absolut                                                                                        | orio al finalizar con el l                                                                                                    | Regresar<br>registro de la abse                                                               | olución de                                                        | todas las consultas y                                                                                     | y observaciones.                                                                     |                                    |         |
| ecue<br>ro.<br>den                                   | er <b>de Publicar</b><br>RUC/Codigo                                                                       | el Pliego Absolut                                                                                        | <mark>orio al finalizar con el</mark> 1<br>Dre o Razón Social                                                                              | Regresar<br>registro de la abso<br>Tipo Formulación                                           | olución de<br>Sección                                             | todas las consultas y<br>Fecha y Hora de Envío.                                                           | <b>y observaciones.</b><br>Estado del Registro.                                      | Absolución                         | Accion  |
| o.<br>Ien                                            | erde Publicar (<br>RUC/Codigo<br>20100044545                                                              | el Pliego Absolut<br>Nomi                                                                                | orio al finalizar con el l<br>pre o Razón Social<br>NGENIERIA CIVIL S.A.C                                                                  | Regresar<br>registro de la abse<br>Tipo Formulación<br>Observación                            | olución de<br>Sección<br>Específico                               | todas las consultas v<br>Fecha y Hora de Envio.<br>18/11/2022 12:56                                       | y observaciones.<br>Estado del Registro.<br>Enviado                                  | Absolución<br>Si                   | Accion  |
| cue<br>ro.<br>ien                                    | 20100044545                                                                                               | el Pliego Absolut<br>Nomi<br>CORPORACION DE I<br>CORPORACION DE I                                        | orio al finalizar con el l<br>bre o Razón Social<br>NGENIERIA CIVIL S.A.C<br>NGENIERIA CIVIL S.A.C                                         | Regresar                                                                                      | olución de<br>Sección<br>Específico<br>General                    | todas las consultas<br>Fecha y Hora de Envío.<br>18/11/2022 12:56<br>18/11/2022 12:56                     | y observaciones.<br>Estado del Registro.<br>Enviado<br>Enviado                       | Absolución<br>Si<br>Si             | Accion  |
| ecue<br>ro.<br>den                                   | 20100044545<br>20100044545                                                                                | el Pliego Absolut<br>Nomi<br>CORPORACION DE I<br>CORPORACION DE I<br>CORPORACION DE I                    | orio al finalizar con el i<br>bre o Razón Social<br>NGENIERIA CIVIL S.A.C<br>NGENIERIA CIVIL S.A.C                                         | Regresar                                                                                      | olución de<br>Sección<br>Específico<br>General<br>General         | todas las consultas<br>Fecha y Hora de Envio.<br>18/11/2022 12:56<br>18/11/2022 12:56                     | y observaciones.<br>Estado del Registro.<br>Enviado<br>Enviado                       | Absolución<br>Si<br>Si<br>Si       | Accion  |
| ecue<br>ro.<br>den                                   | erde Publicar<br>RUC/Código<br>20100044545<br>20100044545<br>20100044545<br>10096422461                   | el Pliego Absolut<br>Nomi<br>CORPORACION DE I<br>CORPORACION DE I<br>CORPORACION DE I<br>RODRIGUEZ RODRI | orio al finalizar con el<br>bre o Razón Social<br>NGENIERIA CIVIL S.A.C<br>NGENIERIA CIVIL S.A.C<br>NGENIERIA CIVIL S.A.C<br>SUEZ HERNANDO | Regresar<br>registro de la abso<br>Tipo Formulación<br>Observación<br>Consulta<br>Observación | Sección<br>Sección<br>Específico<br>General<br>General<br>General | todas las consultas<br>Fecha y Hora de Envio.<br>18/11/2022 12:56<br>18/11/2022 12:56<br>18/11/2022 12:56 | y observaciones.<br>Estado del Registro.<br>Enviado<br>Enviado<br>Enviado<br>Enviado | Absolución<br>Si<br>Si<br>Si<br>Si | Accion  |

| * Tipo Formulación                                                    | Observación                                                                                        | v                                                                                                    |
|-----------------------------------------------------------------------|----------------------------------------------------------------------------------------------------|----------------------------------------------------------------------------------------------------|
| * Sección                                                             | Específico                                                                                         | v                                                                                                    |
| * Numeral                                                             | 2                                                                                                  |                                                                                                    |
| * Literal                                                             | 2.1.1                                                                                              |                                                                                                    |
| * Página                                                              | 30                                                                                                 |                                                                                                    |
| * Consulta u<br>Dbservación                                           | SE OBSERVA QU<br>PROCEDIMIENTO<br>ACTIVIDAD PRE<br>INDICA EL LUGA<br>DONDE SE REALI<br>MENCIONADOS | E EN EL CALENDARIO DEL<br>DE SELECCIÓN, EN LA<br>SENTACIÓN DE OFERTA NO SE<br>R ESPECÍFICO NI LA HORA<br>ZARÁ LOS ACTOS |
| Artículo y norma<br>que se vulnera(en<br>el caso de<br>observaciones) | ART. 36 DEL DEC<br>PCM                                                                             | RETO SUPREMO Nº 071-2018-                                                                                               |
| Absolución de las                                                     | s Consultas y Obs                                                                                  | servaciones.                                                                                                    |
| * Análisis respecto o<br>bservación                                   | de la consulta u                                                                                   | Se tomó en consideración la observación                                                                                 |
| Precisión de aquello<br>ncorporará en las B<br>le corresponder        | que se<br>ases a integrarse,                                                                       | Añadir nuevas modificaciones a los documentos<br>observados                                                             |

#### 3.5.5. Exportar a Excel los registros de consultas y observaciones

Una vez culminada la etapa de Absolución de consultas y observaciones, el sistema permitirá exportar a Excel, el consolidado con la información registrada.

| Entida                                    | ad convocante                                                                             |                                                                                                 | CENTRO VACACIONAL HU                                                                                                    | JAMPANI                                                                          |                                                           |                                                                                                    |                                                                         |                                    |                   |
|-------------------------------------------|-------------------------------------------------------------------------------------------|-------------------------------------------------------------------------------------------------|----------------------------------------------------------------------------------------------------|----------------------------------------------------------------------------------|-----------------------------------------------------------|----------------------------------------------------------------------------------------------------|-------------------------------------------------------------------------|------------------------------------|-------------------|
| Nome                                      | enclatura                                                                                 |                                                                                                 | PEC-PROC-144-2022-CVH-                                                                                                    | CEP-1                                                                            |                                                           |                                                                                                    |                                                                         |                                    |                   |
| Nro. d                                    | le convocatoria                                                                           |                                                                                                 | 1                                                                                                    |                                                                                  |                                                           |                                                                                                    |                                                                         |                                    |                   |
| Objet                                     | o de contratación                                                                         |                                                                                                 | Obra                                                                                                    |                                                                                  |                                                           |                                                                                                    |                                                                         |                                    |                   |
| Descri                                    | ipción del objeto                                                                         |                                                                                                 | SISTEMA DE AMPLIACION                                                                                                    | DE AREAS VERDES                                                                  |                                                           |                                                                                                    |                                                                         |                                    |                   |
| Núme                                      | ro de Contratación                                                                        | 1                                                                                               | CVH-2022-1776                                                                                                    |                                                                                  |                                                           |                                                                                                    |                                                                         |                                    |                   |
|                                           |                                                                                           |                                                                                                 |                                                                                                    |                                                                                  |                                                           |                                                                                                    |                                                                         |                                    |                   |
| ecue                                      | erde Publicar                                                                             | el Pliego Absolu                                                                                | ıtorio al finalizar con el                                                                                                    | Regresar                                                                         | olución de                                                | todas las consultas y                                                                                       | v observaciones.                                                        |                                    | -                 |
| ecue<br>Iro.<br>Iden                      | erde Publicar<br>RUC/Código                                                               | el Pliego Absolu<br>Nor                                                                         | I <b>torio al finalizar con e</b> l<br>Inbre o Razón Social                                                                                                    | Regresar<br>registro de la abso<br>Tipo Formulación                              | olución de<br>Sección                                     | todas las consultas y<br>Fecha y Hora de Envio.                                                             | / observaciones.<br>Estado del Registro.                                | Absolución                         | Accione           |
| lecue<br>Iro.<br>rden                     | erde Publicar<br>RUC/Código<br>20100044545                                                | el Pliego Absolu<br>Nor<br>CORPORACION DE                                                       | <mark>Itorio al finalizar con el</mark><br>Ibre o Razón Social<br>INGENIERIA CIVIL S.A.C                                                                                              | Regresar<br>registro de la abso<br>Tipo Formulación<br>Observación               | Diución de<br>Sección<br>Específico                       | todas las consultas y<br>Fecha y Hora de Enviro.<br>18/11/2022 12:56                                        | observaciones.<br>Estado del Registro.<br>Enviado                       | Absolución<br>Si                   | Accione           |
| tro.<br>rden<br>1                         | erde Publicar<br>RUC/Código<br>20100044545<br>20100044545                                 | el Pliego Absolu<br>Nor<br>CORPORACION DE<br>CORPORACION DE                                     | <mark>storio al finalizar con el</mark><br>nbre o Razón Secial<br>INGENIERIA CIVIL S.A.C<br>INGENIERIA CIVIL S.A.C                                                                    | Regresar<br>I registro de la abso<br>Tipo Formulación<br>Observación<br>Consulta | Diución de<br>Sección<br>Específico<br>General            | todas las consultas y<br>Fecha y Hora de Envio.<br>18/11/2022 12:56                                         | r observaciones.<br>Estado del Registro.<br>Enviado<br>Enviado          | Absolución<br>Si<br>Si             | Accione<br>©      |
| ecue<br>tro.<br>rden<br>1<br>2<br>3       | erde Publicar<br>RUC/Código<br>20100044545<br>20100044545<br>20100044545                  | el Pliego Absolu<br>Nor<br>Corporacion De<br>Corporacion De<br>Corporacion De                   | Itorio al finalizar con el<br>Inbre o Razón Social<br>I INGENIERIA CIVIL S.A.C<br>I INGENIERIA CIVIL S.A.C                                                                            | Regressar                                                                        | Diución de<br>Sección<br>Específico<br>General<br>General | todas las consultas y<br>Fecha y Hora de Envio.<br>18/11/2022 12:56<br>18/11/2022 12:56                     | observaciones.<br>Estado del Registro.<br>Enviado<br>Enviado<br>Enviado | Absolución<br>Si<br>Si<br>Si       | Accione<br>©      |
| Recue<br>Nro.<br>rden<br>1<br>2<br>3<br>4 | erde Publicar (<br>RUC/Codigo<br>20100044545<br>20100044545<br>20100044545<br>10096422461 | el Pliego Absolu<br>Nor<br>CORPORACION DE<br>CORPORACION DE<br>CORPORACION DE<br>RODRIGUEZ RODR | Itorio al finalizar con el<br>Inbre o Razón Social<br>I INGENIERIA CIVIL S.A.C<br>I INGENIERIA CIVIL S.A.C<br>I INGENIERIA CIVIL S.A.C<br>I INGENIERIA CIVIL S.A.C<br>I GUEZ HERNANDO | Regresar                                                                         | Sección<br>Sección<br>Específico<br>General<br>General    | todas las consultas y<br>Fecha y Hora de Envío.<br>18/11/2022 12:56<br>18/11/2022 12:56<br>18/11/2022 12:59 | observaciones.<br>Estado del Registro.<br>Enviado<br>Enviado<br>Enviado | Absolución<br>Si<br>Si<br>Si<br>Si | Accione<br>©<br>© |

#### 3.5.6. Acta de No Formulación de Consultas y Observaciones

En caso no existan formulaciones de consultas y/u observaciones realizadas por el proveedor y haya culminado la etapa de "Formulación de consultas y observaciones", el sistema generará el Acta de no formulación de consultas y observaciones, el cual se visualizará en la ficha de selección.

| Convocatoria                                                                                                    |                                                                                                    | Cronograma                                                                                                    |                                                                             |                                   |
|----------------------------------------------------------------------------------------------------|----------------------------------------------------------------------------------------------------|----------------------------------------------------------------------------------------------------|-----------------------------------------------------------------------------|-----------------------------------|
| formación general                                                                                                    |                                                                                                    | Etapa                                                                                                    | Fecha Inicio                                                                | Fecha Fin                         |
| Iro. Expediente                                                                                                    | 346320                                                                                                    | Convocatoria                                                                                                    | 07/01/2022                                                                  | 07/01/2022                        |
|                                                                                                    |                                                                                                    | Registro de participantes (Electrónica)                                                                                                    | 07/01/2022 00:01:00                                                         | 07/01/2022 23:59:00               |
| onienciatura                                                                                                    | PEGPROGRAZING 2022 DECCR-1                                                                                           | Formulación de consultas y observaciones (Electrónica                                                                                                    | ) 07/01/2022 00:01:00                                                       | 07/01/2022 23:59:00               |
| ro. de convocatoria                                                                                                    | 1                                                                                                    | Absolución de consultas y observaciones (Electronica)                                                                                                    | 07/01/2022                                                                  | 07/01/2022                        |
| lpo de compra o selección                                                                                                    | Por la Entidad                                                                                                    | 12/01/2022 (LIMA / LIMA / LURIGANCHO )                                                                                                    | 0110112022                                                                  | 0110112022                        |
|                                                                                                    | DS 071-2018-PCM-Procedimiento de Contratación Pública                                                                | Presentación de propuestas                                                                                                    | 07/01/2022 08:30:00                                                         | 07/01/2022                        |
| formativa aplicable                                                                                                    | Especial para la Reconstrucción con Cambios                                                                          | 12/01/2022 ( LIMA / LIMA / LURIGANCHO )                                                                                                    |                                                                             |                                   |
| formación general de la entidad                                                                                                    |                                                                                                    | Calificación y Evaluación de propuestas                                                                                                    | 07/01/2022                                                                  | 07/01/2022                        |
| ntidad Convocante                                                                                                    | CENTRO VACACIONAL HUAMPANI                                                                                           | 12/01/2022 (LIMA / LIMA / LURIGANCHO )                                                                                                    | 07/04/00020 08:00:00                                                        | 22040202                          |
|                                                                                                    | CARRETERA CENTRAL KM 26 CHOSICA / INA LINA.                                                                          | 12/01/2022 ( LIMA / LIMA / LURIGANCHO )                                                                                                    | 0770172022 08:30:00                                                         | 0710122022                        |
| Dirección legal                                                                                                    | LURIGANCHO)                                                                                                    |                                                                                                    |                                                                             |                                   |
| Página Web                                                                                                    |                                                                                                    |                                                                                                    |                                                                             |                                   |
| eléfono de la Entidad                                                                                                    | 4444444                                                                                                    |                                                                                                    |                                                                             |                                   |
| formación general del procedimien                                                                                                    | to                                                                                                    | Entidades Contratantes                                                                                                    |                                                                             |                                   |
| biato da contratación                                                                                                    | Ben                                                                                                    | Entidad Contratante                                                                                                    |                                                                             | RUC                               |
| objeto de contratición                                                                                                    |                                                                                                    |                                                                                                    |                                                                             |                                   |
| Descripción del Objeto                                                                                                    | ITEMS527                                                                                                    | CENTRO VACACIONAL HUANIPANI                                                                                                    |                                                                             | 20155140942                       |
| escripción del Objeto                                                                                                    | ITEMS527<br>50,000.00 Soles                                                                                          | CENTRO VACACIONAL HUANPAN                                                                                                    |                                                                             | 20155140942                       |
| rescripción del Objeto<br>ralor Referencial Total<br>fonto del derecho de participación                                                                                                    | ITEM5527<br>50,000,00 Soles<br>GRATUITO                                                                              | CENTRO VACACIONAL HUAMPANI                                                                                                    |                                                                             | 20155140942                       |
| pescripción del Objeto<br>ralor Referencial Total<br>tonto del derecho de participación<br>echa y hora de Publicación                                                                                                    | ITTMS527<br>50,000.00 Soles<br>GRATUREO<br>1201/2022 15:00:00                                                        |                                                                                                    |                                                                             | 20155140942                       |
| Joger de Commandan<br>Jescripción del Objeto<br>Jalor Referencial Total<br>Monto del derecho de participación<br>recha y hora de Publicación                                                                                             | ITI.MH597<br>50,000.00 Soles<br>GRAUUTO<br>1209/2022 15:00:00                                                        | CENTRO VICACIONAL HUMPAN                                                                                                    |                                                                             | 20155140942                       |
| orpero de comunicación<br>Valor Referencia I Total<br>Monto del derecho de participación<br>Vecha y hora de Publicación                                                                                                    | ITI.MH507<br>50,000.00 Soles<br>GRAUEITO<br>120912022 15:00:00                                                       |                                                                                                    |                                                                             | 20155140942                       |
| region de contrantación<br>regional de los de la articipación<br>recha y hora de Publicación<br>echa y hora de Publicación<br>Ver documentos por Etapa<br>ro, Etapa                                                                      | ITIMIS27<br>50,000.00 Soles<br>GRAUUTO<br>1201/2022 15:00.00<br>Decemento                                            | CENTRO VICACIONAL HUMPAN                                                                                                    | s de publicación Usuario de                                                 | 20155140942                       |
| rojecto de contratación<br>raior Referencial Total<br>falor Referencial Total<br>falor Referencial Total<br>total del derecho de participación<br>recha y hora de Publicación<br>Ver documentos por Etapa<br>roj Etapa<br>; Convocatoria | ITI.MIS97<br>50,000.00 Soles<br>GRAUUTO<br>1201/2022 15:00:00<br>Decumento<br>Bases Administrativas                  | Archeve Fecha y Harr                                                                                                    | a de publicación Usuaría de<br>12 15:00:00 46856177                         | 20155140942<br>publicación Accion |
| escrisción del del pisto<br>talor Referencial Total<br>sonto del derecho de participación<br>recha y hora de Publicación<br>Ver documentos por Etapa<br>os Etapa<br>Convocatoría                                                         | ITLMS07<br>50.0020 98-0es<br>GRATUTO<br>T201/022 15:00:00<br>Decumento<br>Bases Administrativas<br>Resumen ejecutivo | Archwo         Fecha y Har.           65         (2644 Rb)           75         (2644 Rb)           75         (2644 Rb)           75         (2644 Rb)           75         (2644 Rb) | o de publicación Utuario de<br>22 15:00:00 46856177<br>22 15:00:00 46858177 | 20155140942<br>publication Accion |

# 3.6. Integración de bases

Para registrar la Integración de bases, deberá seleccionar la opción "Publicar Integración de las Bases" de la ficha "Visualizar Listado de Actividades".

|                                                                            |                                                                                         |              |                                                                                                    |                                   |             |                       | Vi         | isualizar lista | ido de activid  |
|----------------------------------------------------------------------------|-----------------------------------------------------------------------------------------|--------------|----------------------------------------------------------------------------------------------------|-----------------------------------|-------------|-----------------------|------------|-----------------|-----------------|
| ntidad co<br>lomencla<br>Iro. de co<br>Ibjeto de<br>Iescripció<br>lúmero d | onvocante<br>stura<br>onvocatoria<br>e contratación<br>ón del objeto<br>de Contratación |              | CENTRO VACACIONAL HU/<br>PEC-PROC-144-2022-CVH-C<br>1<br>Obra<br>SISTEMA DE AMPLIACION I<br>CVH-2022-1776 | AMPANI<br>IEP-1<br>DE AREAS VERDE | s           |                       |            |                 |                 |
|                                                                            |                                                                                         |              | Postergad                                                                                                 | ción Re                           | ctificación | Acciones del Pro      | cedimiento | Accio           | nes Pendientes  |
|                                                                            |                                                                                         | A            | ctualizar Presupuesto                                                                                     | Recomponer                        | Ver doo     | cumentos del procedin | iento      | Ver Ficha       | Ir a Bandeja    |
| Listado                                                                    |                                                                                         |              |                                                                                                    |                                   |             |                       |            |                 |                 |
| Nro.                                                                       | Fecha de inicio                                                                         | Fecha de fin |                                                                                                    | Actividad                         |             | Estado                | Registro   | Acciones        | de la actividad |
| 1                                                                          | 18/11/2022                                                                              | 18/11/2022   | Convocatoria                                                                                              |                                   |             | Terminado             | Culminado  | $\odot$         |                 |
| 2                                                                          | 18/11/2022                                                                              | 18/11/2022   | Registrar participante (Elec                                                                              | trónica)                          |             | Terminado             | Culminado  |                 |                 |
| 3                                                                          | 18/11/2022                                                                              | 18/11/2022   | Formulación de consultas y                                                                                | observaciones (El                 | ectrónica)  | Terminado             | Culminado  | <b>(</b>        |                 |
| 4                                                                          | 18/11/2022                                                                              | 18/11/2022   | Absolución de consultas y o                                                                               | observaciones (Elec               | trónica)    | Terminado             | Culminado  | (÷)             |                 |
| 5                                                                          | 18/11/2022                                                                              | 18/11/2022   | Integración de las Bases                                                                                  |                                   |             | En curso              | Pendiente  | - Tio 🔸         |                 |
| 6                                                                          | 01/12/2022                                                                              | 01/12/2022   | Presentación de propuesta                                                                                 | s (Electrónica)                   |             | No iniciado           | Pendiente  | ŧ               |                 |
| 7                                                                          | 02/12/2022                                                                              | 02/12/2022   | Admisión de propuesta téc                                                                                 | nica                              |             | No iniciado           | Pendiente  | D               |                 |
| 8                                                                          | 02/12/2022                                                                              | 02/12/2022   | Registro de puntaje técnico                                                                               |                                   |             | No iniciado           | Pendiente  | D               |                 |
| 9                                                                          | 02/12/2022                                                                              | 02/12/2022   | Registro de puntaje econór                                                                                | mico                              |             | No iniciado           | Pendiente  | D               |                 |
| 10                                                                         | 05/12/2022                                                                              | 05/12/2022   | Registrar otorgamiento de                                                                                 | la Buena Pro                      |             | No iniciado           | Pendiente  | D 🖲             |                 |
| 11                                                                         |                                                                                         |              | Pegietrar apelación                                                                                       |                                   |             | No iniciado           | Pondionto  | Ē               |                 |
| 12                                                                         |                                                                                         |              | Registrar apelación<br>Resolución del Tribunal o P                                                        | ocolución do la Enti              | hch         | No iniciado           | Pendiente  |                 |                 |
| 12                                                                         |                                                                                         |              | Concertio Resolución del Tribuliar o Re                                                                   | esolucion de la End               | uau         | No iniciado           | Pendiente  |                 |                 |
|                                                                            |                                                                                         |              | Consentir Buena Pro                                                                                       |                                   |             | No iniciado           | Pendiente  |                 |                 |

En la ficha "Registro de Integración de Bases – Manual", seleccione la opción "Habilitar Modificación de Bases".

|                               | <u>Registro de Integración de Bases - Manu</u>                          |
|-------------------------------|-------------------------------------------------------------------------|
|                               |                                                                         |
| Entidad convocante            | CENTRO VACACIONAL HUAMPANI                                              |
| Nomenclatura                  | PEC-PROC-144-2022-CVH-CEP-1                                             |
| Nro. de convocatoria          | 1                                                                       |
| Objeto de contratación        | Obra                                                                    |
| Descripción del objeto        | SISTEMA DE AMPLIACION DE AREAS VERDES                                   |
| Número de Contratación        | CVH-2022-1776                                                           |
|                               |                                                                         |
| Datos de Integración de Bases |                                                                         |
|                               |                                                                         |
|                               | Habilitar Modificación de Bases   Modificación de Expediente   Cancelar |
|                               |                                                                         |
| -                             |                                                                         |
|                               |                                                                         |

El procedimiento de selección regresa a la fase de Actos Preparatorios. Seguidamente, seleccione la opción "Nuevas Bases".

| Nro. de Contratación                                                               | CVH-2022-1776                                                                                                    | CVH-2022-1776                           |                                    |                                                            |                          |  |  |  |  |
|------------------------------------------------------------------------------------|----------------------------------------------------------------------------------------------------|-----------------------------------------|------------------------------------|------------------------------------------------------------|--------------------------|--|--|--|--|
| Nomenclatura                                                                       | PEC-PROC-144-2022-CV                                                                                                    | PEC-PROC-144-2022-CVH-CEP-1             |                                    |                                                            |                          |  |  |  |  |
| Descripción del Objeto                                                             | SISTEMA DE AMPLIACIO                                                                                                    | TEMA DE AMPLIACION DE AREAS VERDES      |                                    |                                                            |                          |  |  |  |  |
| Obieto                                                                             | Ohra                                                                                                    | Tipe                                    | o de Compra o Selección            | Por la Entidad                                             |                          |  |  |  |  |
| Lista de las Actividades del Pro                                                   | ocedimiento de Contratación                                                                                                  |                                         | o de compra o selección            |                                                            |                          |  |  |  |  |
| Lista de las Actividades del Pro<br>Fase de la Contratación                        | ocedimiento de Contratación<br>Nombre de la Actividad<br>Expediente de contratación                                          | Nombre de la Sub-Act                    | ctividad Nro. de Versión           | Estado de la actividad<br>APROBADO                         | Opciones de la Actividad |  |  |  |  |
| Lista de las Actividades del Pro<br>Fase de la Contratación                        | Contratación  Nombre de la Actividad  Expediente de contratación  Conductor de Procedimiento                                 | Nombre de la Sub-Act                    | ctividad Nro. de Versión<br>1      | Estado de la actividad<br>APROBADO<br>APROBADO             | Opciones de la Actividad |  |  |  |  |
| Lista de las Actividades del Pro<br>Fase de la Contratación<br>ACTOS_PREPARATORIOS | Conductor de la Actividad<br>Expediente de La Actividad<br>Expediente de contratación<br>Conductor de Procedimiento<br>Bases | Nombre de la Sub-Act<br>-<br>Cronograma | ctividad Nro. de Versión<br>1<br>1 | Estado de la actividad<br>APROBADO<br>APROBADO<br>APROBADO | Opciones de la Actividad |  |  |  |  |

A continuación, en el formulario "Versionar Bases", se mostrará en el campo "Bases", la opción "Seleccionar archivo", a través del cual procederá a seleccionar el archivo con las bases integradas. Luego, guardará el registro pulsando el botón "Guardar Borrador".

| Selección                                                                                                    |                                           |                                                                                                    |  |
|----------------------------------------------------------------------------------------------------|-------------------------------------------|----------------------------------------------------------------------------------------------------|--|
| Registro de Participantes<br>Moneda del Costo de Reproducción<br>las Bases<br>Lugar de Pago del Costo de<br>Reproducción de las Bases | de Gratuito Gratuito                      | Monto del Costo de Reproducción de<br>las Bases<br>Nro. de Cuenta Corriente para el Pago<br>del Costo de Reproducción de las Bases |  |
| * Bases                                                                                                    | Examinar Documentos_Acciones.pdf (879 KB) |                                                                                                    |  |

En la pantalla "Registro de Integración de Bases – Manual", visualizará el archivo de las Bases Integradas. Asimismo, podrá continuar con la publicación del mismo, pulsando el botón "Publicar".

|                               | Registro de Integración de Bases - Man                                       |
|-------------------------------|------------------------------------------------------------------------------|
|                               |                                                                              |
| ntidad convocante             | CENTRO VACACIONAL HUAMPANI                                                   |
| Iomenclatura                  | PEC-PROC-144-2022-CVH-CEP-1                                                  |
| Iro. de convocatoria          | 1                                                                            |
| Objeto de contratación        | Obra                                                                         |
| Descripción del objeto        | SISTEMA DE AMPLIACION DE AREAS VERDES                                        |
| Número de Contratación        | CVH-2022-1776                                                                |
|                               |                                                                              |
| Datos de Integración de Bases |                                                                              |
|                               | Na biline Madificación de Pares - Madificación de Fuerdinates - Publicas     |
|                               | Habilitar Modificación de Bases Modificación de Expedience Publicar Cancelar |
|                               |                                                                              |

El sistema mostrará un mensaje indicando que se realizó la publicación de las Bases Integradas de manera exitosa

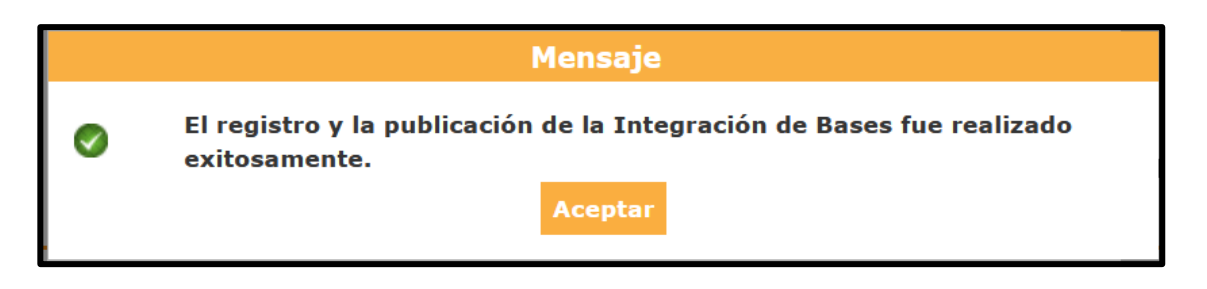

## 3.7. Presentación de ofertas (Electrónicas)

Esta actividad será registrada por el proveedor.

Cabe indicar que, mientras la actividad "Presentación de ofertas (Electrónica)" se encuentre en curso, el usuario Entidad, al hacer clic en el ícono <sup>1</sup>, podrá visualizar un mensaje que indica la cantidad de ofertas enviadas y la cantidad de ofertas sin enviar o no válidas, en ese momento.

|                                                                                  |                                                                               |              |                                                                                                    |                                                              |              |              | <u>Visualizar I</u> | listado de activio |
|----------------------------------------------------------------------------------|-------------------------------------------------------------------------------|--------------|----------------------------------------------------------------------------------------------------|--------------------------------------------------------------|--------------|--------------|---------------------|--------------------|
| ntidad co<br>lomenclat<br>lro. de cor<br>lbjeto de d<br>lescripción<br>lúmero de | nvocante<br>ura<br>ivocatoria<br>contratación<br>n del objeto<br>Contratación |              | CENTRO VACACIONAL HUAMPANI<br>PEC-PROC-144-2022-CVH-CEP-1<br>1<br>Obra<br>SISTEMA DE AMPLIACION DE AREAS VERDES<br>CVH-2022-1776 | IONAL HUAMPANI<br>2022-CVH-GEP-1<br>PLIACION DE AREAS VERDES |              |              |                     |                    |
|                                                                                  |                                                                               |              | Mensaje                                                                                                    |                                                              | iones del Pi | rocedimiento | Acci                | ones Pendientes    |
|                                                                                  |                                                                               |              | Ud. no podrá visualizar el listado de postores que presentaron pro<br>hasta que la etapa de registro haya culminado              | puestas                                                      | el procedim  | iento        | Ver Ficha           | Ir a Bandeja       |
| Listado —                                                                        |                                                                               |              | Al momento existen:                                                                                                    |                                                              |              |              |                     |                    |
| Nro.                                                                             | Fecha de inicio                                                               | Fecha de fin | Ofertas enviadas: 1                                                                                                    |                                                              | Estado       | Registro     | Acciones            | de la actividad    |
| 1                                                                                | 18/11/2022                                                                    | 18/11/2022   | Ofertas sin enviar/no válidas: 1                                                                                                 |                                                              | ninado       | Culminado    | •                   |                    |
| 2                                                                                | 18/11/2022                                                                    | 18/11/2022   | Aceptar                                                                                                    |                                                              | ninado       | Culminado    | D                   |                    |
| 3                                                                                | 18/11/2022                                                                    | 18/11/2022   |                                                                                                    |                                                              | ninado       | Culminado    | B                   |                    |
| 4                                                                                | 18/11/2022                                                                    | 18/11/2022   | Absolución de consultas y observaciones (Electrónica)                                                                            | Terr                                                         | minado       | Culminado    | •                   |                    |
| 5                                                                                | 18/11/2022                                                                    | 18/11/2022   | Integración de las Bases                                                                                                    | Terr                                                         | minado       | Culminado    | <b>70</b>           |                    |
| 6                                                                                | 18/11/2022                                                                    | 18/11/2022   | Presentación de propuestas (Electrónica)                                                                                         | En c                                                         | urso         | Pendiente    | - E                 |                    |
| 7                                                                                | 02/12/2022                                                                    | 02/12/2022   | Admisión de propuesta técnica                                                                                                    | No i                                                         | niciado      | Pendiente    | 0                   | _                  |
| 8                                                                                | 02/12/2022                                                                    | 02/12/2022   | Registro de puntaje técnico                                                                                                    | No i                                                         | niciado      | Pendiente    |                     | -                  |
| 9                                                                                | 02/12/2022                                                                    | 02/12/2022   | Registro de puntaje económico                                                                                                    | No i                                                         | niciado      | Pendiente    |                     |                    |
| 10                                                                               | 05/12/2022                                                                    | 05/12/2022   | Registrar otorgamiento de la Buena Pro                                                                                           | No i                                                         | niciado      | Pendiente    |                     |                    |
| 11                                                                               |                                                                               |              | Registrar apelación                                                                                                    | No i                                                         | niciado      | Pendiente    | 8                   |                    |
| 12                                                                               |                                                                               |              | Resolución del Tribunal o Resolución de la Entidad                                                                               | No i                                                         | niciado      | Pendiente    |                     |                    |
|                                                                                  |                                                                               |              |                                                                                                    |                                                              |              |              | C INT               |                    |

Una vez culminada la presentación de ofertas, registrada por el proveedor, podrá acceder al ícono 🗄 para visualizar el listado de postores que presentaron ofertas. Asimismo, el sistema genera un archivo PDF 🖾 con esta información.

|            |                 |              |                                      |                       |        |                  |             | <u>Visualizar l</u> | istado de activi |
|------------|-----------------|--------------|--------------------------------------|-----------------------|--------|------------------|-------------|---------------------|------------------|
|            |                 |              |                                      |                       |        |                  |             |                     |                  |
| menclati   | vocante         |              | PEC-PROC-144-2022-CVH-CEP-1          |                       |        |                  |             |                     |                  |
| o. de con  | vocatoria       |              | 1                                    |                       |        |                  |             |                     |                  |
| ojeto de c | ontratación     |              | Obra                                 |                       |        |                  |             |                     |                  |
| scripción  | del objeto      |              | SISTEMA DE AMPLIACION DE ARF         | EAS VERDES            |        |                  |             |                     |                  |
| imero de ( | Contratación    |              | CVH-2022-1776                        |                       |        |                  |             |                     |                  |
|            |                 |              | Destaurood                           | D                     |        |                  |             |                     | non Dan Bantan   |
|            |                 |              | Postergacio                          | n Recunc              | Lacion | Acciones del Pri | bcedimiento | ACC                 | ones pendientes  |
|            |                 |              | Actualizar Presupuesto               | Recomponer            |        |                  | ento        | Ver Ficha           | Ir a Bandeja     |
| istado —   |                 |              |                                      |                       |        |                  |             |                     |                  |
| Nro.       | Fecha de inicio | Fecha de fin |                                      | Actividad             |        | Estado           | Registro    | Acciones            | de la actividad  |
| 1          | 18/11/2022      | 18/11/2022   | Convocatoria                         |                       |        | Terminado        | Culminado   | •                   |                  |
| 2          | 18/11/2022      | 18/11/2022   | Registrar participante (Electrónica) | (                     |        | Terminado        | Culminado   | D                   |                  |
| 3          | 18/11/2022      | 18/11/2022   | Formulación de consultas y observa   | aciones (Electrónica) |        | Terminado        | Culminado   | Ū.                  |                  |
| 4          | 18/11/2022      | 18/11/2022   | Absolución de consultas y observac   | ciones (Electrónica)  |        | Terminado        | Culminado   | Ū.                  |                  |
| 5          | 18/11/2022      | 18/11/2022   | Integración de las Bases             |                       |        | Terminado        | Culminado   | *o                  |                  |
| 6          | 18/11/2022      | 18/11/2022   | Presentación de propuestas (Electr   | ónica)                |        | Terminado        | Culminado   |                     | •                |
| 7          | 02/12/2022      | 02/12/2022   | Admisión de propuesta técnica        |                       |        | No iniciado      | Pendiente   | D                   |                  |
| 8          | 02/12/2022      | 02/12/2022   | Registro de puntaje técnico          |                       |        | No iniciado      | Pendiente   | D                   |                  |
| 9          | 02/12/2022      | 02/12/2022   | Registro de puntaje económico        |                       |        | No iniciado      | Pendiente   | D                   |                  |
| 10         | 05/12/2022      | 05/12/2022   | Registrar otorgamiento de la Buena   | Pro                   |        | No iniciado      | Pendiente   | D 🗒                 |                  |
| 11         |                 |              | Registrar apelación                  |                       |        | No iniciado      | Pendiente   | Ē.                  |                  |
| 12         |                 |              | Resolución del Tribunal o Resolución | a de la Entidad       |        | No iniciado      | Pendiente   | 6                   |                  |
|            |                 |              |                                      |                       |        |                  |             | D                   |                  |

En la ficha "Listado de presentación de ofertas al procedimiento", visualizará el listado de postores que presentaron ofertas; asimismo, a través de la opción 👁 podrá visualizar el detalle de cada oferta.

| En  | tidad convocante  | e                                   | CENTRO  | VACACIONAL H         | UAMPANI             |                        |                          |                         |                           |        |             |
|-----|-------------------|-------------------------------------|---------|----------------------|---------------------|------------------------|--------------------------|-------------------------|---------------------------|--------|-------------|
| No  | menclatura        |                                     | PEC-PRC | C-144-2022-CVH       | I-CEP-1             |                        |                          |                         |                           |        |             |
| Nr  | o. de convocator  | ia                                  | 1       |                      |                     |                        |                          |                         |                           |        |             |
| oł  | ojeto de contrata | ción                                | Obra    |                      |                     |                        |                          |                         |                           |        |             |
| De  | scripción del obj | eto                                 | SISTEMA | DE AMPLIACIO         | N DE AREAS          | VERDES                 |                          |                         |                           |        |             |
| Νú  | imero de Contrat  | tación                              | CVH-202 | 2-1776               |                     |                        |                          |                         |                           |        |             |
| Est | tado de la propue | [Seleccione]                        | ~       | Postor               | RUC/Codigc          | Regresar               |                          |                         |                           | Buscar | Limpiar     |
| ro. | RUC/Código        | Nombre o Razón S                    | ocial   | Fecha de<br>registro | Hora de<br>registro | Usuario de<br>registro | Fecha de<br>presentación | Hora de<br>presentación | Estado de la<br>propuesta | Estado | MotivoAccio |
|     | 20100044545       | CORPORACION DE INGER<br>CIVIL S.A.C | IIERIA  | 18/11/2022           | 16:06:45            | 20100044545            | 18/11/2022               | 16:09:06                | Enviado                   | Valido | Ø           |
|     | 10096422461       | RODRIGUEZ RODRIGUEZ                 |         | 18/11/2022           | 16:13:17            | 10096422461            | 18/11/2022               | 16:21:44                | Enviado                   | Valido | 1.          |

Al visualizar el detalle de las ofertas presentadas por cada postor, en la sección "Listado de documentos generales de la oferta" tendrá la opción de descargar y visualizar los documentos generales de la oferta.

Para descargar el archivo con el detalle del monto ofertado por ítem, ingrese a la opción .

| ntidad convocante         |                     | CENTRO VACACIONAL HUAMPANI            |                                     |              |               |                      |                   |        |
|---------------------------|---------------------|---------------------------------------|-------------------------------------|--------------|---------------|----------------------|-------------------|--------|
| omenciatura               |                     | PEC-PROC-144-2022-CVH-CEP-1           |                                     |              |               |                      |                   |        |
| bieto de contratación     |                     | Obra                                  |                                     |              |               |                      |                   |        |
| escripción del objeto     |                     | SISTEMA DE AMPLIACION DE AREAS VE     | RDES                                |              |               |                      |                   |        |
| úmero de Contratación     |                     | CVH-2022-1776                         |                                     |              |               |                      |                   |        |
| Jatos del postor          |                     |                                       |                                     |              |               |                      |                   |        |
| RUC / Código              |                     | 20100044545                           |                                     |              |               |                      |                   |        |
| Consorcio                 |                     | Si                                    |                                     |              |               |                      |                   |        |
| Nombre o razón social     |                     | CORPORACION DE INGENIERIA CIVIL S.A.C |                                     |              |               |                      |                   |        |
| Representante Legal       |                     |                                       |                                     |              |               |                      |                   |        |
| Nombre                    |                     | JUSTO                                 | Tipo de documento                   |              |               | DNI                  |                   |        |
| Apellido paterno          |                     | KAHATT                                | Nro. Documento                      |              |               | 08776349             |                   |        |
| Apellido materno          |                     | KATAN                                 |                                     |              |               |                      |                   |        |
| Jatos de registro         |                     |                                       |                                     |              |               |                      |                   |        |
| Fecha de registro         |                     | 18/11/2022                            | Estado de registro                  |              |               | Valido               |                   |        |
| Hora de registro          |                     | 16:06:45                              | Estado de la propues                | ita          |               | Enviado              |                   |        |
| Usuario de registro       |                     | CORPORACION DE INGENIERIA CIVIL S.A.C | Motivo de observació                | 'n           |               |                      |                   |        |
| Fecha presentación        |                     | 18/11/2022                            | Justificación                       |              |               |                      |                   |        |
| Hora presentación         |                     | 16:09:06                              |                                     |              |               |                      |                   |        |
| integrantes del consorcio | 0                   |                                       |                                     |              |               |                      |                   |        |
| ro. Tipo proveedor        | RUC/Código          | Nombre o Razón Social                 | Registro RNP                        | % Participac | ión Pais Orio | jen MYPE Empresa int | egrada por discap | acitad |
| Proveedor con RUC         | 20100044545         | GEOCONSULT S.A. CONSULTORES GENERALES | Ejecutor de Obras                   | 40           | PERG          | No                   | No                |        |
| Florecon con tes          | 20130033335         | 2 registros encontrados, mostra       | indo 2 registro(s), de 1 a 2. Pági  | jina 1 / 1.  | T LING        | No                   | 110               |        |
| listado de documentos g   | jenerales de la ofe | erta / expresión de interés           |                                     |              |               |                      |                   | _      |
| Nro.                      |                     | Nombre Archivo                        | Tipo                                | Archivo      |               | amaño archivo        | Documer           | ito    |
| archivosGeneral           | es_18112022_04      | 40643.zip                             | zip                                 |              | 1.0 Kb        |                      | <b>1</b>          |        |
|                           |                     | 1 registros encontrados, mostra       | ndo 1 registro(s), de 1 a 1. Págir  | ina 1 / 1.   |               |                      |                   | _      |
| istado ítems              |                     |                                       |                                     |              |               |                      |                   |        |
| Nro. ítem                 | Descri              | ipción del Ítem Canti                 | dad solicitada 👘 Va                 | lor Estimado | Total         | Cantidad ofertada    | Estado A          | ccione |
| 1 SISTEMA DE              | AMPLIACION DE       | 2 AREAS VERDES                        | 1                                   |              | 300000        | -                    | Valido            | ø      |
|                           |                     | 1 registros enconuauos, mosuar        | .ido 1 registro(s), de 1 a 1. r ayr | ,na 171.     |               |                      |                   | -      |

| ntidad convocante<br>lomenclatura<br>Tro. de convocatoria<br>Ibjeto de contratación<br>Jescripción del objeto<br>lúmero de Contratación | CENTRO<br>PEC-PRO<br>1<br>Obra<br>SISTEM/<br>CVH-202 | D VACACIONAL HUAMPANI<br>OC-144-2022-CVH-CEP-1<br>A DE AMPLIACION DE AREAS VERDES<br>12-1776 |
|----------------------------------------------------------------------------------------------------|------------------------------------------------------|----------------------------------------------------------------------------------------------|
| Datos del ítem                                                                                                    |                                                      |                                                                                              |
| Nro. item                                                                                                    |                                                      | 1                                                                                            |
| Descripción del ítem                                                                                                    |                                                      | SISTEMA DE AMPLIACION DE AREAS VERDES                                                        |
| Cantidad solicitada                                                                                                    |                                                      | 1                                                                                            |
| Denominación del bien o servicio común                                                                                                  |                                                      |                                                                                              |
| Nombre o Razón social                                                                                                    |                                                      | CORPORACION DE INGENIERIA CIVIL S.A.C                                                        |
| Propuesta Técnica<br>Propuesta Económica                                                                                                |                                                      |                                                                                              |
| Ley de promoción de la Selva                                                                                                    |                                                      | No                                                                                           |
| Cantidad ofertada                                                                                                    |                                                      | 1                                                                                            |
| Archivo con detalle de monto ofertado                                                                                                   |                                                      | <mark>База</mark> (880.0 КВ)                                                                 |

#### 3.8. Admisión de Propuesta Técnica

En la actividad "Admisión de Propuesta Técnica", seleccione el ícono "Registrar Admisión de propuestas" de los postores para el Procedimiento de Contratación Pública Especial para la Reconstrucción con Cambios. Seguidamente, procederá con el registro correspondiente.

|                                                                       |                                                                                        |              |                                                                                                    |                   |                            | Visi       | ualizar lista     | do de activida   |
|-----------------------------------------------------------------------|----------------------------------------------------------------------------------------|--------------|----------------------------------------------------------------------------------------------------|-------------------|----------------------------|------------|-------------------|------------------|
| itidad co<br>omenclai<br>o. de co<br>bjeto de<br>escripció<br>ímero d | nivocante<br>tura<br>invocatoria<br>: contratación<br>in del objeto<br>le Contratación |              | CENTRO VACACIONAL HUAMPANI<br>PEC-PROC-144-2022-CVH-CEP-1<br>1<br>Obra<br>SISTEMA DE AMPLIACION DE AREAS<br>CVH-2022-1776 | VERDES            |                            |            |                   |                  |
|                                                                       |                                                                                        |              | Postergación                                                                                                    | Rectificación     | Acciones del Pro           | cedimiento | Accior            | es Pendientes    |
|                                                                       |                                                                                        | A            | ctualizar Presupuesto Recon                                                                                               | noner Ver dog     | umentos del procedim       | iento      | Ver Ficha         | Ir a Bandeia     |
| -tado -                                                               |                                                                                        |              |                                                                                                    | poner             | unitentos del proce        | leinto     | Ver Heine         | ar a banaby      |
| Statuo                                                                |                                                                                        |              |                                                                                                    |                   |                            |            |                   |                  |
| Nro.                                                                  | Fecha de inicio                                                                        | Fecha de fin | Activic                                                                                                    | lad               | Estado                     | Registro   | Acciones of       | le la actividad  |
| 1                                                                     | 18/11/2022                                                                             | 18/11/2022   | Convocatoria                                                                                                    |                   | Terminado                  | Culminado  | •                 |                  |
| 2                                                                     | 18/11/2022                                                                             | 18/11/2022   | Registrar participante (Electrónica)                                                                                      |                   | Terminado                  | Culminado  | ()<br>()          |                  |
| 3                                                                     | 18/11/2022                                                                             | 18/11/2022   | Formulación de consultas y observacio                                                                                     | nes (Electrónica) | Terminado                  | Culminado  | U                 |                  |
| 4                                                                     | 18/11/2022                                                                             | 18/11/2022   | Absolución de consultas y observacion                                                                                     | les (Electrónica) | Terminado                  | Culminado  | U                 |                  |
| 5                                                                     | 18/11/2022                                                                             | 18/11/2022   | Integración de las Bases                                                                                                  |                   | Terminado                  | Culminado  |                   |                  |
| 6                                                                     | 18/11/2022                                                                             | 18/11/2022   | Presentación de propuestas (Electrón                                                                                      | ica)              | Terminado                  | Culminado  |                   |                  |
| 7                                                                     | 18/11/2022                                                                             | 18/11/2022   | Admisión de propuesta técnica                                                                                             |                   | En curso                   | Pendiente  | D 🔶               | _                |
| 8                                                                     | 18/11/2022                                                                             | 18/11/2022   | Registro de puntaje técnico                                                                                               |                   | En curso                   | Pendiente  | Registrar admisid | in de propuestas |
| 9                                                                     | 18/11/2022                                                                             | 18/11/2022   | Registro de puntaje económico                                                                                             |                   | En curso                   | Pendiente  |                   |                  |
|                                                                       | 05/12/2022                                                                             | 05/12/2022   | Registrar otorgamiento de la Buena P                                                                                      | ro                | No iniciado                | Pendiente  | D 📴               |                  |
| 10                                                                    | 03/12/2022                                                                             |              |                                                                                                    |                   |                            | Dandianta  | (f=)              |                  |
| 10<br>11                                                              | 03/12/2022                                                                             |              | Registrar apelación                                                                                                    |                   | No iniciado                | Pendiente  | •7                |                  |
| 10<br>11<br>12                                                        | 03/12/2022                                                                             |              | Registrar apelación<br>Resolución del Tribunal o Resolución de                                                            | e la Entidad      | No iniciado<br>No iniciado | Pendiente  | 1<br>1<br>1       |                  |

En el formulario "Registrar Admisión de Propuesta Técnica", visualizará el listado de propuestas presentadas por cada ítem.

En la columna "Monto ofertado", coloque el monto ofertado previamente enviado por los participantes.

En la columna "Estado de Admisión de Propuesta Técnica", podrá seleccionar la opción "Admitida" o "No admitida".

Al término del registro de la admisión de las ofertas de los postores, pulse primero el botón "Guardar Borrador"; luego, el botón "Culminar".

|                                                              |                             |                                                                 |             | <u>Registra</u> | r admisión de propuesta téc     |
|--------------------------------------------------------------|-----------------------------|-----------------------------------------------------------------|-------------|-----------------|---------------------------------|
| Entidad convocante                                           | CENTRO VACACIONAL HUAMPAN   | 41                                                              |             |                 |                                 |
| Nomenclatura                                                 | PEC-PROC-144-2022-CVH-CEP-1 |                                                                 |             |                 |                                 |
| Nro. de convocatoria                                         | 1                           |                                                                 |             |                 |                                 |
| Objeto de contratación                                       | Obra                        |                                                                 |             |                 |                                 |
| Descripción del objeto                                       | SISTEMA DE AMPLIACION DE AR | EAS VERDES                                                      |             |                 |                                 |
| Número de Contratación                                       | CVH-2022-1776               |                                                                 |             |                 |                                 |
| Nro. Item Estado de admisión de propuesta técnica Esteccione | Posto                       | r RUC/Codigo v                                                  |             |                 | Buscar Limpiar                  |
|                                                              |                             | Observación del Monto                                           | Documentos  | Documentos      | Documentos Estado de admisió    |
| ro. ítem Descripción del Item                                | Monto ofertado              |                                                                 |             |                 | Confidenciales propuesta técnio |
| 1 SISTEMA DE AMPLIACION DE A                                 | REAS VERDES                 | 1                                                               |             |                 | 3 Guardar Borrad                |
| 1 CORPORACION DE INGENIERIA CIV                              | IL S.A.C                    |                                                                 | / 🧾 (1 KE   | s) -            | - Pendiente                     |
| 2 RODRIGUEZ RODRIGUEZ HERNANDO                               | )                           |                                                                 | 🧃 🧾 (1 KE   | - (I            | Pendiente                       |
|                                                              | 1 registros encontrad       | os, mostrando 1 registro(s), de 1 a 1. Pág<br>Culminar Cancelar | gina 1 / 1. |                 | 2                               |

El sistema mostrará un mensaje solicitando la confirmación de la culminación de la actividad. Pulse el botón "Aceptar" para continuar con el registro; o "Cancelar", de ser el caso.

| Mensaje                                                                                                    |                                                                                                    |
|----------------------------------------------------------------------------------------------------|----------------------------------------------------------------------------------------------------|
| ¿Está seguro de culminar la activida<br>propuestas técnicas?, si lo hace no p<br>calificaciones ingresadas. | d Registro de admisión de<br>odrá realizar ningún cambio a las                                                                         |
| Aceptar Can                                                                                                 | celar                                                                                                    |
|                                                                                                    | Mensaje<br>¿Está seguro de culminar la actividad<br>propuestas técnicas?, si lo hace no p<br>calificaciones ingresadas.<br>Aceptar Can |

El sistema mostrará el mensaje confirmando la culminación de la actividad de manera exitosa.

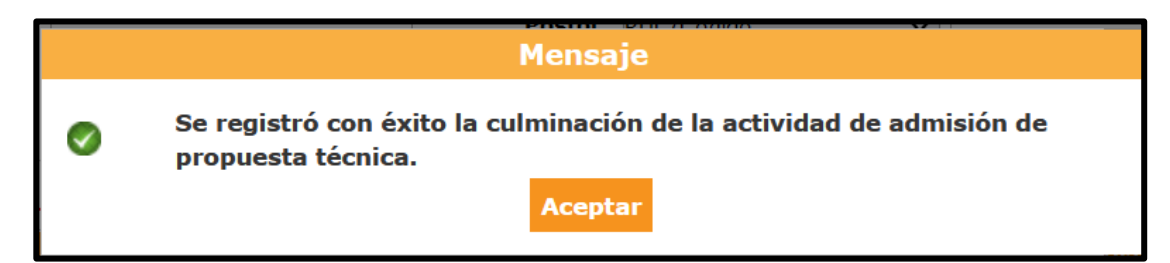

Para visualizar el detalle del registro de Admisión de propuesta técnica, seleccionará el ícono "Visualizar Resultados de Admisión de Propuestas" del listado de actividades.

|            |                 |              |                                |                |               |           |                     |             | <u>Visualizar li</u> | stado de activid               |
|------------|-----------------|--------------|--------------------------------|----------------|---------------|-----------|---------------------|-------------|----------------------|--------------------------------|
| ntidad co  | nvocante        |              |                                |                |               |           |                     |             |                      |                                |
| omenciat   | ura             |              | PEC-PROC-144-2022-CVH-CE       | P-1            |               |           |                     |             |                      |                                |
| ro. de co  | nvocatoria      |              | 1                              |                |               |           |                     |             |                      |                                |
| bjeto de   | contratación    |              | Obra                           |                |               |           |                     |             |                      |                                |
| escripción | n del objeto    |              | SISTEMA DE AMPLIACION DI       | E AREAS VEF    | RDES          |           |                     |             |                      |                                |
| àmero de   | Contratación    |              | CVH-2022-1776                  |                |               |           |                     |             |                      |                                |
|            |                 |              |                                |                |               |           |                     |             |                      |                                |
|            |                 |              | Posterga                       | ción           | Rectificació  | n         | Acciones del Pr     | ocedimiento | Acci                 | ones Pendientes                |
|            |                 |              | Actualizar Presupuesto         | Recom          | poner         | Ver docum | ientos del procedim | iiento      | Ver Ficha            | Ir a Bandeja                   |
| istado —   |                 |              |                                |                |               |           |                     |             |                      |                                |
| Nro.       | Fecha de inicio | Fecha de fin |                                | Activida       | d .           |           | Estado              | Registre    | o Accione            | s de la actividad              |
| 1          | 18/11/2022      | 18/11/2022   | Convocatoria                   |                |               |           | Terminado           | Culminado   | $\odot$              |                                |
| 2          | 18/11/2022      | 18/11/2022   | Registrar participante (Electr | ónica)         |               |           | Terminado           | Culminado   | D                    |                                |
| 3          | 18/11/2022      | 18/11/2022   | Formulación de consultas y o   | bservaciones   | (Electrónica) |           | Terminado           | Culminado   | Ū                    |                                |
| 4          | 18/11/2022      | 18/11/2022   | Absolución de consultas y ob   | servaciones (  | (Electrónica) |           | Terminado           | Culminado   | 6                    |                                |
| 5          | 18/11/2022      | 18/11/2022   | Integración de las Bases       |                |               |           | Terminado           | Culminado   | <b>n</b> 0           |                                |
| 6          | 18/11/2022      | 18/11/2022   | Presentación de propuestas     | (Electrónica)  |               |           | Terminado           | Culminado   |                      |                                |
| 7          | 18/11/2022      | 18/11/2022   | Admisión de propuesta técnie   | ca             |               |           | En curso            | Culminado   |                      |                                |
| 8          | 18/11/2022      | 18/11/2022   | Registro de puntaje técnico    |                |               |           | En curso            | Pendiente   | Visualiza            | r resultados de admisión de pr |
| 9          | 18/11/2022      | 18/11/2022   | Registro de puntaje económi    | .co            |               |           | En curso            | Pendiente   |                      |                                |
| 10         | 05/12/2022      | 05/12/2022   | Registrar otorgamiento de la   | Buena Pro      |               |           | No iniciado         | Pendiente   | D 🗄                  |                                |
| 11         |                 |              | Registrar apelación            |                |               |           | No iniciado         | Pendiente   | Ē                    |                                |
|            |                 |              | Resolución del Tribunal o Res  | solución de la | Entidad       |           | No iniciado         | Pendiente   | 6                    |                                |
| 12         |                 |              |                                |                |               |           |                     |             |                      |                                |

A continuación, visualizará la ficha del "Detalle de Registro de Admisión de Propuesta Técnica".

| ntidad convocante                                                                                                    | CENTRO VA                                                                                          | CACIONAL HUAMPANI                                                                |                                                                                           |                                                                        |                                                      |                                     |                                                                                                    |                         |
|----------------------------------------------------------------------------------------------------|----------------------------------------------------------------------------------------------------|----------------------------------------------------------------------------------|-------------------------------------------------------------------------------------------|------------------------------------------------------------------------|------------------------------------------------------|-------------------------------------|----------------------------------------------------------------------------------------------------|-------------------------|
| omenciatura<br>ro, de convocatoria                                                                                                    | 1                                                                                                  | 144-2022-CVH-CEP-1                                                               |                                                                                           |                                                                        |                                                      |                                     |                                                                                                    |                         |
| bjeto de contratación                                                                                                    | Obra                                                                                               |                                                                                  |                                                                                           |                                                                        |                                                      |                                     |                                                                                                    |                         |
| escripción del objeto                                                                                                    | SISTEMA DE                                                                                         | AMPLIACION DE AREA                                                               | S VERDES                                                                                  |                                                                        |                                                      |                                     |                                                                                                    |                         |
| úmero de Contratación                                                                                                    | CVH-2022-17                                                                                        | 776                                                                              |                                                                                           |                                                                        |                                                      |                                     |                                                                                                    |                         |
|                                                                                                    |                                                                                                    |                                                                                  |                                                                                           |                                                                        |                                                      |                                     |                                                                                                    |                         |
| úsqueda para la admisión de propuesta                                                                                                    | técnica                                                                                            |                                                                                  |                                                                                           |                                                                        |                                                      |                                     |                                                                                                    |                         |
| Nro. ítem                                                                                                    |                                                                                                    | Pos                                                                              | tor RUC/Código                                                                            | ~                                                                      |                                                      |                                     |                                                                                                    |                         |
|                                                                                                    |                                                                                                    |                                                                                  |                                                                                           |                                                                        |                                                      |                                     |                                                                                                    |                         |
|                                                                                                    |                                                                                                    | -                                                                                |                                                                                           |                                                                        |                                                      |                                     |                                                                                                    |                         |
| Estado de admisión de propuesta<br>técnica                                                                                                    | Seleccione] v                                                                                      | ]                                                                                |                                                                                           |                                                                        |                                                      |                                     | Buscar                                                                                                    | impiar                  |
| Estado de admisión de propuesta<br>técnica                                                                                                    | Seleccione] v                                                                                      | Culminado                                                                        | Observación del                                                                           | Documentos                                                             | Documentos                                           |                                     | Buscar L                                                                                                    | impiar                  |
| Estado de admisión de propuesta<br>técnica<br>esultado del detalle de registro de admi<br>ro. Rem Descripc                                                                                                    | Seleccione] v                                                                                      | Culminado<br>Honto ofertado                                                      | Observación del<br>Monto ofertado                                                         | Documentos<br>Generales                                                | Documentos<br>Específicos                            | Documentos Confidenciale:           | Buscar L                                                                                                    | impiar<br>Justificación |
| Estado de admisión de propuesta<br>técnica<br>esultado del detalle de registro de admi<br>ro. Item Descripci<br>1 SISTEMA DE AMPLIACIÓN D                                                                                                    | Seleccione] v<br>sión de propuesta tecnica<br>ión del Ítem<br>E AREAS VERDES                       | Culminado<br>Monto ofertado                                                      | Observación del<br>Monto ofertado                                                         | Documentos<br>Generales                                                | Documentos<br>Específicos                            | Documentos Confidenciale:           | Buscar L<br>Estado de admisión<br>de propuesta técnica                                                                                                    | impiar<br>Justificación |
| Estado de admisión de propuesta<br>técnica<br>esultado dei detalle de registro de admit<br>ro. Item Descripc<br>1 SISTEMA DE AMPLIACION D<br>1 CORPORACION DE INGENIERIA                                                                                                    | Seleccione] v<br>sión de propuesta tecnica<br>ión del ftem<br>E AREAS VERDES<br>CIVIL S.A.C        | Culminado<br>Monto ofertado<br>250000                                            | Observación del<br>Monto ofertado                                                         | Documentos<br>Generales                                                | Documentos<br>Específicos                            | Occumentos Confidenciale:           | Buscar L<br>Estado de admisión<br>de propuesta técnica<br>Admitida                                                                                                    | impiar<br>Justificación |
| Estado de admisión de propuesta<br>técnica<br>esultado del detalle de registro de admi<br>ro. Item Descript<br>1 SISTEMA DE AMPLIACIÓN D<br>1 CORPORACION DE INSCIENTERA<br>2 RODRIGUEZ RODRIGUEZ HERNA                                                                                                    | Seleccione] v<br>sión de propuesta tecnica<br>ión del Item<br>E AREAS VERDES<br>CIVIL S.A.C<br>NDO | Culminado<br>Monto ofertado<br>250000<br>250000                                  | Observación del<br>Monto ofertado                                                         | Documentos<br>Generales                                                | Documentos<br>Específicos                            | Documentos Confidenciale:<br>-      | Buscar L<br>Estado de admisión<br>de propuesta técnica<br>Admitida                                                                                                    | Justificación           |
| Estado de admisión de propuesta<br>técnica<br>esultado del detalle de registro de admi<br>ro. item Descripci<br>SISTEMA DE AMPLIACION D<br>1 CORPORACION DE INGENIERIA<br>2 RODRIGUEZ RODRIGUEZ HERNA                                                                                                    | Seleccione) v<br>slón de propuesta tecnica<br>ión del Item<br>E AREAS VERDES<br>CIVIL S.A.C<br>NDO | Culminado<br>Honto ofertado<br>250000<br>250000<br>1 registros enc               | Observación del<br>Monto ofertado                                                         | Documentos<br>Generales<br>(1 KB)<br>(1 KB)<br>egistro(s), de 1 a 1. f | Documentos<br>Específicos<br>-<br>-<br>Página 1 / 1. | Decumentos Confidenciale:<br>-<br>- | Buscar L<br>Estado de admisión<br>de propuesta técnica<br>Admitida<br>Admitida                                                                                                    | Justificación           |
| Estado de admisión de propuesta<br>técnica<br>esuitado dei detalle de registro de admi<br>no. Item Descripc<br>1 SISTENA DE AMPLIACION D<br>1 CORPORACION DE INGENIERIA<br>2 RODRIGUEZ RODRIGUEZ HERIA<br>atos auditores                                                                                      | Seleccione) v<br>sión de propuesta tecnica<br>ión del Item<br>E AREAS VERDES<br>CIVIL S.A.C<br>NDO | Culminado<br>Honto efertado<br>250000<br>1 registros enc                         | Observación del<br>Honto ofertado<br>Intrados, mostrando 1 r                              | Documentos<br>Generales<br>(1 KB)<br>(1 KB)<br>egistro(s), de 1 a 1.8  | Documentos<br>Específicos<br>-<br>-<br>Pêgina 1 / 1. | Pocumentos Confidenciale:<br>-<br>- | Buscar (<br>Estado de admisión<br>de propuesta técnica<br>Admitida<br>Admitida                                                                                                    | Justificación           |
| Estado de admisión de propuesta<br>técnica<br>esuitado dei detalle de registro de admit<br>no. Rem Descripo<br>1 OSISTEMA DE AMPLIACION D<br>1 CORFOLICIÓN DE INGENERIA.<br>2 RODRIGUEZ RODRIGUEZ HERNA<br>atos auditores<br>Facha y hona de publicación                                                      | Seleccione] v<br>sión de propuesta tecnica<br>ión del frem<br>E ARFAS VERDES<br>CRAS VERDES<br>NDO | Culminado<br>Monto ofertado<br>250000<br>250000<br>1 registros enc<br>19/        | Observación del<br>Monto ofertado<br>Intrados, mostrando 1 r<br>11/2022 17:00:33          | Documentos<br>Generales<br>(1 KB)<br>(1 KB)<br>egistro(s), de 1 a 1. f | Documentos<br>Específicos<br>-<br>-<br>Página 1 / 1. | Documentos Confidenciale            | Buscar t<br>buscar t<br>buscar<br>buscar<br>busca | Justificación           |
| Estado de admisión de propuesta<br>técnica<br>esultado del detalle de registro de admit<br>no. Item Descript<br>1 SISTEMA DE AMPLIACIONE D<br>1 CORPORACION DE INCENTRA<br>2 RODRIGUEZ RODRIGUEZ HERNA<br>2 RODRIGUEZ RODRIGUEZ HERNA<br>atos auditores<br>Fecha y hora de publicación<br>Usuario que publicó | Seleccione] v<br>sión de propuesta tecnica<br>ión del Item<br>E AREAS VERDES<br>CIVIL S.A.C<br>NDO | Culminado<br>Monto ofertado<br>250000<br>250000<br>1 registros enc<br>18/<br>094 | Observación del<br>Nonto ofertado<br>Intrados, mostrando 1 r<br>11/2022 17:00:33<br>58652 | Documentos<br>Cenerales<br>(1 KB)<br>(1 KB)<br>egistro(s), de 1 a 1. f | Documentos<br>Específicos<br>-<br>-<br>Página 1 / 1. | pocumentos Confidenciale<br>-<br>-  | Buscar 1 Control Control Contr                                                                                                    | Implar<br>Justificación |

#### 3.9. Registro de Puntaje Técnico

En la actividad "Registro de Puntaje Técnico", seleccionará el ícono "Registro de Puntaje Técnico" para registrar la información correspondiente a dicha actividad perteneciente al Procedimiento de Contratación Pública Especial para la Reconstrucción con Cambios.

Una vez haya seleccionado la opción de la ficha anterior, podrá acceder al formulario "Registrar Puntaje Técnico".

A continuación, en el campo "Documentos de evaluación técnica", deberá adjuntar el archivo correspondiente a la actividad.

Seguidamente, en la columna "Estado de la Calificación técnica", seleccione las opciones "Calificada" o "Descalificada". Asimismo, deberá ingresar el puntaje técnico a cada propuesta. Cabe indicar que puede guardar su registro en borrador, a través del botón "Guardar Borrador".

|                                                 |                           |                    |                                           |                           | <u>Regi</u> | <u>strar puntaje técni</u> |
|-------------------------------------------------|---------------------------|--------------------|-------------------------------------------|---------------------------|-------------|----------------------------|
| Entidad convocante                              | CENTRO VACACIONAL HUAMF   | ANI                |                                           |                           |             |                            |
| Nomenclatura                                    | PEC-PROC-144-2022-CVH-CEP | -1                 |                                           |                           |             |                            |
| Nro. de convocatoria                            | 1                         |                    |                                           |                           |             |                            |
| Objeto de contratación                          | Obra                      |                    |                                           |                           |             |                            |
| Descripción del objeto                          | SISTEMA DE AMPLIACION DE  | AREAS VERDE        | S                                         |                           |             |                            |
| Número de Contratación                          | CVH-2022-1776             |                    |                                           |                           |             |                            |
| Búsqueda para la calificación puntaje técnico — |                           |                    |                                           |                           |             |                            |
| Nro. ítem                                       |                           | Postor RUC/Có      | digo 🗸                                    |                           |             |                            |
|                                                 |                           | ,                  |                                           |                           |             |                            |
| Estado de calificación de<br>[Seleccione]       | ~                         |                    |                                           |                           | Buscar      | Limpiar                    |
| propuesta tecnica                               |                           |                    |                                           |                           |             |                            |
| Documentos de evaluación     técnica            | 1                         |                    | Guardar Borrador                          | 2                         |             |                            |
|                                                 |                           |                    |                                           |                           | Puntaie     | Estado de la calificac     |
| vro. ítem Descripción del ítem                  |                           |                    | Documentos Específicos                    | Documentos Confidenciales | técnico     |                            |
| SISTEMA DE AMPLIACION DE AREAS VERDES           |                           |                    |                                           | 5                         |             | Guardar Borrado            |
| 1 RODRIGUEZ RODRIGUEZ HERNANDO                  | <b>a</b> );               | (1 KB)             | -                                         | -                         |             | Pendiente 🗸                |
| 2 CORPORACION DE INGENIERIA CIVIL               | s.a.c                     | (1 KB)             |                                           |                           |             | Pendiente                  |
|                                                 | 1 registros en            | contrados, mostran | do 1 registro(s), de 1 a 1. Página 1 / 1. | •                         |             | Calificada                 |
|                                                 |                           |                    |                                           |                           | T           | Descalificada              |
|                                                 |                           | Culmina            | r Cancelar                                |                           | 4           | <u></u>                    |
|                                                 |                           |                    |                                           |                           |             | 3                          |

Una vez haya finalizado con el registro del puntaje técnico, pulse el botón "Culminar".

|                       |                               |                        |                 |                    |                                           |                           | <u>Regi</u> | <u>strar puntaje</u> : |
|-----------------------|-------------------------------|------------------------|-----------------|--------------------|-------------------------------------------|---------------------------|-------------|------------------------|
|                       |                               |                        |                 |                    |                                           |                           |             |                        |
| Entidad convoca       | nte                           | CENTRO VAC             | ACIONAL HUAM    | PANI               |                                           |                           |             |                        |
| Nomenclatura          |                               | PEC-PROC-14            | 44-2022-CVH-CEF | P-1                |                                           |                           |             |                        |
| iro. de convocat      | toria                         | 1                      |                 |                    |                                           |                           |             |                        |
| Objeto de contra      | itación                       | Obra                   |                 |                    |                                           |                           |             |                        |
| Descripción del o     | bjeto                         | SISTEMA DE             | AMPLIACION DE   | AREAS VERD         | ES                                        |                           |             |                        |
| lúmero de Contr       | ratación                      | CVH-2022-177           | 76              |                    |                                           |                           |             |                        |
|                       |                               |                        |                 |                    |                                           |                           |             |                        |
| Búsqueda para l       | la calificación puntaje técni | ico                    |                 |                    |                                           |                           |             |                        |
| Nro. ítem             |                               |                        |                 | Postor RUC/C       | ódigo 🗸                                   |                           |             |                        |
| Estado de cal         | lificación de                 | cionel 🗸               | 1               |                    |                                           |                           | Russa       | r Limpiar              |
| propuesta té          | cnica                         | tability t             | 1               |                    |                                           |                           | Busca       | Limplar                |
| Documentos<br>técnica | de evaluación Exa             | umentos_Acciones.pdf ( | 879 KB)         |                    | Guardar Borrador                          |                           |             |                        |
|                       |                               |                        |                 |                    |                                           |                           | Puntaie     | Estado de la cali      |
|                       |                               | tem                    |                 |                    |                                           | Documentos Confidenciales | técnico     | técnica                |
| SISTEMA DE AM         | PLIACION DE AREAS VER         | DES                    |                 |                    |                                           |                           |             |                        |
| 1 RODRI               | GUEZ RODRIGUEZ HERNAI         | NDO                    | <b>2</b> (      | (1 КВ)             |                                           | -                         | 90.0        | Calificada             |
|                       | RACION DE INGENIERIA          | CIVIL S.A.C            | <b>B</b> (      | (1 KB)             |                                           |                           | 85.0        | Calificada             |
| 2 CORPO               |                               |                        |                 |                    |                                           |                           |             |                        |
| 2 CORPO               |                               |                        | 1 registros er  | ncontrados, mostra | ndo 1 registro(s), de 1 a 1. Página 1 / 1 | I                         |             |                        |
| 2 CORPO               |                               |                        | 1 registros er  | ncontrados, mostra | ndo 1 registro(s), de 1 a 1. Página 1 / 1 | I.                        |             |                        |

El sistema mostrará un mensaje para confirmar la culminación del registro. De estar conforme, pulse el botón "Aceptar" para confirmar el registro de puntaje técnico; o el botón "Cancelar", de ser el caso.

| Entidad convocante<br>Nomenclatura<br>Nro. de convocatoria<br>Objeto de contratación<br>Descripción del objeto<br>Número de Contratación    | CENTRO VACACIONAL HUAMPANI<br>PEC-FROC-144-2022-CVH-CEP-1<br>1<br>Obra<br>SISTEMA DE AMPLIACION DE AREAS VER<br>CVH-2022-1776                                                     | DES                                                                                              |                           |                                                                                               |
|----------------------------------------------------------------------------------------------------|----------------------------------------------------------------------------------------------------|--------------------------------------------------------------------------------------------------|---------------------------|-----------------------------------------------------------------------------------------------|
| Nro. item     Estado de calificación de     propuesta técnica     Adjuntar Documento     Documentos de evaluación     técnica     Documento | Postor RUC<br>Mensaje<br>Æstå seguro de culminar el registro<br>recomienda que antes verifique el ar<br>cuadro de evaluación técnica.<br>Aceptar Cane<br>os Acciones.pdf (878 KB) | Códgo v<br>de puntaje técnico?, se<br>chivo adjunto que corresponde<br>selar<br>Guardar Borrador | al                        | Buscar Limpiar                                                                                |
| Nro. item Descripción del item 1 SISTEMA DE AMPLIACION DE AREAS VERDES 1 RODRIGUEZ RODRIGUEZ HERNANDO                                       | Documentos Generales                                                                                                    | Documentos Específicos                                                                           | Documentos Confidenciales | Puntaje Estado de la calificación<br>técnico técnica<br>Guardar Borrador<br>90.0 Calificada V |
| 2 CORPORACION DE INGENIERIA CIVIL                                                                                                    | S.A.C (1 KB)<br>1 registros encontrados, mos                                                                                                    | -<br>trando 1 registro(s), de 1 a 1. Página 1 / 1.<br>inar Cancelar                              | •                         | 85.0 Calificada 🗸                                                                             |

El sistema muestra un mensaje confirmando la culminación de manera exitosa.

|   | Mensaje                                                                              |
|---|--------------------------------------------------------------------------------------|
| 0 | Se registró con éxito la culminación de la actividad Registro de puntaje<br>técnico. |
|   | Aceptar                                                                              |

Para visualizar el detalle del registro de puntaje técnico, seleccione el ícono "Visualizar Resultados de la Calificación de Puntaje Técnico".

|           |                 |              |                                  |                    |               |                      |             | <u>Visualizar lis</u> | tado de activida                 |
|-----------|-----------------|--------------|----------------------------------|--------------------|---------------|----------------------|-------------|-----------------------|----------------------------------|
| ntidad co | onvocante       |              | CENTRO VACACIONAL HUAM           | PANI               |               |                      |             |                       |                                  |
| omencla   | tura            |              | PEC-PROC-144-2022-CVH-CEP        | -1                 |               |                      |             |                       |                                  |
| ro. de co | onvocatoria     |              | 1                                |                    |               |                      |             |                       |                                  |
| bjeto de  | contratación    |              | Obra                             |                    |               |                      |             |                       |                                  |
| escripció | n del objeto    |              | SISTEMA DE AMPLIACION DE         | AREAS VERDES       |               |                      |             |                       |                                  |
| úmero d   | e Contratación  |              | CVH-2022-1776                    |                    |               |                      |             |                       |                                  |
|           |                 |              | Postergaci                       | ión F              | tectificación | Acciones del Pr      | ocedimiento | Accie                 | ones Pendientes                  |
|           |                 |              | Actualizar Presupuesto           | Recompone          | r Ver doc     | umentos del procedim | iiento      | Ver Ficha             | Ir a Bandeja                     |
| istado    |                 |              |                                  |                    |               |                      |             |                       |                                  |
| Nro.      | Fecha de inicio | Fecha de fin |                                  | Actividad          |               | Estado               | Registro    | Acciones              | de la actividad                  |
| 1         | 18/11/2022      | 18/11/2022   | Convocatoria                     |                    |               | Terminado            | Culminado   | •                     |                                  |
| 2         | 18/11/2022      | 18/11/2022   | Registrar participante (Electrón | nica)              |               | Terminado            | Culminado   |                       |                                  |
| 3         | 18/11/2022      | 18/11/2022   | Formulación de consultas y ob    | servaciones (Elec  | rónica)       | Terminado            | Culminado   | U                     |                                  |
| 4         | 18/11/2022      | 18/11/2022   | Absolución de consultas y obse   | ervaciones (Electr | ónica)        | Terminado            | Culminado   | U                     |                                  |
| 5         | 18/11/2022      | 18/11/2022   | Integración de las Bases         |                    |               | Terminado            | Culminado   |                       |                                  |
| 6         | 18/11/2022      | 18/11/2022   | Presentación de propuestas (E    | lectrónica)        |               | Terminado            | Culminado   |                       | _                                |
| 7         | 21/11/2022      | 21/11/2022   | Admisión de propuesta técnica    |                    |               | En curso             | Culminado   | D 🗒                   |                                  |
| 8         | 21/11/2022      | 21/11/2022   | Registro de puntaje técnico      |                    |               | En curso             | Culminado   | D 🔨 🗲                 |                                  |
| 9         | 21/11/2022      | 21/11/2022   | Registro de puntaje económico    |                    |               | En curso             | Pendiente   | Visualizar re         | sultados de la calificación de p |
| 10        | 05/12/2022      | 05/12/2022   | Registrar otorgamiento de la B   | uena Pro           |               | No iniciado          | Pendiente   | D 🖯                   |                                  |
| 11        |                 |              | Registrar apelación              |                    |               | No iniciado          | Pendiente   | Ē.                    |                                  |
|           |                 |              | Resolución del Tribunal o Reso   | lución de la Entid | ad            | No iniciado          | Pendiente   | 6                     |                                  |
| 12        |                 |              |                                  |                    |               |                      |             |                       |                                  |

El sistema mostrará la ficha con el detalle del registro del puntaje técnico

|                                                     |                                       |                      |                 |                        |               |                           | <u>Detalle de</u> | e <u>Registro de Ca</u> | lificación de Puntaje Téc        |
|-----------------------------------------------------|---------------------------------------|----------------------|-----------------|------------------------|---------------|---------------------------|-------------------|-------------------------|----------------------------------|
|                                                     |                                       |                      |                 |                        |               |                           |                   |                         |                                  |
| dad convocante                                      | e CF                                  | ENTRO VACACIONAL     | HUAMPANI        |                        |               |                           |                   |                         |                                  |
| ienclatura                                          | PE                                    | EC-PROC-144-2022-C   | VH-CEP-1        |                        |               |                           |                   |                         |                                  |
| de convocatori                                      | ia 1                                  |                      |                 |                        |               |                           |                   |                         |                                  |
| to de contratac                                     | ción Ob                               | ora                  |                 |                        |               |                           |                   |                         |                                  |
| cripcion del obje<br>vero de Contrat                | ación Ci                              | VH-2022-1776         | ION DE ARE      | AS VERUE               | .5            |                           |                   |                         |                                  |
| cro uc contrat                                      |                                       |                      |                 |                        |               |                           |                   |                         |                                  |
| Detalle de Regis                                    | stro de Calificación de Puntaje Té    | cnico                |                 |                        |               |                           |                   |                         |                                  |
| Nro. ítem                                           |                                       |                      |                 | Postor                 | RUC/Có        | digo 🗸                    |                   |                         |                                  |
| Estado de ca<br>propuesta té                        | alificación de [Seleccione]<br>écnica | · ·                  |                 |                        |               |                           |                   |                         | Buscar Limpiar                   |
| Reporte                                             |                                       |                      |                 |                        |               |                           |                   |                         |                                  |
| Reporte genera                                      | do de la calificación del 🔍           | <b>a</b>             |                 |                        |               |                           |                   |                         |                                  |
| puntaje técnico                                     | PDF                                   | 30.0 КВ)             |                 |                        |               |                           |                   |                         |                                  |
|                                                     |                                       |                      |                 |                        |               |                           |                   |                         |                                  |
| Documentos de                                       | evaluación técnica                    | а (879.61 КВ)        |                 |                        |               |                           |                   |                         |                                  |
| Resultado del d                                     | letalle de Registro de Calificación   | de Puntaje Técnico C | ulminado        |                        |               |                           |                   |                         |                                  |
|                                                     |                                       |                      |                 | Docume                 | ntos          | Documentos                | Documentos        |                         |                                  |
| Nro. item                                           | Descripcion                           | del ítem             |                 | Genera                 | les           | Específicos               | Confidenciales    | Puntaje técnico         | Estado de la calificación tecnic |
| I SISTEMA DE A                                      | AMPLIACION DE AREAS VERDES            |                      |                 |                        |               |                           |                   |                         |                                  |
| 1 RC                                                | DDRIGUEZ RODRIGUEZ HERNAND            | 10                   |                 | 2                      | 1 KB          | -                         | -                 | 90.0                    | Calificada                       |
| 2                                                   | DRPORACION DE INGENIERIA CI           | VIL S.A.C            |                 | 2                      | 1 KB          | -                         | -                 | 85.0                    | Calificada                       |
| 2 00                                                |                                       |                      | 1 registros enc | ontrados, mos          | strando 1 reg | istro(s), de 1 a 1. Págin | na 1 / 1.         |                         |                                  |
| 2 0                                                 |                                       |                      |                 |                        |               |                           |                   |                         |                                  |
| Datos auditores                                     | 5                                     |                      |                 |                        |               |                           |                   |                         |                                  |
| Datos auditores                                     | s                                     |                      | 2               | 1/11/2022 (            | )9:13:49      |                           |                   |                         |                                  |
| Datos auditores<br>Fecha y hora d                   | s<br>te publicación                   |                      | 2               | 1/11/2022 (            | )9:13:49      |                           |                   |                         |                                  |
| Datos auditores<br>Fecha y hora d<br>Usuario que pr | s<br>1e publicación<br>ublicó         |                      | 2               | 1/11/2022 (<br>9458652 | 09:13:49      |                           |                   |                         |                                  |
| Datos auditores<br>Fecha y hora d<br>Usuario que pu | s<br>Je publicación<br>ublicó         |                      | 2               | 1/11/2022(<br>9458652  | 09:13:49      |                           |                   |                         |                                  |

#### 3.10. Registro de Puntaje Económico

En la actividad "Registro de Puntaje Económico", seleccionará el ícono "Registro de Puntaje Económico" para registrar la información correspondiente a dicha actividad perteneciente al Procedimiento de Contratación Pública Especial para la Reconstrucción con Cambios

| tidad com<br>menclate<br>o, de com<br>ojeto de e<br>scripción<br>imero de | nvocante<br>ura<br>nvocatoria<br>contratación<br>n del objeto<br>e Contratación |              | CENTRO VACACIONAL HUAMPANI<br>PEC-PROC-144-2022-CVH-CEP-1<br>1<br>Obra<br>SISTEMA DE AMPLIACION DE AREAS VERDES<br>CVH-2022-1776 |                        |        |                       |             |                 |                 |  |
|---------------------------------------------------------------------------|---------------------------------------------------------------------------------|--------------|----------------------------------------------------------------------------------------------------|------------------------|--------|-----------------------|-------------|-----------------|-----------------|--|
|                                                                           |                                                                                 |              | Postergación                                                                                                    | Rectific               | ación  | Acciones del Pro      | ocedimiento | Accia           | nes Pendientes  |  |
|                                                                           |                                                                                 |              | Actualizar Presupuesto                                                                                                    | Recomponer             | Ver do | cumentos del procedim | iento       | Ver Ficha       | Ir a Bandeia    |  |
| stado                                                                     |                                                                                 |              | Actualization                                                                                                    |                        |        |                       |             |                 |                 |  |
| Nro.                                                                      | Fecha de inicio                                                                 | Fecha de fin |                                                                                                    | Actividad              |        | Estado                | Registro    | Acciones        | de la actividad |  |
| 1                                                                         | 18/11/2022                                                                      | 18/11/2022   | Convocatoria                                                                                                    |                        |        | Terminado             | Culminado   | •               |                 |  |
| 2                                                                         | 18/11/2022                                                                      | 18/11/2022   | Registrar participante (Electrónica                                                                                              | a)                     |        | Terminado             | Culminado   |                 |                 |  |
| 3                                                                         | 18/11/2022                                                                      | 18/11/2022   | Formulación de consultas y obser                                                                                                 | vaciones (Electrónica) | )      | Terminado             | Culminado   | Ē.              |                 |  |
| 4                                                                         | 18/11/2022                                                                      | 18/11/2022   | Absolución de consultas y observa                                                                                                | aciones (Electrónica)  |        | Terminado             | Culminado   | ()              |                 |  |
| 5                                                                         | 18/11/2022                                                                      | 18/11/2022   | Integración de las Bases                                                                                                    |                        |        | Terminado             | Culminado   |                 |                 |  |
| 6                                                                         | 18/11/2022                                                                      | 18/11/2022   | Presentación de propuestas (Elec                                                                                                 | trónica)               |        | Terminado             | Culminado   |                 |                 |  |
| 7                                                                         | 21/11/2022                                                                      | 21/11/2022   | Admisión de propuesta técnica                                                                                                    |                        |        | En curso              | Culminado   | D 🗒             |                 |  |
| 8                                                                         | 21/11/2022                                                                      | 21/11/2022   | Registro de puntaje técnico                                                                                                    |                        |        | En curso              | Culminado   | n 🖲 🖌           |                 |  |
| 0                                                                         | 21/11/2022                                                                      | 21/11/2022   | Registro de puntaje económico                                                                                                    |                        |        | En curso              | Pendiente   |                 |                 |  |
| 10                                                                        | 21/11/2022                                                                      | 05/12/2022   | Registro de puntaje economico                                                                                                    | na Bro                 |        | No iniciado           | Pendiente   |                 |                 |  |
| 10                                                                        | 03/12/2022                                                                      | 03/12/2022   | Registrar otorgamiento de la Buer                                                                                                | na pro                 |        | NO INICIADO           | Pendiente   | Registro de pun | taje econômico  |  |
| 11                                                                        |                                                                                 |              | Registrar apelacion                                                                                                    |                        |        | No iniciado           | Pendiente   |                 |                 |  |
| 12                                                                        |                                                                                 |              | Resolucion del Tribunal o Resoluci                                                                                               | ion de la Entidad      |        | No iniciado           | Pendiente   | 1<br>2          |                 |  |

Una vez haya seleccionado la opción de la ficha anterior, podrá acceder a la pantalla "Registrar Puntaje Económico", donde deberá pulsar el botón "Aperturar propuesta económica" para acceder al formulario de registro.

|                                                                                                    |                                              |                                                                                                    |                                        |                         |                    |                      |               | <u>Registra</u>                        | a <u>r puntaje económic</u>       |
|----------------------------------------------------------------------------------------------------|----------------------------------------------|----------------------------------------------------------------------------------------------------|----------------------------------------|-------------------------|--------------------|----------------------|---------------|----------------------------------------|-----------------------------------|
| Entidad convoca<br>Nomenclatura<br>Nro. de convocal<br>Objeto de contra<br>Descripción del o<br>Número de Contra | nte<br>toria<br>tación<br>býleto<br>ratación | CENTRO VACACIONAL H<br>PEC-PROC-144-2022-CVH<br>1<br>Obra<br>SISTEMA DE AMPLIACIO<br>CVH-2022-1776 | IUAMPANI<br>I-CEP-1<br>IN DE AREAS VER | DES                     |                    |                      |               |                                        |                                   |
| Nro. ítem                                                                                                    | Descripción del ítem                         | Monto ofertado                                                                                     | Estado de la<br>propuesta              | Corregir                | Monto<br>corregido | Puntaje<br>económico | Puntaje total | Bonificación<br>colindante<br>y/o MYPE | Puntaje total con<br>bonificación |
|                                                                                                    |                                              | 0 regis                                                                                            | stros encontrados, mos                 | trando 0 registro(s), o | le 0 a 0. Página 0 | / 0.                 |               |                                        |                                   |
|                                                                                                    |                                              |                                                                                                    | Aperturar propu                        | esta económica          | Cancelar           |                      |               |                                        |                                   |

El sistema mostrará un mensaje para confirmar la apertura de la propuesta económica. De estar conforme, pulse el botón "Aceptar" para confirmar la acción; o el botón "Cancelar" de ser el caso.

|                                                            |               |                                           |                                 |                         |                     |                      | Registra                               | ar puntaje económ |
|------------------------------------------------------------|---------------|-------------------------------------------|---------------------------------|-------------------------|---------------------|----------------------|----------------------------------------|-------------------|
| Entidad convocante<br>Nomenclatura<br>Nro, de convocatoria | CE<br>PE<br>1 | NTRO VACACIONAL HI<br>C-PROC-144-2022-CVH | Jampani<br>-CEP-1               |                         |                     |                      |                                        |                   |
| Objeto de contratación<br>Descripción del objeto           |               | na                                        |                                 |                         |                     |                      |                                        |                   |
| Número de Contratación                                     | •             | ¿Está seguro de aper                      | turar las propue<br>Aceptar Can | estas económic<br>celar | as?.                |                      |                                        |                   |
|                                                            | del item      | Monto ofertado                            | Estado de la<br>propuesta       | Corregir                | Monto,<br>corregido | Puntaje<br>económico | Bonificación<br>colindante<br>y/o MYPE |                   |
|                                                            |               | 0 regist                                  | ros encontrados, mos            | strando 0 registro(s),  | de 0 a 0. Página 0  | / 0.                 |                                        |                   |
|                                                            |               | E.                                        | Aperturar propu                 | esta económica          | Cancelar            |                      |                                        |                   |

En el formulario de la pantalla "Registrar puntaje económico", en el campo "Cuadro Comparativo", deberá adjuntar el archivo correspondiente a la actividad.

Debe tener en cuenta que, adicionalmente al documento del cuadro comparativo, podrá adjuntar los documentos que sirvieron para la calificación y evaluación de propuestas.

Seguidamente, en la columna "Estado de la Propuesta", seleccione las opciones "Calificada" o "Descalificada". Asimismo, deberá ingresar el puntaje económico y el puntaje total a cada propuesta.

Cabe indicar que puede guardar su registro en borrador a través del botón "Guardar Borrador", donde se mostrará un mensaje de registro exitoso.

#### Manual de usuario del Módulo de Selección – Procedimiento Especial de Contratación (PEC) | 27

|                                                                                                    |                   |                                                                       |                                     | <u>Registrar puntaje económico</u>        |
|----------------------------------------------------------------------------------------------------|-------------------|-----------------------------------------------------------------------|-------------------------------------|-------------------------------------------|
|                                                                                                    |                   |                                                                       |                                     |                                           |
| Entidad convocante                                                                                                    | CENTRO VACACION   | IAL HUAMPANI                                                          |                                     |                                           |
| Nomenclatura                                                                                                    | PEC-PROC-144-2022 | 2-CVH-CEP-1                                                           |                                     |                                           |
| Nro. de convocatoria                                                                                                    | 1                 |                                                                       |                                     |                                           |
| Objeto de contratación                                                                                                    | Obra              |                                                                       |                                     |                                           |
| Descripción del objeto                                                                                                    | SISTEMA DE AMPLIA | ACION DE AREAS VERDES                                                 |                                     |                                           |
| Número de Contratación                                                                                                    | CVH-2022-1776     |                                                                       |                                     |                                           |
| Búsqueda para la calificación de propuesta ecón<br>Nro. ítem<br>Estado de Calificación de la<br>propuesta Económica<br>Adjuntar Documento | omica<br>V        | Postor RUC/Código                                                     | •                                   | Buscar Limpiar                            |
| Cuadro comparativo                                                                                                    |                   | Guardar                                                               | Borrador                            | 1                                         |
|                                                                                                    | Monto             | Detalle de Estado de la                                               | Monto Puntaje                       | Bonificación colindante Puntaje total con |
| Nro. item Descripción del item                                                                                                    | ofertado pi       | recios unitarios propuesta Corregi                                    | r corregido económico <sup>Pu</sup> | ntaje total y/o MYPE bonificación         |
| 1 SISTEMA DE AMPLIACION DE AREA                                                                                                    | AS VERDES         |                                                                       |                                     | 6 Guardar Borrador                        |
| 1 RODRIGUEZ RODRIGUEZ HERNANDO                                                                                                    | 250000            | Pendiente v Nc v (<br>880 KB) Pendiente                               |                                     | No                                        |
| 2 CORPORACION DE INGENIERIA CIVIL<br>S.A.C                                                                                                | 250000            | Calificada<br>Descalificada                                           |                                     | No v                                      |
|                                                                                                    | 3                 | 1 registros encontrados, mostrando 1 registro(s), d Culminar Cancelar | e 1 a 1. Página 1 / 1. 4            | 5                                         |

|                                                                                                    | Registrar.                                                                                                    | ountaje económico                   |
|----------------------------------------------------------------------------------------------------|----------------------------------------------------------------------------------------------------|-------------------------------------|
| Entidad convocante<br>Nomenclatura<br>Nro. de convocatoria<br>Objeto de contratación<br>Descripción del objeto<br>Número de Contratación | CENTRO VACACIONAL HUAMPANI<br>PEC-PROC-144-2022-CVH-CEP-1<br>1<br>Obra<br>SISTEMA DE AMPLIACION DE AREAS VERDES<br>CVH-2022-1776                                                                                  |                                     |
| 🗖 Búsqueda para la calificación de propuesta ecónomic                                                                                    | a                                                                                                    |                                     |
| Nro. ítem                                                                                                    | Postor RUC/Código V                                                                                                    |                                     |
| Estado de Calificación de la<br>propuesta Económica                                                                                      | Mensaje Buscar L                                                                                                    | npiar                               |
| Adjuntar Documento                                                                                                    | Se registró con éxito la calificación econòmica. Aceptar Guardar Borrador Acciones.pdf (879 KB)                                                                                                    |                                     |
| Nro. item Descripción del item                                                                                                    | Monto ofertado         Detalle de precios         Estado de la<br>propuesta         Corregir         Monto corregido         Puntaje<br>econômico         Puntaje total         Bónificación colindan<br>y/o MYPE | e Puntaje total con<br>bonificación |
| 1 SISTEMA DE AMPLIACION DE AREAS VERE                                                                                                    | )ES                                                                                                    |                                     |
| 1 RODRIGUEZ RODRIGUEZ HERNANDO                                                                                                    | 250000 KB) Calificada V No V 90.0 90.0 No                                                                                                    | 90.0                                |
| 2 CORPORACION DE INGENIERIA CIVIL S.A.C                                                                                                  | 250000 K80 KB) Calificada v No v 85.0 85.0 No                                                                                                    | ✓ 85.0                              |
|                                                                                                    | 1 registros encontrados, mostrando 1 registro(s), de 1 a 1. Página 1 / 1.                                                                                                    |                                     |
|                                                                                                    | Culminar Cancelar                                                                                                    |                                     |

Una vez haya finalizado con el registro del puntaje económico, pulse el botón "Culminar".

|                                                                                                    |                                                                                                    |                                                    |                                              |                            |               | <u>Registrar pu</u>                 | <u>ntaje económ</u>                                 |
|----------------------------------------------------------------------------------------------------|----------------------------------------------------------------------------------------------------|----------------------------------------------------|----------------------------------------------|----------------------------|---------------|-------------------------------------|-----------------------------------------------------|
| Entidad convocante<br>Nomenclatura<br>Nro. de convocatoria<br>Objeto de contratación<br>Descripción del objeto<br>Número de Contratación | CENTRO VACACIONAL H<br>PEC-PROC-144-2022-CV-<br>1<br>Obra<br>SISTEMA DE AMPLIACIO<br>CVH-2022-1776                                                                                                    | IUAMPANI<br>4-CEP-1<br>IN DE AREAS VERDES          |                                              |                            |               |                                     |                                                     |
| Búsqueda para la calificación de propuesta ec<br>Nro. Rem<br>Estado de Calificación de la<br>propuesta Econômica                         | zónomica<br>ccione] v                                                                                                    | Postor RUC/Código                                  | v                                            |                            |               | Buscar Limp                         | iar                                                 |
| Adjuntar Documento  Cuadro comparativo Doce                                                                                              | minar<br>umentos_Acciones.pdf (879 KB)                                                                                                    | Guard                                              | lar Borrador                                 |                            |               |                                     |                                                     |
| Nro. ítem Descripción del Rem                                                                                                    | Monto ofertado                                                                                                    | lle de precios Estado de la<br>unitarios propuesta | Corregir Monto corre                         | egido Puntaje<br>económico | Puntaje total | Bonificación colindante<br>y/o MYPE | Puntaje total co<br>bonificación<br>Jardar Borrador |
| 1 RODRIGUEZ RODRIGUEZ HERNANDO<br>2 CORPORACION DE INGENIERIA CIVIL                                                                      | 250000<br>250000<br>5.A.C 250000<br>502<br>502 | BO KB) Calificada ∨ No<br>BO KB) Calificada ∨ No   | •<br>•                                       | 90.0                       | 90.0          | No V                                | 90.0<br>85.0                                        |
|                                                                                                    | 1                                                                                                    | Culminar                                           | gistro(s), de 1 a 1. Página 1 / 1<br>ancelar |                            |               |                                     |                                                     |

El sistema mostrará un mensaje para confirmar la culminación del registro. De estar conforme, pulse el botón "Aceptar" para confirmar el registro de puntaje económico; o el botón "Cancelar", de ser el caso.

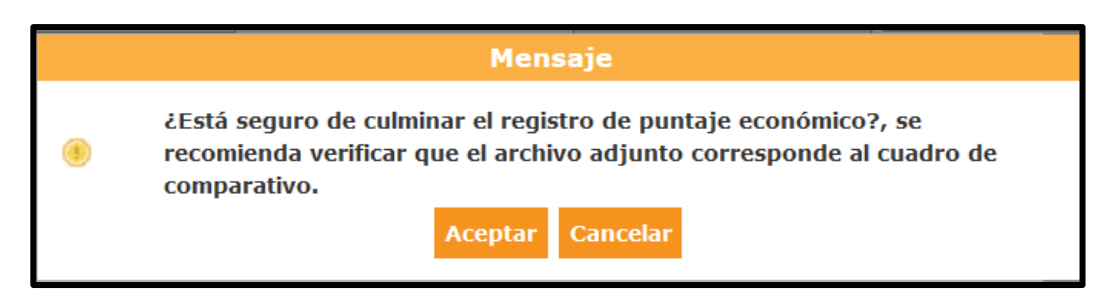

El sistema muestra un mensaje confirmando la culminación de manera exitosa

|   | Mensaje                                                           |
|---|-------------------------------------------------------------------|
| ۲ | Se culminó con éxito el registro de puntaje económico.<br>Aceptar |

Para visualizar el detalle del registro de puntaje económico, seleccione el ícono "Visualizar Resultados de la Calificación de Puntaje Económico".

|                                                                           |                                                                                       |                                                                                  |                                                                                                    |                                  |                                                                                                  |                                                                                                    |                                                                                         | <u>Visualizar l</u>           | istado de actividad               |
|---------------------------------------------------------------------------|---------------------------------------------------------------------------------------|----------------------------------------------------------------------------------|----------------------------------------------------------------------------------------------------|----------------------------------|--------------------------------------------------------------------------------------------------|----------------------------------------------------------------------------------------------------|-----------------------------------------------------------------------------------------|-------------------------------|-----------------------------------|
| ntidad co<br>omencla<br>ro. de co<br>Ibjeto de<br>Iescripció<br>iúmero de | onvocante<br>Itura<br>nvocatoria<br>e contratación<br>ón del objeto<br>e Contratación |                                                                                  | CENTRO VACACIONAL HUAMPAN<br>PEC-PROC-144-2022-CVH-CEP-1<br>1<br>Obra<br>SISTEMA DE AMPLIACION DE ARE<br>CVH-2022-1776                                                                                                    | I<br>EAS VERDES                  |                                                                                                  |                                                                                                    |                                                                                         |                               |                                   |
|                                                                           |                                                                                       |                                                                                  | Postergació                                                                                                    | n Rectificac                     | ión /                                                                                            | Acciones del Proc                                                                                  | edimiento                                                                               | Accio                         | ones Pendientes                   |
| latada                                                                    |                                                                                       |                                                                                  | Actualizar Presupuesto                                                                                                    | Recomponer                       | Ver documentos                                                                                   | del procedimien                                                                                    | to                                                                                      | Ver Ficha                     | Ir a Bandeja                      |
| Nro                                                                       | Eecha de inicio                                                                       | Eecha de fin                                                                     |                                                                                                    | Actividad                        |                                                                                                  | Estado                                                                                             | Registro                                                                                | Acciones                      | de la actividad                   |
| 1                                                                         | 18/11/2022                                                                            | 18/11/2022                                                                       | Convocatoria                                                                                                    | Activition                       | 1                                                                                                | erminado                                                                                           | Culminado                                                                               | ©                             |                                   |
| 2                                                                         | 18/11/2022                                                                            | 18/11/2022                                                                       | Registrar participante (Electrónica)                                                                                                    |                                  | 1                                                                                                | erminado                                                                                           | Culminado                                                                               | D                             |                                   |
| 3                                                                         | 18/11/2022                                                                            | 18/11/2022                                                                       | Formulación de consultas y observa                                                                                                    | aciones (Electrónica)            | 1                                                                                                | erminado                                                                                           | Culminado                                                                               | ( <del>•</del>                |                                   |
| 4                                                                         | 18/11/2022                                                                            | 18/11/2022                                                                       | Absolución de consultas y observac                                                                                                    | ciones (Electrónica)             | т                                                                                                | erminado                                                                                           | Culminado                                                                               | 6                             |                                   |
| 5                                                                         | 19/11/2022                                                                            | 10/11/ 10000                                                                     | Integración de las Paces                                                                                                    |                                  |                                                                                                  |                                                                                                    |                                                                                         |                               |                                   |
|                                                                           | 10/11/2022                                                                            | 18/11/2022                                                                       | Integración de las Bases                                                                                                    |                                  | 1                                                                                                | erminado                                                                                           | Culminado                                                                               |                               |                                   |
| 6                                                                         | 18/11/2022                                                                            | 18/11/2022                                                                       | Integración de las Bases<br>Presentación de propuestas (Electr                                                                                                    | ónica)                           | י                                                                                                | erminado<br>erminado                                                                               | Culminado<br>Culminado                                                                  |                               |                                   |
| 6                                                                         | 18/11/2022                                                                            | 18/11/2022<br>18/11/2022<br>21/11/2022                                           | Integración de las Bases<br>Presentación de propuestas (Electro<br>Admisión de propuesta técnica                                                                                                    | ónica)                           | r<br>r<br>a                                                                                      | erminado<br>erminado<br>in curso                                                                   | Culminado<br>Culminado<br>Culminado                                                     | =;<br>⊕ <mark>∲</mark><br>□ ⊕ |                                   |
| 6<br>7<br>8                                                               | 18/11/2022<br>21/11/2022<br>21/11/2022                                                | 18/11/2022<br>18/11/2022<br>21/11/2022<br>21/11/2022                             | Integración de las Bases<br>Presentación de propuestas (Electro<br>Admisión de propuesta técnica<br>Registro de puntaje técnico                                                                                                    | ónica)                           | ר<br>ר<br>פ<br>פ                                                                                 | erminado<br>erminado<br>in curso<br>in curso                                                       | Culminado<br>Culminado<br>Culminado<br>Culminado                                        |                               |                                   |
| 6<br>7<br>8<br>9                                                          | 16/11/2022<br>18/11/2022<br>21/11/2022<br>21/11/2022<br>21/11/2022                    | 18/11/2022<br>18/11/2022<br>21/11/2022<br>21/11/2022<br>21/11/2022               | Integración de las Bases<br>Presentación de propuestas (Electro<br>Admisión de propuesta técnica<br>Registro de puntaje técnico<br>Registro de puntaje económico                                                                                                    | ónica)                           | ר<br>ר<br>פ<br>פ<br>פ<br>פ                                                                       | erminado<br>erminado<br>in curso<br>in curso<br>in curso                                           | Culminado<br>Culminado<br>Culminado<br>Culminado<br>Culminado                           |                               |                                   |
| 6<br>7<br>8<br>9                                                          | 10/11/2022<br>18/11/2022<br>21/11/2022<br>21/11/2022<br>21/11/2022<br>05/12/2022      | 18/11/2022<br>18/11/2022<br>21/11/2022<br>21/11/2022<br>21/11/2022<br>05/12/2022 | Integración de las Bases<br>Presentación de propuestas (Electr<br>Admisión de propuesta técnica<br>Registro de puntaje técnico<br>Registro de puntaje económico<br>Registrar otrogamiento de la Buena                                                                | ónica)<br>Pro                    | ד<br>ד<br>פ<br>פ<br>פ<br>פ<br>פ<br>פ<br>פ<br>פ<br>פ<br>פ<br>פ<br>פ<br>פ<br>פ<br>פ<br>פ<br>פ<br>פ | erminado<br>erminado<br>n curso<br>n curso<br>n curso<br>in curso                                  | Culminado<br>Culminado<br>Culminado<br>Culminado<br>Culminado<br>Pendiente              |                               | Index de la colficación de punta  |
| 6<br>7<br>8<br>9<br>10                                                    | 18/11/2022<br>21/11/2022<br>21/11/2022<br>21/11/2022<br>21/11/2022<br>05/12/2022      | 18/11/2022<br>18/11/2022<br>21/11/2022<br>21/11/2022<br>21/11/2022<br>05/12/2022 | Integración de las Bases<br>Presentación de propuestas (Electr<br>Admisión de propuesta técnica<br>Registro de puntaje técnico<br>Registro de puntaje económico<br>Registra arotrgamiento de la Buena<br>Registra ratelación                                         | ónica)<br>Pro                    | ר<br>ר<br>פ<br>פ<br>נ<br>נ                                                                       | erminado<br>erminado<br>n curso<br>n curso<br>n curso<br>to iniciado<br>to iniciado                | Culminado<br>Culminado<br>Culminado<br>Culminado<br>Culminado<br>Pendiente              |                               | Index de la calificación de pueto |
| 6<br>7<br>8<br>9<br>10<br>11<br>12                                        | 18/11/2022<br>21/11/2022<br>21/11/2022<br>21/11/2022<br>21/11/2022<br>05/12/2022      | 18/11/2022<br>18/11/2022<br>21/11/2022<br>21/11/2022<br>21/11/2022<br>05/12/2022 | Integración de las Bases<br>Presentación de propuestas (Electr<br>Admisión de propuesta técnica<br>Registro de puntaje técnico<br>Registro de puntaje económico<br>Registrar otorgamiento de la Buena<br>Registrar apelación<br>Resolución del Tribunal o Resolución | ónica)<br>Pro<br>I de la Entidad | ר<br>ר<br>פ<br>פ<br>נ<br>נ<br>נ<br>נ<br>נ<br>נ<br>נ<br>נ<br>נ<br>נ<br>נ<br>נ<br>נ<br>נ<br>נ<br>נ | erminado<br>erminado<br>n curso<br>n curso<br>n curso<br>to iniciado<br>to iniciado<br>to iniciado | Culminado<br>Culminado<br>Culminado<br>Culminado<br>Culminado<br>Pendiente<br>Pendiente |                               | Rados de la calificación de punto |

El sistema mostrará la ficha con el detalle del registro del puntaje económico.

|                                                                                                    |                                                                                                    |                                                                               |                                                    |                           |                      | <u>Vi</u>           | sualizar det.        | <u>alle de registi</u> | ro de calificac                        | <u>ión de punt</u>                   | aj <u>e económi</u> |
|----------------------------------------------------------------------------------------------------|----------------------------------------------------------------------------------------------------|-------------------------------------------------------------------------------|----------------------------------------------------|---------------------------|----------------------|---------------------|----------------------|------------------------|----------------------------------------|--------------------------------------|---------------------|
| Entidad conv<br>Nomenclatur<br>Nro. de conv<br>Objeto de co<br>Descripción (<br>Número de C                                                      | vocante<br>ra<br>ocatoria<br>Intratación<br>del objeto<br>ontratación                                                           | CENTRO VACAC<br>PEC-PROC-144-2<br>1<br>Obra<br>SISTEMA DE AM<br>CVH-2022-1776 | IONAL HUAMPAN<br>1022-CVH-CEP-1<br>PLIACION DE ARE | I<br>EAS VERDES           |                      |                     |                      |                        |                                        |                                      |                     |
| <ul> <li>Filtro de Bús</li> <li>Nro. ítem</li> <li>Estado de propuest</li> <li>Cuadro comp</li> <li>Cuadro comp</li> <li>Listado de p</li> </ul> | e Calificación de la<br>e Calificación de la [seleccione]<br>parativo<br>parativo La Conómica (87<br>ostores por item Culminado | <ul><li>✓</li><li>9.61 КВ)</li></ul>                                          | Pe                                                 | ostor RUC/Cód             | igo                  | •                   |                      |                        | Bu                                     | scar Limpiar                         |                     |
| Nro. ítem                                                                                                    | Descripción del ítem                                                                                                    | Monto<br>ofertado                                                             | Detalle de<br>precios unitarios                    | Estado de la<br>propuesta | Corregir             | Monto<br>corregido  | Puntaje<br>económico | Puntaje total          | Bonificación<br>colindante y/o<br>MYPE | Puntaje total<br>con<br>bonificación | Justificación       |
| 1 SISTEMA DE                                                                                                    | E AMPLIACION DE AREAS VERDES                                                                                                    | 250000                                                                        | 🔎 (880 КВ)                                         | Calificada                | si                   | 300000              | 90.0                 | 90.0                   | No                                     | 90.0                                 |                     |
| 2 CO                                                                                                    | RPORACION DE INGENIERIA CIVIL S.A.C                                                                                             | 250000                                                                        | РОF<br>(880 KB)                                    | Calificada                | si                   | 300000              | 85.0                 | 85.0                   | No                                     | 85.0                                 |                     |
|                                                                                                    |                                                                                                    |                                                                               | 1 registros er                                     | ncontrados, mostrano      | do 1 registro(s), de | 1 a 1. Página 1 / 1 |                      |                        |                                        |                                      |                     |
| Datos audito                                                                                                    | ores                                                                                                    |                                                                               |                                                    |                           |                      |                     |                      |                        |                                        |                                      |                     |
| Fecha y hor                                                                                                    | ra de publicación                                                                                                    |                                                                               | 2                                                  | 1/11/2022 10:09:4         | 15                   |                     |                      |                        |                                        |                                      |                     |
|                                                                                                    |                                                                                                    |                                                                               |                                                    | Re                        | gresar               |                     |                      |                        |                                        |                                      |                     |

# 3.11. Registrar otorgamiento de la Buena Pro

Para ingresar al registro de la actividad del Otorgamiento de la Buena Pro para el Procedimiento de Contratación Pública Especial para la Reconstrucción con Cambios, deberá seleccionar el ícono "Registrar Otorgamiento de la Buena Pro" del Listado de Actividades.

|                                                                           |                                                                                            |              |                                                                                                    |                              |               |                                  |                                     | <u>Visualizar lis</u> | tado de activid        |
|---------------------------------------------------------------------------|--------------------------------------------------------------------------------------------|--------------|----------------------------------------------------------------------------------------------------|------------------------------|---------------|----------------------------------|-------------------------------------|-----------------------|------------------------|
| Entidad c<br>Nomencia<br>Nro, de c<br>Objeto de<br>Descripcie<br>Número d | convocante<br>atura<br>convocatoria<br>e contratación<br>ión del objeto<br>de Contratación |              | CENTRO VACACIONAL HUAM<br>PEC-PROC-144-2022-CVH-CEF<br>1<br>Obra<br>SISTEMA DE AMPLIACION DE<br>CVH-2022-1776 | PANI<br>'-1<br>AREAS VERI    | DES           |                                  |                                     |                       |                        |
|                                                                           |                                                                                            |              | Postergac                                                                                                    | ión                          | Rectificación | Acciones del P                   | rocedimiento                        | Accio                 | nes Pendientes         |
|                                                                           |                                                                                            |              | Actualizar Presupuesto                                                                                        | Recomp                       | oner V        | er documentos del procedi        | miento                              | Ver Ficha             | Ir a Bandeja           |
| Listado                                                                   |                                                                                            |              |                                                                                                    |                              |               |                                  |                                     |                       |                        |
| Nro.                                                                      | Fecha de inicio                                                                            | Fecha de fin |                                                                                                    | Actividad                    |               | Estado                           | Registro                            | Acciones              | de la actividad        |
| 1                                                                         | 18/11/2022                                                                                 | 18/11/2022   | Convocatoria                                                                                                  |                              |               | Terminado                        | Culminado                           | •                     |                        |
| 2                                                                         | 18/11/2022                                                                                 | 18/11/2022   | Registrar participante (Electró                                                                               | nica)                        |               | Terminado                        | Culminado                           | Ľ                     |                        |
| 3                                                                         | 18/11/2022                                                                                 | 18/11/2022   | Formulación de consultas y ob                                                                                 | servaciones (                | Electrónica)  | Terminado                        | Culminado                           | 5                     |                        |
| 4                                                                         | 18/11/2022                                                                                 | 18/11/2022   | Absolución de consultas y obs                                                                                 | ervaciones (E                | lectrónica)   | Terminado                        | Culminado                           | ÷                     |                        |
| 5                                                                         | 18/11/2022                                                                                 | 18/11/2022   | Integración de las Bases                                                                                      |                              |               | Terminado                        | Culminado                           | -0                    |                        |
| 6                                                                         | 18/11/2022                                                                                 | 18/11/2022   | Presentación de propuestas (I                                                                                 | lectrónica)                  |               | Terminado                        | Culminado                           |                       |                        |
| 7                                                                         | 21/11/2022                                                                                 | 21/11/2022   | Admisión de propuesta técnica                                                                                 |                              |               | Terminado                        | Culminado                           | D 🗒                   |                        |
| 8                                                                         | 21/11/2022                                                                                 | 21/11/2022   | Registro de puntaje técnico                                                                                   |                              |               | Terminado                        | Culminado                           | D 🗒                   |                        |
|                                                                           | 21/11/2022                                                                                 | 21/11/2022   | Registro de puntaje económic                                                                                  | D                            |               | Terminado                        | Culminado                           | D 🙂                   |                        |
| 9                                                                         | 21/11/2022                                                                                 |              |                                                                                                    |                              |               |                                  |                                     |                       |                        |
| 9<br>10                                                                   | 21/11/2022                                                                                 | 21/11/2022   | Registrar otorgamiento de la I                                                                                | Buena Pro                    |               | En curso                         | Pendiente                           | D 🗟                   |                        |
| 9<br>10<br>11                                                             | 21/11/2022                                                                                 | 21/11/2022   | Registrar otorgamiento de la I<br>Registrar apelación                                                         | Suena Pro                    |               | En curso<br>En curso             | Pendiente<br>Pendiente              | Registrar otorgan     | niento de la Buena Pro |
| 9<br>10<br>11<br>12                                                       | 21/11/2022                                                                                 | 21/11/2022   | Registrar otorgamiento de la I<br>Registrar apelación<br>Resolución del Tribunal o Reso                       | Buena Pro<br>Diución de la E | ntidad        | En curso<br>En curso<br>En curso | Pendiente<br>Pendiente<br>Pendiente | Registrar otorgar     | niento de la Buena Pro |

En la ficha "Registrar Resultados del Procedimiento", se mostrará el listado de propuestas calificadas por cada ítem a fin de proceder con la adjudicación del "Procedimiento Especial de Contratación" (PEC).

Para ello, en el campo "Acta de buena pro", deberá adjuntar el archivo correspondiente a través de la opción "Seleccionar archivo" y procederá a seleccionar el botón "Adjudicar".

Cabe indicar que, en dicho campo, podrá adjuntar los archivos adicionales del expediente de contratación, entre otros documentos que considere.

Debe tener en cuenta que la capacidad máxima para la carga de archivos es de 350 MB.

|                                                                                                    |                                                                                                    |                                                                                                    |                                        |                                         |                      | <u>Re</u>                                       | <u>gistrar result</u> | tados del procedimiento  |
|----------------------------------------------------------------------------------------------------|----------------------------------------------------------------------------------------------------|----------------------------------------------------------------------------------------------------|----------------------------------------|-----------------------------------------|----------------------|-------------------------------------------------|-----------------------|--------------------------|
| Entidad convocant<br>Nomenciatura<br>Nro. de convocato<br>Objeto de contrata<br>Descripción del ob<br>Número de Contra | te<br>ación<br>jeto<br>stación                                                                     | CENTRO VACACIONAL HU,<br>PEC-PROC-144-2022-CVH-C<br>1<br>Obra<br>SISTEMA DE AMPLIACION<br>CVH-2022-1776 | AMPANI<br>CEP-1<br>DE AREAS VERDES     |                                         |                      |                                                 |                       |                          |
| – Búsqueda de ítem<br>Nro. ítem<br>Acción                                                                              | ns para registrar otorgamieni<br>[<br>[Seleccione]                                                 | to de la buena pro<br>Postor                                                                            | RUC/Código<br>[Seleccione]             | ~                                       |                      |                                                 | Buscar Limpia         | IT.                      |
| Adjuntar acta de l<br>Acta de buena pr<br>Recuerde que po<br>adicionales del e<br>otros documento                      | buena pro<br>ro<br>drá adjuntar los archivos<br>expediente de contratación, e<br>os que considere. | Examinar                                                                                                | = 1                                    | ón de todos los ite                     | ns dal recedimiento" | uardar Borrador                                 |                       | -2                       |
| 1 - SISTEMA DE A<br>Cantidad solicitada                                                                                | AMPLIACION DE AREAS VERD<br>1.00                                                                   | ES Volor R                                                                                              | eferencial Total                       | 300000                                  |                      | Estado inicial del íte<br>Estado final del íten | em Por                | adjudicar                |
| ropuesta única                                                                                                    |                                                                                                    |                                                                                                    |                                        |                                         | Acción Adjudicar     |                                                 | 3                     |                          |
| N                                                                                                    | lombre o Razón social                                                                              | Orden de prelación inicial                                                                              | Cantidad ofertada                      | Monto ofertado                          | Cantidad adjudicada  | Monto adjudicado                                | Puntaje total         | Orden de prelación final |
| RODRIGUEZ R                                                                                                    | ODRIGUEZ HERNANDO                                                                                  | 1                                                                                                    | 1.00                                   | 300000                                  |                      |                                                 | 90.0                  |                          |
| CORPORACIO                                                                                                    | N DE INGENIERIA CIVIL S.A.C                                                                        | 2                                                                                                    | 1.00                                   | 300000                                  |                      |                                                 | 85.0                  |                          |
|                                                                                                    |                                                                                                    | 1 re                                                                                                    | gistros encontrados, mostra<br>Publica | ndo 1 registro(s), de 1 a<br>r Cancelar | a 1. Página 1 / 1.   |                                                 |                       |                          |

El sistema mostrará un mensaje indicando que está a punto de adjudicar. Si está seguro de la acción, pulse el botón "Aceptar"; de lo contrario, pulse "Cancelar".

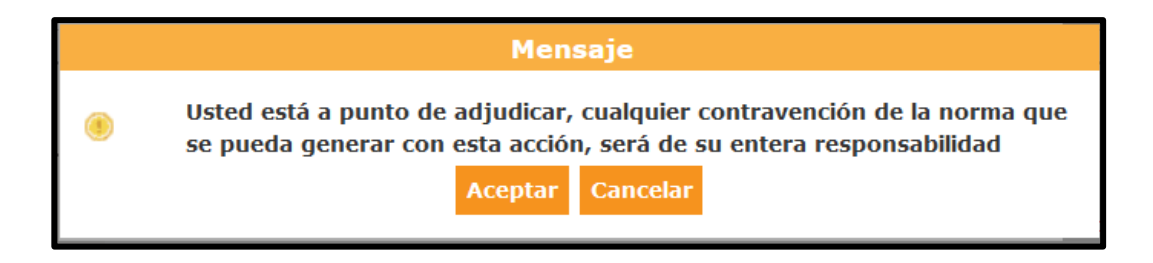

Finalmente, se le mostrará un mensaje indicando el registro de la adjudicación.

|   | Mensaje                                                      |
|---|--------------------------------------------------------------|
| 0 | Se registró con éxito el registro de adjudicación<br>Aceptar |
| F | יראין איז איז איז איז איז איז איז איז איז איז                |

El sistema adjudicará el ítem al postor que tiene el primer orden de prelación. En caso de no estar seguro con la adjudicación, podrá deshacer el registro a través de la opción "Deshacer".

Si desea continuar con la Adjudicación, pulse el botón "Publicar".

|                                                                                                    |                                                                                             |                                                                                                    |                                  |                           |                            | <u>R</u> t                                     | <u>egistrar resul</u> | tados del procedimie     |
|----------------------------------------------------------------------------------------------------|---------------------------------------------------------------------------------------------|----------------------------------------------------------------------------------------------------|----------------------------------|---------------------------|----------------------------|------------------------------------------------|-----------------------|--------------------------|
| Entidad convoca<br>Nomenclatura<br>Nro. de convoca<br>Objeto de contra<br>Descripción del o<br>Número de Contr | nte<br>toria<br>tación<br>bijeto<br>ratación                                                | CENTRO VACACIONAL HUA<br>PEC-PROC-144-2022-CVH-C<br>1<br>Obra<br>SISTEMA DE AMPLIACION E<br>CVH-2022-1776 | MPANI<br>EP-1<br>DE AREAS VERDES |                           |                            |                                                |                       |                          |
| Búsqueda de ite<br>Nro. item<br>Acción                                                                         | ems para registrar otorgamiento                                                             | o de la buena pro<br>Postor<br>V Estado final                                                             | RUC/Código<br>[Seleccione]       | *<br>*                    |                            |                                                | Buscar Limpi          | ar                       |
| Acta de buena<br>Recuerde que p<br>adicionales del<br>otros documen                                            | pro<br>podrá adjuntar los archivos<br>expediente de contratación, er<br>itos que considere. | Examinar<br>Documentos Acciones.pdf (8<br>"El archivo a adjuntar debe                                     | 79 KB)<br>contener la informació | 1<br>ôn de todos los iten | G<br>15 del procedimiento" | uardar Borrador                                |                       |                          |
| 1 - SISTEMA D<br>antidad solicitada                                                                            | E AMPLIACION DE AREAS VERDE<br>a 1.00                                                       | S<br>Valor Re                                                                                             | ferencial Total                  | 300000                    |                            | Estado inicial del ito<br>Estado final del ito | zm Por<br>n Adji      | adjudicar<br>udicado     |
| opuesta única                                                                                                  |                                                                                             | No                                                                                                    |                                  | ^                         | ucción Deshacer            |                                                |                       |                          |
|                                                                                                    | Nombre o Razón social                                                                       | Orden de prelación inicial                                                                                | Cantidad ofertada                | Monto ofertado            | Cantidad adjudicada        | Monto adjudicado                               | Puntaje total         | Orden de prelación final |
| RODRIGUEZ                                                                                                    | RODRIGUEZ HERNANDO                                                                          | 1                                                                                                    | 1.00                             | 300000                    | 1.00                       | 300000                                         | 90.0                  | 1                        |
| CORPORACI                                                                                                    | ON DE INGENIERIA CIVIL S.A.C                                                                | 2                                                                                                    | 1.00                             | 300000                    | 1 Désise 1 / 1             |                                                | 85.0                  |                          |
|                                                                                                    |                                                                                             |                                                                                                    | Publica                          | r Cancelar                | r. e agina i z i.          |                                                |                       |                          |

Seguidamente, se mostrará la ficha "Documentos Pendientes de Publicar". Para continuar con la publicación, pulse el botón "Aceptar".

|                                         |                                                |                 |                      | <u>D</u> .           | <u>ocumentos pendie</u> | <u>entes de pub</u> |
|-----------------------------------------|------------------------------------------------|-----------------|----------------------|----------------------|-------------------------|---------------------|
|                                         |                                                |                 |                      |                      |                         |                     |
| Entidad convocante                      | CENTRO VACACIONAL HUAMPANI                     |                 |                      |                      |                         |                     |
| Nomenclatura                            | PEC-PROC-144-2022-CVH-CEP-1                    |                 |                      |                      |                         |                     |
| Nro. de convocatoria                    | 1                                              |                 |                      |                      |                         |                     |
| Objeto de contratación                  | Obra                                           |                 |                      |                      |                         |                     |
| Descripción del objeto                  | SISTEMA DE AMPLIACION DE AREAS VERDES          |                 |                      |                      |                         |                     |
| Número de Contratación                  | CVH-2022-1776                                  |                 |                      |                      |                         |                     |
|                                         |                                                |                 |                      |                      |                         |                     |
| Etapa                                   | Nombre del archivo                             | Tamaño          | Tipo de archivo      | Fecha de publicación | Usuario que publicó     | Ver document        |
| Presentación de propuestas              | Documentos de Presentacion de Propuestas.zip   | 16(KB)          | zip                  |                      |                         | Þ                   |
| Calificación y Evaluación de propuestas | Documentos de calificacion y evaluacion.zip    | 1688(KB)        | zip                  |                      |                         | ø                   |
| Otorgamiento de la Buena Pro            | Documentos de Otorgamiento de Buena Pro.zip    | 853(KB)         | zip                  |                      |                         | Þ                   |
|                                         | Aceptar                                        | Cancelar        |                      |                      |                         |                     |
|                                         | Usted está a punto de publicar estos archivos, | se recomienda v | erificar antes de su | publicación          |                         |                     |

El sistema mostrará el mensaje de la publicación de los resultados con éxito.

| Entidad convocante                      | CENTRO VACACIONAL HUAMPANI                   |            |                |                      |                           |           |
|-----------------------------------------|----------------------------------------------|------------|----------------|----------------------|---------------------------|-----------|
| Iomenclatura                            | PEC-PROC-144-2022-CVH-CEP-1                  |            |                |                      |                           |           |
| iro. de convocatoria                    | 1                                            |            |                |                      |                           |           |
| Objeto de contratación                  | Ohra                                         |            |                |                      |                           |           |
| Descripción del objeto                  |                                              |            |                |                      |                           |           |
| iúmero de Contratación                  | Se publicó con éxito los resultados del pro  | cedimiento |                | Fecha de publicación | Usuario que publicó   Ver | documento |
| Presentación de propuestas              | Documentos de Presentacion de Propuestas.zip | 16(KB)     | zip            |                      |                           | P         |
| Calificación y Evaluación de propuestas | Documentos de calificacion y evaluacion.zip  | 1688(KB)   | zip            |                      |                           | P         |
| Otorgamiento de la Buena Pro            | Documentos de Otorgamiento de Buena Pro.zip  | 853(KB)    | zip            |                      |                           | P         |
|                                         | Aceptar                                      | Cancelar   | arificar antae | da su publicación    |                           |           |

Para visualizar el detalle de los resultados de la publicación del Otorgamiento de la Buena Pro, podrá seleccionar el ícono "Visualizar Resultados del Otorgamiento de la Buena Pro" del Listado de Actividades.

|                                |                                                  |              |                                                           |                  |                      |              | <u>Visualizar lis</u> | tado de activid              |
|--------------------------------|--------------------------------------------------|--------------|-----------------------------------------------------------|------------------|----------------------|--------------|-----------------------|------------------------------|
| idad co<br>mencial<br>a. de co | onvocante<br>tura<br>onvocatoria                 |              | CENTRO VACACIONAL HUAMPANI<br>PEC-PROC-144-2022-CVH-CEP-1 |                  |                      |              |                       |                              |
| eto de<br>cripció<br>mero d    | contratación<br>in del objeto<br>le Contratación |              | Obra<br>SISTEMA DE AMPLIACION DE AREAS V<br>CVH-2022-1776 | /ERDES           |                      |              |                       |                              |
|                                |                                                  |              | Postergación                                              | Rectificación    | Acciones del Pr      | rocedimiento | Accie                 | ones Pendientes              |
| - abe                          |                                                  | -            | Actualizar Presupuesto Reco                               | omponer Ver doci | umentos del procedim | viento       | Ver Ficha             | Ir a Bandeja                 |
| Nro.                           | Fecha de inicio                                  | Fecha de fin | Activ                                                     | idad             | Estado               | Registro     | Acciones              | de la actividad              |
| 1                              | 18/11/2022                                       | 18/11/2022   | Convocatoria                                              |                  | Terminado            | Culminado    | •                     |                              |
| 2                              | 18/11/2022                                       | 18/11/2022   | Registrar participante (Electrónica)                      |                  | Terminado            | Culminado    | D                     |                              |
| 3                              | 18/11/2022                                       | 18/11/2022   | Formulación de consultas y observacion                    | es (Electrónica) | Terminado            | Culminado    | 6                     |                              |
| 4                              | 18/11/2022                                       | 18/11/2022   | Absolución de consultas y observacione                    | s (Electrónica)  | Terminado            | Culminado    | <b>B</b>              |                              |
| 5                              | 18/11/2022                                       | 18/11/2022   | Integración de las Bases                                  |                  | Terminado            | Culminado    |                       |                              |
| 6                              | 18/11/2022                                       | 18/11/2022   | Presentación de propuestas (Electrónic                    | a)               | Terminado            | Culminado    |                       |                              |
| 7                              | 21/11/2022                                       | 21/11/2022   | Admisión de propuesta técnica                             |                  | Terminado            | Culminado    | D 🗒                   |                              |
| 8                              | 21/11/2022                                       | 21/11/2022   | Registro de puntaje técnico                               |                  | Terminado            | Culminado    | D 😟                   |                              |
| 9                              | 21/11/2022                                       | 21/11/2022   | Registro de puntaje económico                             |                  | Terminado            | Culminado    | D 😟 🧹                 |                              |
| 10                             | 21/11/2022                                       | 21/11/2022   | Registrar otorgamiento de la Buena Pro                    | ,                | En curso             | Culminado    |                       |                              |
|                                |                                                  |              | Registrar apelación                                       |                  | En curso             | Pendiente    | U ualizar n           | esultados del otorgamiento d |
| 11                             |                                                  |              | Pesolución del Tribunal o Pesolución de                   | a Entidad        | En curso             | Pendiente    | Ē                     |                              |
| 11<br>12                       |                                                  |              | Resolucion del mibuliar o Resolucion de                   |                  |                      |              |                       |                              |

El sistema mostrará la ficha "Visualizar Resultados del Otorgamiento de la Buena Pro".

|                                                                                                    |                                                                 |                                                         |                       | Vis                    | ualizar Resultad                                | los del Otore                          | <u>gamiento de la Buer</u>             |
|----------------------------------------------------------------------------------------------------|-----------------------------------------------------------------|---------------------------------------------------------|-----------------------|------------------------|-------------------------------------------------|----------------------------------------|----------------------------------------|
|                                                                                                    |                                                                 |                                                         |                       |                        |                                                 |                                        |                                        |
| ntidad convocante                                                                                          | CENTRO VACACIONAL H                                             | IUAMPANI                                                |                       |                        |                                                 |                                        |                                        |
| omenclatura                                                                                                | PEC-PROC-144-2022-CVI                                           | H-CEP-1                                                 |                       |                        |                                                 |                                        |                                        |
| ro. de convocatoria                                                                                        | 1                                                               |                                                         |                       |                        |                                                 |                                        |                                        |
| bjeto de contratación                                                                                      | Obra                                                            |                                                         |                       |                        |                                                 |                                        |                                        |
| escripción del objeto                                                                                      | SISTEMA DE AMPLIACIO                                            | N DE AREAS VERE                                         | DES                   |                        |                                                 |                                        |                                        |
| úmero de Contratación                                                                                      | CVH-2022-1776                                                   |                                                         |                       |                        |                                                 |                                        |                                        |
| iatos del otorgamiento de la buena pro<br>Acta de buena pro<br>Reporte de buena pro                        | (900719.0 KB)<br>робрана (30.0 KB)                              |                                                         |                       |                        |                                                 |                                        |                                        |
| iltros de Búsqueda                                                                                         |                                                                 |                                                         |                       |                        |                                                 |                                        |                                        |
| Nro. ítem                                                                                                  |                                                                 | Nombre o Razór                                          | ı social              |                        | Buscar Lir                                      | npiar Regres                           | sar                                    |
| Estado final Tod                                                                                           | os 🗸                                                            |                                                         |                       |                        |                                                 |                                        |                                        |
| istado de postores por ítem para proceso C<br>Nro. ítem 1 Descripción del íter<br>Cantidad solicitada 1.00 | ásico y Procedimientos<br>n SISTEMA DE AMPLII.<br>Valor<br>Prop | ACION DE AREAS VI<br>r Referencial Total<br>uesta única | ERDES<br>300000<br>No |                        | Est<br>Estado inicial del<br>Estado final del í | ado del registro<br>lítem Po<br>tem Ad | ) Publicado<br>r adjudicar<br>judicado |
| Nombre o Razón social                                                                                      | Orden de prelación<br>inicial                                   | Cantidad<br>ofertada                                    | Monto<br>ofertado     | Cantidad<br>adjudicada | Monto<br>adjudicado                             | Puntaje<br>total                       | Orden de prelación<br>final            |
| RODRIGUEZ RODRIGUEZ HERNANDO                                                                               | 1                                                               | 1.00                                                    | 300000                | 1.00                   | 300000                                          | 90.0                                   | 1                                      |
| CORPORACION DE INGENIERIA CIVIL<br>S.A.C                                                                   | 2                                                               | 1.00                                                    | 300000                |                        |                                                 | 85.0                                   |                                        |
|                                                                                                    |                                                                 |                                                         |                       |                        |                                                 |                                        |                                        |

#### 3.12. Consentir Buena pro

Esta funcionalidad le permitirá visualizar los ítems con estado final "Adjudicado" y "Publicado", para registrar el consentimiento de la buena pro del "Procedimiento Especial de Contratación" (PEC).

Para proceder con el registro de la mencionada actividad, seleccione el ícono "Registrar Consentimiento".

|            |                 |              |                                 |                        |          |                       |             | <u>Visualizar lis</u> | tado de activida |
|------------|-----------------|--------------|---------------------------------|------------------------|----------|-----------------------|-------------|-----------------------|------------------|
|            |                 |              |                                 |                        |          |                       |             |                       |                  |
| Entidad co | onvocante       |              | CENTRO VACACIONAL HUAM          | PANI                   |          |                       |             |                       |                  |
| Nomenclat  | tura            |              | PEC-PROC-144-2022-CVH-CEP       | -1                     |          |                       |             |                       |                  |
| Nro. de co | nvocatoria      |              | 1                               |                        |          |                       |             |                       |                  |
| Objeto de  | contratación    |              | Obra                            |                        |          |                       |             |                       |                  |
| Descripció | n del objeto    |              | SISTEMA DE AMPLIACION DE        | AREAS VERDES           |          |                       |             |                       |                  |
| Número de  | e Contratación  |              | CVH-2022-1776                   |                        |          |                       |             |                       |                  |
|            |                 |              | Postergaci                      | ón Recti               | ficación | Acciones del Pro      | ocedimiento | Accio                 | nes Pendientes   |
|            |                 |              | Actualizar Presupuesto          | Recomponer             | Ver do   | cumentos del procedim | iento       | Ver Ficha             | Ir a Bandeja     |
| Listado    |                 |              |                                 |                        |          |                       |             |                       |                  |
| Nro.       | Fecha de inicio | Fecha de fin |                                 | Actividad              |          | Estado                | Registro    | Acciones              | de la actividad  |
| 1          | 18/11/2022      | 18/11/2022   | Convocatoria                    |                        |          | Terminado             | Culminado   | •                     |                  |
| 2          | 18/11/2022      | 18/11/2022   | Registrar participante (Electró | nica)                  |          | Terminado             | Culminado   |                       |                  |
| 3          | 18/11/2022      | 18/11/2022   | Formulación de consultas y ob   | servaciones (Electróni | ca)      | Terminado             | Culminado   | <b>E</b>              |                  |
| 4          | 18/11/2022      | 18/11/2022   | Absolución de consultas y obse  | ervaciones (Electrónic | a)       | Terminado             | Culminado   | <b>E</b>              |                  |
| 5          | 18/11/2022      | 18/11/2022   | Integración de las Bases        |                        |          | Terminado             | Culminado   | <b>n</b> o            |                  |
| 6          | 18/11/2022      | 18/11/2022   | Presentación de propuestas (E   | lectrónica)            |          | Terminado             | Culminado   |                       |                  |
| 7          | 21/11/2022      | 21/11/2022   | Admisión de propuesta técnica   |                        |          | Terminado             | Culminado   | D 🗒                   |                  |
| 8          | 21/11/2022      | 21/11/2022   | Registro de puntaje técnico     |                        |          | Terminado             | Culminado   | D 🗄                   |                  |
| 9          | 21/11/2022      | 21/11/2022   | Registro de puntaje económico   | •                      |          | Terminado             | Culminado   | D 🗒                   |                  |
| 10         | 21/11/2022      | 21/11/2022   | Registrar otorgamiento de la B  | uena Pro               |          | En curso              | Culminado   | D 🗐                   |                  |
| 11         |                 |              | Registrar apelación             |                        |          | En curso              | Pendiente   | 6                     |                  |
| 12         |                 |              | Resolución del Tribunal o Reso  | lución de la Entidad   |          | En curso              | Pendiente   | <u>()</u>             |                  |
| 13         |                 |              | Consentir Buena Pro             |                        |          | En curso              | Pendiente   |                       |                  |
|            |                 |              |                                 |                        |          |                       |             | Repietrar conte       | ationiante       |

Una vez haya accedido al formulario "Consentir Otorgamiento de Buena Pro", procederá a seleccionar el/los ítem(s) que desea consentir; además, deberá ingresar la fecha del consentimiento del "Procedimiento Especial de Contratación – PEC".

Posteriormente, pulse el botón "Publicar".

|                                                                                                    |                                                                                                    |                                          |                  | <u>Consen</u>   | <u>tir Otorgamiento de Bue</u> | <u>na Pro</u> |
|----------------------------------------------------------------------------------------------------|----------------------------------------------------------------------------------------------------|------------------------------------------|------------------|-----------------|--------------------------------|---------------|
| Entidad convocante<br>Nomenclatura<br>Nro. de convocatoria<br>Objeto de contratación<br>Descripción del objeto<br>Número de Contratación | CENTRO VACACIONAL HUAMPANI<br>PEC-PROC-144-2022-CVH-CEP-1<br>1<br>Obra<br>SISTEMA DE AMPLIACION DE AREA<br>CVH-2022-1776 | s verdes                                 |                  |                 |                                |               |
| Búsqueda de Ítem<br>Nro. Ítem                                                                                                    |                                                                                                    |                                          |                  |                 | Buscar Limp                    | nar           |
| Resultado de la Búsqueda                                                                                                    | Descrinción del Ítem                                                                                                    | Cantidad Adjudicada                      | Monto Adjudicado | Estado del Ítem | Fecha del Consentimiento       |               |
| ✓ 1 SISTEMA                                                                                                    | DE AMPLIACION DE AREAS VERDES                                                                                            | 1                                        | 300000.0         | Adjudicado      | 22/11/2022                     |               |
| 1                                                                                                    | 1 registros encontrad                                                                                                    | os, mostrando 1 registro(s), de 1 a 1. I | Página 1 / 1.    |                 | 1                              |               |
| 1                                                                                                    | ₿▶                                                                                                    | Publicar Cancelar                        |                  |                 | 2                              |               |

A continuación, se mostrará un mensaje de confirmación de la publicación del Consentimiento de Buena Pro.

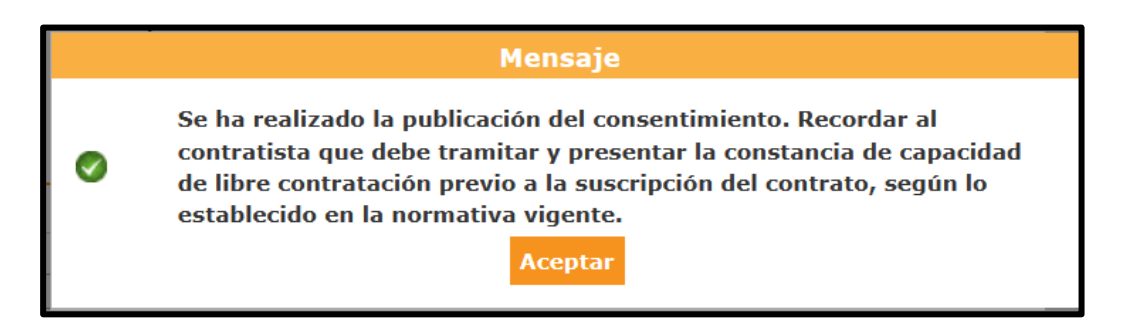

Seguidamente, en la sección "Ver listado de ítem" de la Ficha de Selección, visualizará el estado del Ítem "Consentido".

| onvocatoria                                                                                                    |                                                     |                                                                      |                                          |                                                                                                    |                               |                    |                   |
|----------------------------------------------------------------------------------------------------|-----------------------------------------------------|----------------------------------------------------------------------|------------------------------------------|----------------------------------------------------------------------------------------------------|-------------------------------|--------------------|-------------------|
|                                                                                                    |                                                     |                                                                      | Cronog                                   | rama                                                                                                    |                               |                    |                   |
| formación general                                                                                                    |                                                     |                                                                      |                                          | Etapa                                                                                                    |                               | Fecha Inicio       | Fecha Fin         |
| ro. Exnediente                                                                                                    | 349159                                              |                                                                      | Convocate                                | ria                                                                                                    | 11                            | 8/11/2022          | 18/11/2022        |
| o. Expedience                                                                                                    | 010100                                              |                                                                      | Registro d                               | e participantes (Electrónica)                                                                                    | 11                            | 8/11/2022 03:00:00 | 18/11/2022 08:00: |
| menclatura                                                                                                    | PEC-PROC-144-2022-CVH-CEP-1                         |                                                                      | Formulaci                                | ón de consultas y observaciones (Ele                                                                             | ctrónica) 18                  | 8/11/2022 03:00:00 | 18/11/2022 08:00  |
| o. de convocatoria                                                                                                    | 1                                                   |                                                                      | Absolució                                | de consultas y observaciones (Elect                                                                              | rónica) 18                    | 8/11/2022 03:00:00 | 18/11/2022 08:00: |
| o de compra o selección                                                                                                    | Por la Entidad                                      |                                                                      | Integració                               | de las Bases                                                                                                    | 11                            | 8/11/2022 03:00:00 | 18/11/2022 08:00: |
| •                                                                                                    | DS 071-2018-PCM-Procedimiento de Contratació        | in Pública Especial                                                  | Presentac                                | ión de propuestas (Electrónica)                                                                                  | 11                            | 8/11/2022 03:00:00 | 18/11/2022 08:00  |
| rmativa aplicable                                                                                                    | para la Reconstrucción con Cambios                  |                                                                      | Calificació                              | n v Evaluación de propuestas                                                                                     | 2                             | 1/11/2022 03:00:00 | 21/11/2022 08:00  |
| ormación general de la entidad                                                                                                    |                                                     |                                                                      | LIMA ( LI                                | A / LIMA / LURIGANCHO )                                                                                          |                               |                    |                   |
| tidad Convocante                                                                                                    | CENTRO VACACIONAL HUAMPANI                          |                                                                      | Otorgamie                                | nto de la Buena Pro                                                                                              | 2                             | 1/11/2022 03:00:00 | 21/11/2022        |
| rección lenal                                                                                                    | CARRETERA CENTRAL KM 26 CHOSICA (LIMA-              | LIMA, LURIGANCHO)                                                    | LIMA ( LI                                | IA / LIMA / LURIGANCHO )                                                                                         |                               |                    |                   |
| ección regui                                                                                                    | Grante relief och rate failt to on oblight (clinic) | cant contortiono)                                                    |                                          |                                                                                                    |                               |                    |                   |
| gina Web                                                                                                    |                                                     |                                                                      |                                          |                                                                                                    |                               |                    |                   |
| léfono de la Entidad                                                                                                    | 4444444                                             |                                                                      |                                          |                                                                                                    |                               |                    |                   |
| ormación general del procedimiento                                                                                                   |                                                     |                                                                      | Entidad                                  | es Contratantes                                                                                                  |                               |                    |                   |
| jeto de contratación                                                                                                    | Obra                                                |                                                                      | CENTRO                                   | Entidad Contra                                                                                                   | atante                        |                    | RUC               |
| scripción del Objeto                                                                                                    | SISTEMA DE AMPLIACION DE AREAS VERDES               |                                                                      | CENTRO                                   | ACACIONAL HUAMPANI                                                                                               |                               |                    | 20100140942       |
| lor Referencial Total                                                                                                    | 300,000.00 Soles                                    |                                                                      |                                          |                                                                                                    |                               |                    |                   |
| onto del derecho de participación                                                                                                    | GRATUITO                                            |                                                                      |                                          |                                                                                                    |                               |                    |                   |
| cha y hora de Publicación                                                                                                    |                                                     |                                                                      |                                          |                                                                                                    |                               |                    |                   |
|                                                                                                    | 18/11/2022 12:21:00                                 |                                                                      |                                          |                                                                                                    |                               |                    |                   |
| er documentos por Etapa<br>Ver listado de Rem<br>- SISTEMA DE AMPLIACION DE ARI<br>54090 CUBSO<br>serva para Mype                    | 18/11/2022 12:21:00                                 | Listado<br>Cantidad                                                  | o de ítems                               | 1 - Unidad                                                                                                    | Esta<br>لز                    | ndo<br>D           | Consent           |
| er documentos por Etapa<br>Ver listado de Rem<br>- SISTEMA DE AMPLIACION DE ARI<br>Sidigo CUBSO<br>eserva para Mype<br>quete         | EAS VERDES<br>1216230200012899<br>NO                | Listado<br>Cantidad<br>Valor Referencial T                           | o de ítems                               | 1 - Unidad<br>300000 Soles                                                                                       | و<br>لو                       | ido<br>D           | Consent           |
| er documentos por Etapa<br>Ver listado de item<br>- SISTEMA DE AMPLIACION DE ARI<br>Sidigo CUBSO<br>serva para Mype<br>iquete<br>Pos | EAS VERDES<br>1216230200012899<br>NO<br>NO          | Listade<br>Cantidad<br>Valor Referencial T<br>MYPE Ley de p<br>de la | o de ítems<br>íotal<br>romoción<br>Selva | 1 - Unidad<br>300000 Soles<br>Bonificación colindante<br>(Contratación fuera de<br>provincia de Lima y<br>Calao) | Esta<br>j<br>Cantidad adjudic | ndo<br>D<br>ada I  | Consent<br>©      |

# 3.13. Informe remitido al Órgano correspondiente al Sistema Nacional de Control (SNC)

Esta funcionalidad le permitirá registrar el informe al órgano correspondiente al Sistema Nacional de Control (SNC). Para ello, se deberá tener mínimo un (1) ítem consentido.

Para proceder con el registro de la actividad, seleccione la opción "Registrar informe correspondiente remitido al órgano correspondiente al SNC" desde el Listado de Actividades.

| lad co<br>enclat<br>de co<br>to de<br>ripció<br>ero d | onvocante<br>tura<br>nivocatoria<br>i contratación<br>in del objeto<br>e Contratación |              | CENTRO VACACIONAL HUAM<br>PEC-PROC-144-2022-CVH-CEI<br>1<br>Obra<br>SISTEMA DE AMPLIACION DE<br>CVH-2022-1776 | IPANI<br>P-1<br>E AREAS VERDES |          |                     |             |           |                 |
|-------------------------------------------------------|---------------------------------------------------------------------------------------|--------------|----------------------------------------------------------------------------------------------------|--------------------------------|----------|---------------------|-------------|-----------|-----------------|
|                                                       |                                                                                       |              | Posterga                                                                                                    | sión Recti                     | ficación | Acciones del Pr     | ocedimiento | Accie     | ones Pendientes |
|                                                       |                                                                                       |              | Actualizar Presupuesto                                                                                        | Recomponer                     | Ver docu | mentos del procedin | iento       | Ver Ficha | Ir a Bandeja    |
| obe                                                   |                                                                                       |              |                                                                                                    |                                |          | 114                 |             |           |                 |
| Iro.                                                  | Fecha de inicio                                                                       | Fecha de fin |                                                                                                    | Actividad                      |          | Estado              | Registro    | Acciones  | de la actividad |
| 1                                                     | 18/11/2022                                                                            | 18/11/2022   | Convocatoria                                                                                                  |                                |          | Terminado           | Culminado   | ø         |                 |
| 2                                                     | 18/11/2022                                                                            | 18/11/2022   | Registrar participante (Electro                                                                               | ónica)                         |          | Terminado           | Culminado   | D         |                 |
| 3                                                     | 18/11/2022                                                                            | 18/11/2022   | Formulación de consultas y o                                                                                  | bservaciones (Electróni        | ca)      | Terminado           | Culminado   | <b>()</b> |                 |
| 4                                                     | 18/11/2022                                                                            | 18/11/2022   | Absolución de consultas y ob                                                                                  | servaciones (Electrónica       | a)       | Terminado           | Culminado   | 6         |                 |
| 5                                                     | 18/11/2022                                                                            | 18/11/2022   | Integración de las Bases                                                                                      |                                |          | Terminado           | Culminado   |           |                 |
| 6                                                     | 18/11/2022                                                                            | 18/11/2022   | Presentación de propuestas (                                                                                  | Electrónica)                   |          | Terminado           | Culminado   |           |                 |
| 7                                                     | 21/11/2022                                                                            | 21/11/2022   | Admisión de propuesta técnic                                                                                  | a                              |          | Terminado           | Culminado   | D 🙂       |                 |
| 8                                                     | 21/11/2022                                                                            | 21/11/2022   | Registro de puntaje técnico                                                                                   |                                |          | Terminado           | Culminado   | 0 🗐       |                 |
| 9                                                     | 21/11/2022                                                                            | 21/11/2022   | Registro de puntaje económio                                                                                  | :0                             |          | Terminado           | Culminado   | D 🗐       |                 |
| 10                                                    | 21/11/2022                                                                            | 21/11/2022   | Registrar otorgamiento de la                                                                                  | Buena Pro                      |          | Terminado           | Culminado   | D 🗐       | -               |
| 11                                                    |                                                                                       |              | Registrar apelación                                                                                           |                                |          | Terminado           | Pendiente   | (Ē)       |                 |
| 12                                                    |                                                                                       |              | Resolución del Tribunal o Res                                                                                 | olución de la Entidad          |          | Terminado           | Pendiente   | Ē         |                 |
|                                                       |                                                                                       |              |                                                                                                    |                                |          |                     |             | D and     |                 |

A continuación, se mostrará el formulario "Registrar informe remitido al órgano correspondiente al Sistema Nacional de Control".

Seguidamente, deberá adjuntar el archivo correspondiente a la actividad en el campo "Documento del informe remitido al órgano correspondiente al SNC" y pulsar el botón "Guardar Borrador".

| tidad convo                                                           | cante                                                                                     | CENTRO VACACIONAL HUAMPANI       |                       |                                   |        |         |          |
|-----------------------------------------------------------------------|-------------------------------------------------------------------------------------------|----------------------------------|-----------------------|-----------------------------------|--------|---------|----------|
| omenclatura                                                           |                                                                                           | PEC-PROC-144-2022-CVH-CEP-1      |                       |                                   |        |         |          |
| o. de convo                                                           | catoria                                                                                   | 1                                |                       |                                   |        |         |          |
| ojeto de con                                                          | tratación                                                                                 | Obra                             |                       |                                   |        |         |          |
| scripción de                                                          | el objeto                                                                                 | SISTEMA DE AMPLIACION DE AREAS   | VERDES                |                                   |        |         |          |
| imero de Co                                                           | ntratación                                                                                | CVH-2022-1776                    |                       |                                   |        |         |          |
| MB)                                                                   |                                                                                           |                                  |                       |                                   |        |         |          |
| MB)<br>Permite a<br>zip7, rar.                                        | rchivos tipo doc, docx, xls, xlsx, pdf, zip,                                              | Documentos_Acciones.pdf (879 KB) | 1                     | requerida y se visualice correcta | mente  |         |          |
| MB)<br>Permite a<br>zip7, rar.                                        | rchivos lipo doc, docx, xls, xlsx, pdf, zip,                                              | Documentos_Acciones.pdf (879 KB) | 1<br>Guardar Borrador |                                   |        |         |          |
| MB)<br>Permite a<br>zip7, rar.                                        | rchivos lipo doc, docx, xis, xisx, pdf, zip,                                              | Documentos_Acciones.pdf (879 KB) | T Guardar Borrador    |                                   |        |         |          |
| MB)<br>Permite a<br>zip7, rar.<br>Campo Oblig<br>istado de Do         | rchivos lipo doc, docr, xis, xisr, pdf, zip,<br>atorio<br>cumentos                        | Documentos_Acciones.pdf (879 KB) | fuardar Borrador      |                                   |        |         |          |
| MB)<br>Permite a<br>zip7, rar.<br>Campo Oblig<br>istado de Do<br>Nro. | irchivos lipo doc, docr, xis, xisx, pdf, zip,<br>atorio<br>cumentos<br>Nombre del Archivo | Documentos_Acciones.pdf (873 KB) | Guardar Borrador      | Fecha y hora de publicación       | Estado | Archivo | Acciones |
| MB)<br>Permite a<br>zip7, rar.<br>Campo Oblig<br>stado de Do<br>Nro.  | rchivos lipo doc, docr, xis, xisx, pdf, zip,<br>atorio<br>cumentos<br>Nombre del Archivo  | Documentos_Acciones.pdf (873 KB) | Guardar Borrador      | Fecha y hora de publicación       | Estado | Archivo | Acciones |

Para proceder con la publicación del informe remitido al órgano correspondiente al SNC, deberá seleccionar el informe del "Listado de Documentos" y pulsar el botón "Publicar" para culminar con el registro.

| water                       |                             |                                                |                                                            |
|-----------------------------|-----------------------------|------------------------------------------------|------------------------------------------------------------|
| scalar.                     |                             |                                                |                                                            |
| arcador                     |                             |                                                |                                                            |
| orrador                     |                             |                                                |                                                            |
|                             |                             |                                                |                                                            |
|                             |                             |                                                |                                                            |
|                             |                             |                                                |                                                            |
| Fecha y hora de publicación | Estado                      | Archivo                                        | Acciones                                                   |
|                             | Borrador                    | PDF                                            | ×                                                          |
| 2                           | Fecha y hora de publicación | Fecha y hora de publicación Estado<br>Borrador | Fecha y hora de publicación Estado Archivo<br>Borrador Por |

El sistema mostrará un mensaje indicando que se procederá con la publicación del registro del informe. De estar seguro de la acción, pulse el botón "Aceptar"; de lo contrario, pulse "Cancelar".

|   | Mensaje                                                                                                    |
|---|----------------------------------------------------------------------------------------------------|
| ۲ | Recuerde que una vez se publique la información registrada no habrá<br>opción de modificación o eliminación. ¿Está usted seguro de publicar el<br>registro del informe remitido al órgano correspondiente al SNC? |
|   | Aceptar Cancelar                                                                                                    |

El sistema publicará el informe registrado y se mostrará la Fecha y hora de la publicación de dicho informe.

Cabe indicar que puede registrar un nuevo informe remitido al órgano correspondiente al SNC.

|                                                                                                    | <u>r morne remtido ai organo cor</u>                                                                                                    | <u>respondiente al Si</u>                                                                                                    | istema Nacional de Col                                                                                                    |
|----------------------------------------------------------------------------------------------------|----------------------------------------------------------------------------------------------------|----------------------------------------------------------------------------------------------------|----------------------------------------------------------------------------------------------------|
| CENTRO VACACIONAL HUAMPANI<br>PEC-PROC-144-2022-CVH-CEP-1<br>1<br>Obra<br>SISTEMA DE AMPLIACION DE AREAS VERDES<br>CVH-2022-1776 |                                                                                                    |                                                                                                    |                                                                                                    |
| Examinar                                                                                                    |                                                                                                    |                                                                                                    |                                                                                                    |
| Guardar Bo                                                                                                    | rrador                                                                                                    |                                                                                                    |                                                                                                    |
|                                                                                                    | /                                                                                                    |                                                                                                    |                                                                                                    |
| Fecha y hora de creación                                                                                                    | Fecha y hora de publicación                                                                                                    | Estado                                                                                                    | Archivo Acciones                                                                                                    |
| 21/11/2022 12:06:11                                                                                                    | 21/11/2022 12:11:20                                                                                                    | Publicado                                                                                                    | ×                                                                                                    |
|                                                                                                    | CENTRO VACACIONAL HUAMPANI<br>PEC-PROC-144-2022-CVH-CEP-1<br>1<br>Obra<br>SISTEMA DE AMPLIACION DE AREAS VERDES<br>CVH-2022-1776<br>Condiente al SNC - Forma manual<br>Examinar<br>Guardar the<br>Fecha y hora de creación | CENTRO VACACIONAL HUAMPANI<br>PEC-PROC-144-2022-CVH-CEP-1<br>1<br>Otra<br>SISTEMA DE AMPLIACION DE AREAS VERDES<br>CVH-2022-1778<br>ondiente al SNC - Forma manual<br>Examinar<br>Guardar Borrador<br>Fecha y hora de creación<br>Fecha y hora de creación<br>Fecha y hora de creación | CENTRO VACACIONAL HUAMPANI<br>PEC-PROC-144-2022-CVH-CEP-1<br>1<br>Obra<br>SISTEMA DE AMPLIACION DE AREAS VERDES<br>CVH-2022-1776<br>ondiente al SNC - Forma manual<br>Examinar<br>Guardar Borrador<br>Fecha y hora de creadón<br>Fecha y hora de publicación<br>Estado |

### 4. Canales de consultas

Para efectuar consultas puede comunicarse a:

### **CENTRAL DE CONSULTAS TELEFÓNICAS:**

(01) 614 3636

Opción 2 – Consultas SEACE

### **CONSULTAS VIRTUALES:**

A través del "Formulario de Contacto", ubicado en la sección "Contacto" de nuestro portal institucional, disponible en: https://www.gob.pe/osce/

Organismo Supervisor de las Contrataciones del Estado